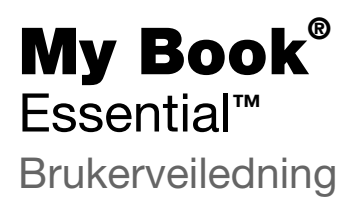

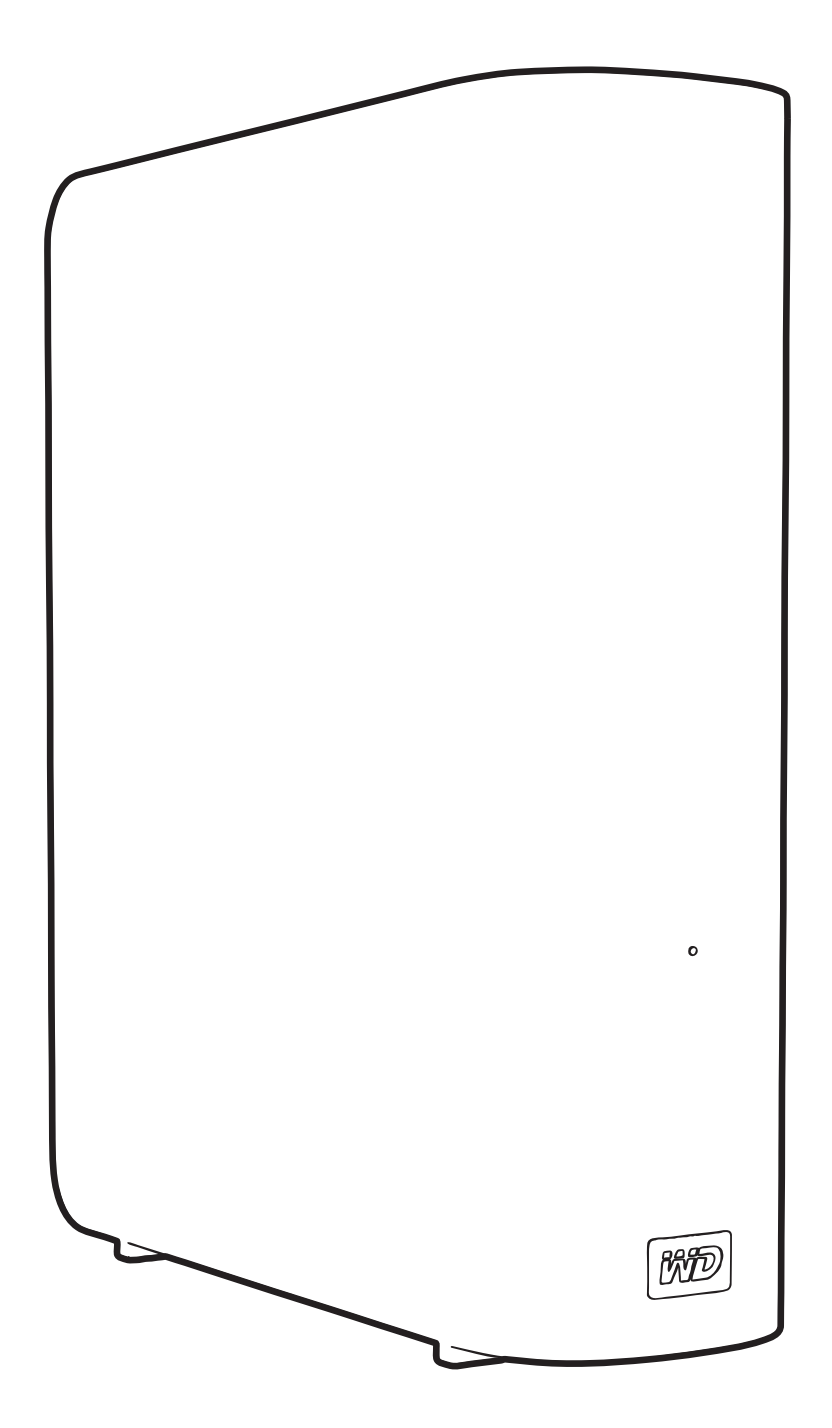

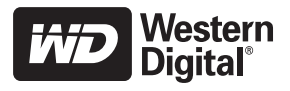

#### WD-service og -kundestøtte

Dersom det oppstår problemer, må du gi oss muligheten til å løse dem før du returnerer produktet. De fleste tekniske spørsmål kan besvares gjennom kunnskapsbasen vår eller ved å sende en e-post til vår kundestøtte på *support.wdc.com*. Dersom løsningen ikke er tilgjengelig eller om du foretrekker det, kan du ta kontakt med WD<sup>®</sup> på et av telefonnumrene nedenfor som passer best.

Produktet inkluderer 30 dager med gratis telefonstøtte i løpet av garantiperioden. Denne 30-dagersperioden starter på datoen for første gang du hadde telefonkontakt med WDs tekniske støtte. E-poststøtte er gratis i hele garantiperioden og vår omfattende kunnskapsbase er tilgjengelig 24 timer i døgnet, hver dag. Husk å registrere produktet ditt elektronisk på *http://register.wdc.com*.

#### Slik får du tilgang til online kundestøtte

Besøk vår hjemmeside for kundestøtte på support.wdc.com og velg blant disse emnene:

- **Downloads** (Nedlastninger) Last ned drivere, programvare og oppdateringer for ditt WD-produkt.
- Registration (Registrering) Registrer ditt WD-produkt for å få de siste oppdateringene og spesialtilbud.
- Warranty & RMA Services (Garanti og RMA-tjenester) Her får du informasjon om garanti, produkterstatning (RMA), RMA-status og gjenoppretting av data.
- Knowledge Base (Kunnskapsbase) Søk etter nøkkelord, frase eller svar-ID.
- Installation (Installasjon) Få online installasjonshjelp for WD-produktet eller -programvaren.

#### Slik tar du kontakte med WDs tekniske kundestøtte

Dersom du tar kontakt med WD for å få støtte, må du kunne oppgi serienummeret for WD-produktet, systemets maskinvare og systemets programvareversjonsnummer.

| Nord-Amerika Asia/Stillehavsregionen |                  |             | regionen                                                                    |
|--------------------------------------|------------------|-------------|-----------------------------------------------------------------------------|
| Engelsk                              | 800.ASK.4WDC     | Australia   | 1 800 42 9861                                                               |
|                                      | (800.275.4932)   | Kina        | 800 820 6682/+65 62430496                                                   |
| Spansk                               | 800.832.4778     | Hongkong    | +800 6008 6008                                                              |
|                                      |                  | India       | 1 800 11 9393 (MNTL)/1 800 200 5789 (Reliance)<br>011 26384700 (Prøvelinje) |
| Europa                               | 00800 ASK4 WDEU  | Indonesia   | +803 852 9439                                                               |
| (grønt nummer)*                      | (00800 27549338) | Japan       | 00 531 650442                                                               |
|                                      |                  | Korea       | 02 703 6550                                                                 |
| Europa                               | +31 880062100    | Malaysia    | +800 6008 6008/1 800 88 1908/+65 62430496                                   |
| Midtøsten                            | +31 880062100    | Filippinene | 1 800 1441 0159                                                             |
| Afrika                               | +31 880062100    | Singapore   | +800 6008 6008/+800 608 6008/+65 62430496                                   |
|                                      |                  | Taiwan      | +800 6008 6008/+65 62430496                                                 |

\* Grønt nummer er tilgjengelig i følgende land: Østerrike, Belgia, Danmark, Frankrike, Tyskland, Irland, Italia, Nederland, Norge, Spania, Sverige, Sveits, Storbritannia.

# Innholdsfortegnelse

|   | WD-service og -kundestøtte                                             | ii       |
|---|------------------------------------------------------------------------|----------|
|   | Slik får du tilgang til online kundestøtte                             | ii<br>ii |
| 1 | Om WD-harddisken                                                       | 1        |
| • |                                                                        |          |
|   |                                                                        | 1        |
|   |                                                                        | 2        |
|   |                                                                        | 2        |
|   | Kompatible operativsystemer                                            | 3        |
|   | Harddiskformat                                                         | 3        |
|   | Fysisk beskrivelse                                                     | 3        |
|   | Strøm/aktivitet-LED                                                    | 4        |
|   | Av/på-bryter                                                           | 4        |
|   | Kensington <sup>®</sup> Security Slot (åpning for tyverisikringskabel) | 4<br>5   |
|   | Registrere harddisken                                                  | 5        |
|   | Forholdsregler                                                         | 5        |
| 2 | Koble til harddisken og komme i gang                                   | 6        |
|   | Koble til harddisken                                                   | 6        |
|   | Komme i gang med WD SmartWare                                          | 8        |
|   | WD SmartWare Oversikt.                                                 | 2        |
|   | WD SmartWare Home (Hjem)-skjermbilde                                   | 3        |
|   | Skjermbilde Drive Management Home (Hjem stasjonsadministrasjon) 1      | 4        |
|   | Vise Info/online-hjelpemnene                                           | 5        |
|   | Komme i gang uten WD SmartWare 1                                       | 5        |
| 3 | Sikkerhetskopiere filene på datamaskinen 10                            | 6        |
|   | Om sikkerhetskopiering av filene på datamaskinen                       | 6        |
|   | Sikkerhetskopiere alt                                                  | 8        |
|   | Avansert sikkerhetskopiering 1                                         | 9        |
|   | Velge bestemte filer som skal sikkerhetskopieres                       | 9        |
|   | Endre innstillingene til sikkerhetskopieringsprogramvaren              | 0        |
| 4 | Gjenopprette sikkerhetskopierte filer 23                               | 3        |
|   | Om gjenoppretting av filer                                             | 3        |
|   | Gjenopprette filer                                                     | 3        |
|   | Gjenopprette mapper                                                    | 7        |
|   | Gjenopprette en tidligere versjon av en fil eller slettede filer       | 7        |
|   | Gjenopprette alle filene                                               | 7        |

| 5 | Låse og låse opp harddisken                                                                                 | 28       |
|---|----------------------------------------------------------------------------------------------------|----------|
|   | Passordbeskytte harddisken                                                                                  | 28       |
|   | Låse opp harddisken                                                                                         | 29       |
|   | Låse opp harddisken med WD SmartWare                                                                        | 30       |
|   | Låse opp harddisken uten WD SmartWare                                                                       | 31       |
|   | Endre passord                                                                                               | 31       |
|   | Slå av låsefunksjonen                                                                                       | 32       |
| 6 | Administrere og tilpasse harddisken                                                                         | 33       |
|   | Bruke WD SmartWare-ikonet                                                                                   | 33       |
|   | Åpne WD SmartWare                                                                                           | 33       |
|   | Kontrollere harddiskens status                                                                              | 33       |
|   | Overvåke ikon-advarsler                                                                                     | 34       |
|   | Sikker frakobling av harddisken                                                                             | 34       |
|   | Bruke WD SmartWare-ikonet                                                                                   | 34       |
|   | Bruke av/på-knappen til stasjonen                                                                           |          |
|   |                                                                                                    | 35       |
|   | Spesifisere en annen gjenopprettingsmappe.                                                                  |          |
|   | Tilpasse innstillinger av harddisken                                                                        |          |
|   | Registrere harddisken                                                                                       | 38       |
|   | Stille innsovningstimeren                                                                                   | 38       |
|   | Sletteharddisken                                                                                            | 39       |
|   | Aktivere funksjonene Backup (Sikkerhetskopiering) og Retrieve (Gjenoppretting)<br>Avinstallere WD SmartWare | 41<br>41 |
|   | Avinstallere på Windows XP                                                                                  | 42       |
|   | Avinstallere på Windows Vista eller Windows 7                                                               | 42       |
|   | Gjenopprette WD SmartWare og platebildet                                                                    | 42       |
| 7 | Kontrollere at harddisken fungerer                                                                          | 43       |
| 8 | Bruke harddisken med en Mac                                                                                 | 45       |
| • | Beformatere harddisken                                                                                      | 45       |
|   | Gienopprette WD SmartWare og platebildet                                                                    | 45       |
|   | Koble til harddisken og komme i gang                                                                        |          |
|   | Øke vtelsen med WD +TUBBO                                                                                   | 46       |
|   | Installere WD SmartWare                                                                                     | 48       |
|   | Home (Hiem)-skiermbilde til WD SmartWare                                                                    | 50       |
|   | Bruke WD SmartWare-ikonet                                                                                   | 51       |
|   | Åpne WD SmartWare                                                                                           | 51       |
|   | Kontrollere harddiskens status                                                                              | 52       |
|   | Sikker avmontering av harddisken                                                                            | 53       |
|   | Bruke WD SmartWare-ikonet                                                                                   | 53       |
|   | Bruke My Book-ikonet                                                                                        |          |
|   | Bruke av/på-knappen til harddisken                                                                          | 54       |

|   | Låse opp harddisken                                                                                                    | 54                                                                   |
|---|----------------------------------------------------------------------------------------------------|----------------------------------------------------------------------|
|   | Låse opp harddisken med WD SmartWare                                                                                                    | 54                                                                   |
|   | Låse opp harddisken uten WD SmartWare                                                                                                    | 56                                                                   |
|   | Avinstaller WD SmartWare                                                                                                    | 57                                                                   |
| 9 | Feilsøking                                                                                                    | . 58                                                                 |
|   | Installere, partisjonere og formattere harddisken                                                                                                    |                                                                      |
|   | Spørsmål som ofte stilles                                                                                                    | 58                                                                   |
| Α | Installere en SES-driver                                                                                                    | . 60                                                                 |
|   | Installere på Windows XP-datamaskiner                                                                                                    | 60                                                                   |
|   | Installere driveren automatisk                                                                                                    | 60                                                                   |
|   | Installere driveren manuelt                                                                                                    | 62                                                                   |
|   | Installere på Windows Vista-datamaskiner                                                                                                    | 63                                                                   |
|   | Installere driveren automatisk                                                                                                    | 64                                                                   |
|   | Installere driveren manuelt                                                                                                    | 65                                                                   |
|   | Installere på Windows 7-datamaskiner                                                                                                    | 67                                                                   |
|   |                                                                                                    |                                                                      |
| В | Garanti og samsvarsinformasjon                                                                                                    | 69                                                                   |
| В | Garanti og samsvarsinformasjon                                                                                                    | <b>69</b>                                                            |
| В | Garanti og samsvarsinformasjon                                                                                                    | <b></b> 69                                                           |
| В | Garanti og samsvarsinformasjon<br>Myndighetskrav<br>Informasjon om FCC-klasse B<br>ICES/NMB-003-samsvar                                                                                                    | <b>69</b><br>69<br>69<br>69                                          |
| В | Garanti og samsvarsinformasjon<br>Myndighetskrav<br>Informasjon om FCC-klasse B.<br>ICES/NMB-003-samsvar<br>Sikkerhetssamsvar.                                                                                                    | <b>.</b> 69<br>69<br>69<br>69<br>69                                  |
| В | Garanti og samsvarsinformasjon<br>Myndighetskrav<br>Informasjon om FCC-klasse B<br>ICES/NMB-003-samsvar<br>Sikkerhetssamsvar<br>CE-samsvarskrav for Europa                                                                                                    | 69<br>69<br>69<br>69<br>69<br>69                                     |
| В | Garanti og samsvarsinformasjon<br>Myndighetskrav<br>Informasjon om FCC-klasse B.<br>ICES/NMB-003-samsvar<br>Sikkerhetssamsvar.<br>CE-samsvarskrav for Europa<br>GS-merke (kun Tyskland).                                                                                                    |                                                                      |
| В | Garanti og samsvarsinformasjon<br>Myndighetskrav<br>Informasjon om FCC-klasse B<br>ICES/NMB-003-samsvar<br>Sikkerhetssamsvar<br>CE-samsvarskrav for Europa<br>GS-merke (kun Tyskland)<br>KCC-notis (kun Den koreanske republikk)                                                                                                    |                                                                      |
| В | Garanti og samsvarsinformasjon         Myndighetskrav         Informasjon om FCC-klasse B.         ICES/NMB-003-samsvar         Sikkerhetssamsvar.         CE-samsvarskrav for Europa         GS-merke (kun Tyskland)         KCC-notis (kun Den koreanske republikk)         Miljøoverholdelse (Kina)                                                                                                    | 69<br>69<br>69<br>69<br>69<br>69<br>69<br>70<br>70                   |
| В | Garanti og samsvarsinformasjon         Myndighetskrav         Informasjon om FCC-klasse B         ICES/NMB-003-samsvar         Sikkerhetssamsvar         CE-samsvarskrav for Europa         GS-merke (kun Tyskland)         KCC-notis (kun Den koreanske republikk)         Miljøoverholdelse (Kina)         Garantiopplysninger                                                                                               | 69<br>69<br>69<br>69<br>69<br>69<br>69<br>70<br>70<br>70             |
| В | Garanti og samsvarsinformasjon         Myndighetskrav         Informasjon om FCC-klasse B         ICES/NMB-003-samsvar         Sikkerhetssamsvar         CE-samsvarskrav for Europa         GS-merke (kun Tyskland)         KCC-notis (kun Den koreanske republikk)         Miljøoverholdelse (Kina)         Garantiopplysninger         Skaffe service                                                                        |                                                                      |
| В | Garanti og samsvarsinformasjon         Myndighetskrav         Informasjon om FCC-klasse B         ICES/NMB-003-samsvar         Sikkerhetssamsvar         CE-samsvarskrav for Europa         GS-merke (kun Tyskland)         KCC-notis (kun Den koreanske republikk)         Miljøoverholdelse (Kina)         Garantiopplysninger         Skaffe service         Begrenset garanti         CNUL Caractel Dublic Licence ("CDU") |                                                                      |
| В | Garanti og samsvarsinformasjon         Myndighetskrav         Informasjon om FCC-klasse B         ICES/NMB-003-samsvar         Sikkerhetssamsvar         CE-samsvarskrav for Europa         GS-merke (kun Tyskland)         KCC-notis (kun Den koreanske republikk)         Miljøoverholdelse (Kina)         Garantiopplysninger         Skaffe service         Begrenset garanti         GNU General Public License ("GPL")   | 69<br>69<br>69<br>69<br>69<br>69<br>70<br>70<br>70<br>70<br>71<br>71 |

# Om WD-harddisken

Velkommen til din My Book<sup>®</sup> Essential eksterne harddisk, en elegant lagringsløsning med stor kapasitet for hele ditt digitale liv. Vår nyeste versjon har visuell, brukervennlig, automatisk, kontinuerlig sikkerhetskopiprogramvare og sikkerhetslås.

WDs bestselgende My Book Essential ekstern USB harddisk inneholder WD SmartWare som automatisk tar sikkerhetskopi av dataene dine og viser kontinuerlig sikkerhetskopiering når den finner sted og som enkelt henter tilbake tapte filer.

Dette kapitlet omhandler følgende emner:

Funksjoner Settet inneholder Valgfritt tilbehør Kompatible operativsystemer Harddiskformat Fysisk beskrivelse Registrere harddisken Forholdsregler

## Funksjoner

Hovedfunksjonene til My Book Essential inkluderer:

**Smalere, tynne, mer strømlinjeformet design** – Vi har gjort disse prisbelønte harddiskene mindre, slankere og mer elegante. Som vanlig bruker harddisken i bokformat mindre plass på bordet ditt, slik at du kan plassere to eller flere My Book-harddisker pent ved siden av hverandre i bokhyllen.

**WD SmartWare™** – En brukervennlig sikkerhetskopieringsløsning som gir deg muligheten til å:

- Beskytte dataene dine automatisk Slapp av! Dataene dine er sikre. Automatisk og kontinuerlig sikkerhetskopiering gir umiddelbart en ekstra kopi når en fil opprettes eller endres.
- Se sikkerhetskopieringen når den finner sted Du tror det ikke før du får se det. Synlig sikkerhetskopiering organiserer og viser innholdet i kategorier og viser fremdriften til sikkerhetskopieringen.
- Finne med letthet fram tapte filer Gjenopprett verdifulle data til sin opprinnelige plassering, enten du har mistet alle dataene, slettet en fil eller bare skrevet over en viktig fil.
- Ta kontroll Tilpass sikkerhetskopieringen, still sikkerheten, kjør diagnostisering, administrer effektinnstillingene og mye mer fra kontrollsenteret i WD SmartWare.
- Stasjonslås Slapp av i visshet om at dataene dine er beskyttet mot uautorisert tilgang eller tyveri med passordbeskyttelse og 256-bit maskinvarebasert kryptering.

**USB 3.0-grensesnitt** – En enkel tilkobling som gjør det enkelt å utveksle mellom flere datamaskiner.

**Strømgjerrig** – Eksterne My Book-harddisker er utviklet for å spare på strømmen. WD GreenPower Technology™ reduserer det interne strømforbruket med opp til 30 %, hvilemodusen senker strømforbruket når enheten ikke er i bruk, og en strømsparingsfunksjon slår harddisken av og på fra datamaskinen din.

**Planetvennlig** – Vi har konstruert en liten boks fra resirkulerte materialer for å minimere avfall. Vi håper at du en dag vil resirkulere den.

Klar til plug-and-play med Windows-PC-er – Formattert NTFS for kompatibilitet med alle Windows-operativsystemer.

**Støtte for flere enheter** – Én installasjon av programvaren støtter opp til tre WD-harddisker (My Book- eller My Passport-harddisker med WD SmartWare).

**Viktig:** Besøk vår hjemmeside på *www.westerndigital.com* for oppdatert WD-informasjon og nyheter. For den nyeste programvaren, maskinvaren og produktdokumentasjon og -informasjon gå til *http://products.wdc.com/updates*.

#### Settet inneholder

Som vist i figur 1, inneholder pakken med din My Book Essential følgende:

- My Book Essential ekstern harddisk
- WD SmartWare (inkludert på harddisken)
- USB-kabel
- AC-adapter
- Rask installasjonsveiledning

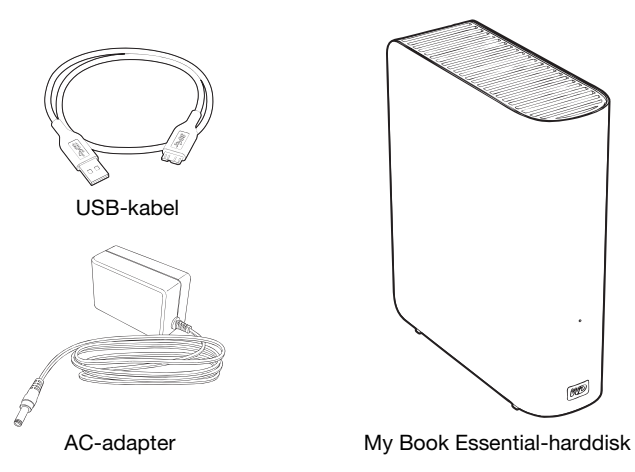

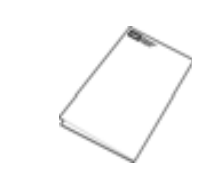

Rask installasjonsveiledning

Figur 1. My Book Komponentoversikt

# Valgfritt tilbehør

For informasjon om valgfritt tilbehør for dette produktet se:

| USA        | www.shopwd.com eller www.wdstore.com                                                                                                    |  |
|------------|----------------------------------------------------------------------------------------------------|--|
| Canada     | www.shopwd.ca eller www.wdstore.ca                                                                                                    |  |
| Europa     | www.shopwd.eu eller www.wdstore.eu                                                                                                    |  |
| Alle andre | Kontakt WD teknisk støtte i din region. For en liste over kontakter for teknisk støtte se <i>support.wdc.com</i> , og se kunnskapsbase for svar-ID 1048. |  |

#### Kompatible operativsystemer

Din My Book Essential og WD SmartWare er kompatibelt med følgende operativsystemer:

#### Windows®

- Windows XP
- Windows Vista<sup>®</sup>
- Windows 7

- Mac<sup>®</sup> OS X<sup>®</sup>
  - Leopard<sup>®</sup>
  - Snow Leopard<sup>™</sup>

Kompatibiliteten kan variere avhengig av brukerens maskinvarekonfigurasjon og operativsystem.

Installer de siste oppdateringene og servicepakker (SP) for best mulig ytelse og pålitelighet. For Windows-baserte datamaskiner gå til **Start**-menyen og velg **Windows Update** (Windows-oppdatering). Gå til **Apple**-menyen og velg **Software Update** (Programvareoppdatering) i Mac.

## Harddiskformat

Din My Book Essential-harddisk er forhåndsformatert med én enkel NTFS-partisjon for kompatibilitet med alle oppdaterte Windows operativsystemer. Hvis du ønsker å bruke denne harddisken på en Mac-datamaskin, se "Reformatere harddisken" på side 45 og "Feilsøking" på side 58.

# Fysisk beskrivelse

Som vist i figur 2 og figur 3 på side 4, har My Book Essential:

- En strøm-/aktivitetsindikator foran
- Strømkontakt, strømbryter, grensesnittport og sikkerhetsspor på baksiden

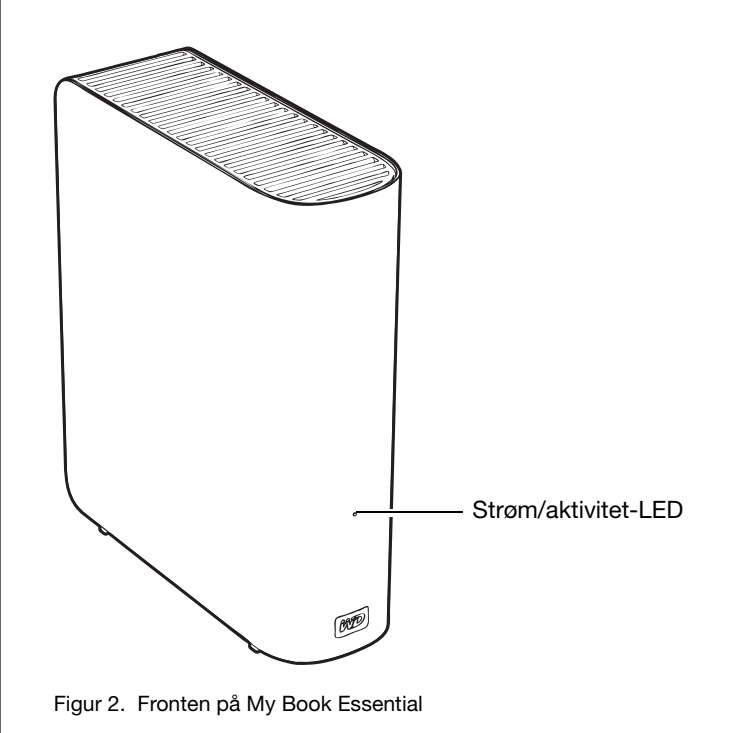

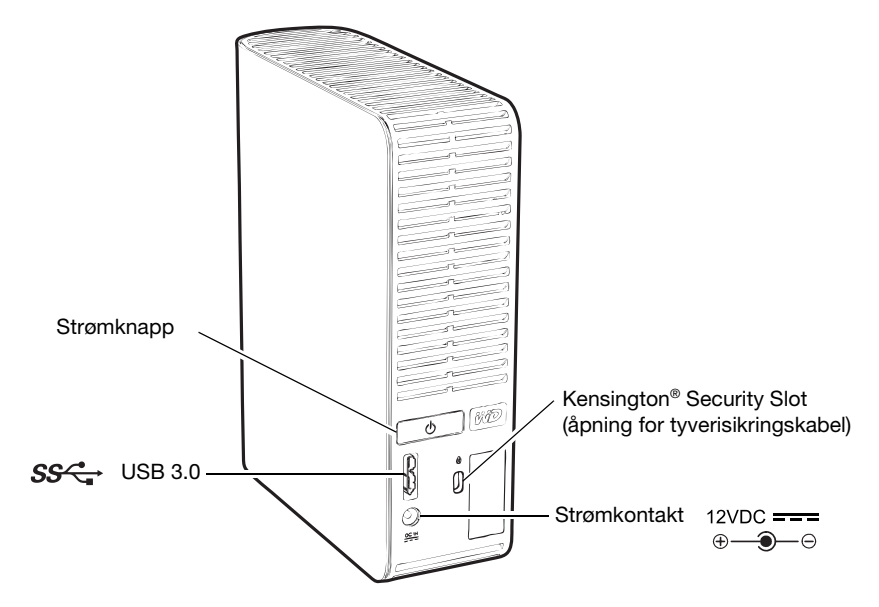

Figur 3. Baksiden av My Book Essential-harddisken

# Strøm/aktivitet-LED

Strøm/aktivitetslampen (LED) viser harddiskens strømtilstand og aktivitet på følgende måte:

| LED-opptreden                                  | Strøm-/aktivitet      |
|------------------------------------------------|-----------------------|
| Konstant på                                    | Tomgang               |
| Blinkende, raskt med ca. 3 ganger per sekund   | Aktivitet             |
| Blinkende, langsomt med ca. hvert 2 1/2 sekund | Systemet i ventemodus |

## Av/på-bryter

Bruk av/på-knappen for å slå av enheten på sikker måte og for å unngå tap av data eller at enheten blir skadet. Strømbryteren fungerer bare når WD SmartWare er installert og i gang på datamaskinen.

*Merk:* Hvis du kobler harddisken fra datamaskinen etter at du har slått den av ved hjelp av strømbryteren, vil den automatisk starte opp igjen når du kobler den til en påslått datamaskin. Hvis du lar harddisken være tilkoblet datamaskinen etter at du har slått den av ved hjelp av strømbryteren, må du trykke på strømbryteren igjen for å slå den på.

#### **USB 3.0-grensesnitt**

Høyhastighets-USB (USB 3.0) støtter dataoverføringshastigheter på opptil 5 Gb/s. USB 3.0 er bakoverkompatibel med USB 2.0 og USB 1.1. Kobling til en USB 2.0- eller USB 1.1-port overfører data ved porthastigheten:

- USB 2.0 opptil 480 Mb/s
- USB 1.1 opptil 12 Mb/s

#### Kensington<sup>®</sup> Security Slot (åpning for tyverisikringskabel)

Denne harddisken er utstyrt med et Kensington-spor (åpning for tyverisikringskabel), som støtter en standard Kensington sikkerhetskabel (selges separat). Gå til *www.kensington.com* for mer informasjon om Kensington-sporet (åpning for tyverisikringskabel) og tilgjengelige produkter.

#### **Registrere harddisken**

Registrer din My Book Essential for å få de siste oppdateringene og spesialtilbud. Du kan enkelt registrere produktet ved hjelp av WD SmartWare som beskrevet i "Registrere harddisken" på side 38. Du kan også registrere deg online på *register.wdc.com*.

## Forholdsregler

WD-produkter er presisjonsinstrumenter og må håndteres med forsiktighet under utpakking og installasjon. Harddisker kan skades av uforsiktig håndtering, sjokk eller vibrasjon. Vær oppmerksom på følgende forholdsregler ved utpakking og installasjon av ditt eksterne lagringsprodukt:

- Ikke mist eller rist harddisken.
- Harddisken må ikke beveges mens den er i bruk.
- Dette produktet må ikke brukes som en bærbar enhet.
- For å sikre korrekt ventilering, må du ikke blokkere noen av lufteåpningene til harddisken.

# Koble til harddisken og komme i gang

Dette kapitlet gir anvisninger om tilkobling av harddisken til datamaskinen samt installasjon av WD SmartWare-programvaren. Kapitlet omhandler følgende emner:

Koble til harddisken Komme i gang med WD SmartWare Komme i gang uten WD SmartWare

### Koble til harddisken

Koble My Book til en Windows-baserte datamaskin:

1. Avhengig av regionen du befinner deg i, kan det hende at du må bytte pluggadapter:

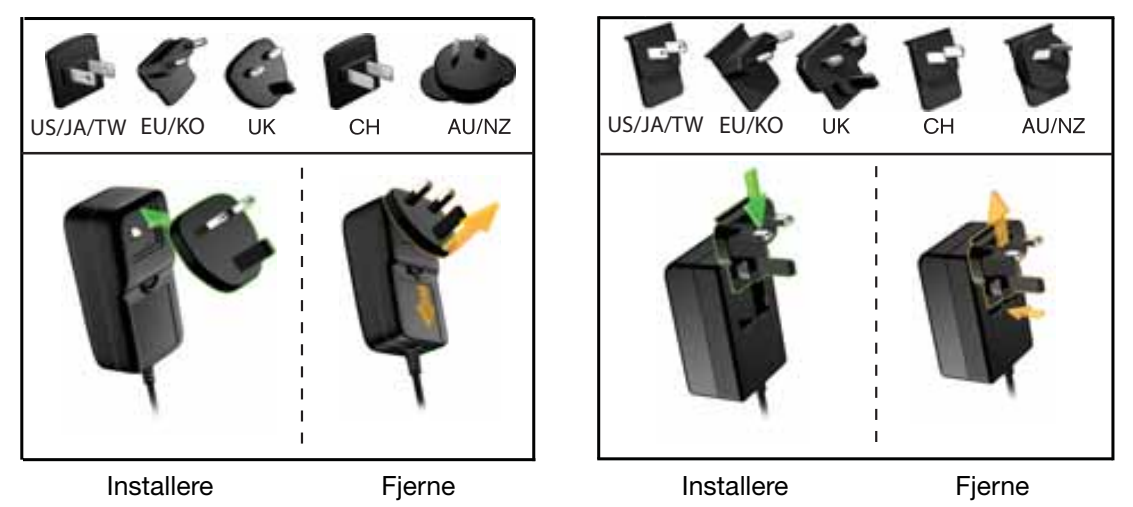

- 2. Slå på datamaskinen.
- **3.** Koble til My Book som vist i Figur 4.

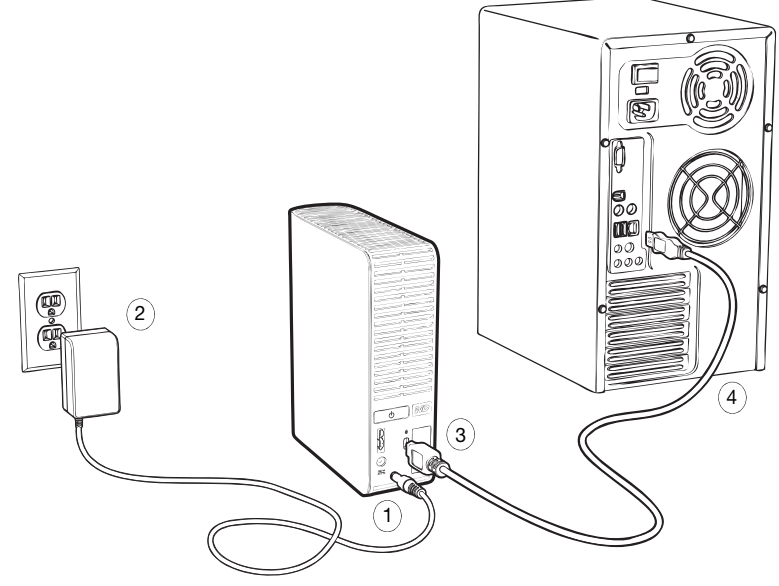

Figur 4. Koble til My Book-harddisken

*Merk:* Hvis du har formatert harddisken for bruk på en Mac, kan du hoppe over resten av denne prosedyren, og deretter se "Koble til harddisken og komme i gang" på side 45 istedet.

**4.** Hvis skjermbildet Found New Hardware (Ny maskinvare funnet) vises, klikk på **Cancel** (Avbryt) for å lukke det.

WD SmartWare-programvaren som finnes på harddisken, installerer riktig driver på My Book.

- 5. Kontroller at den nye My Book-stasjonen vises under My Computer (Min datamaskin) på Windows Explorer (Windows Utforsker).
- **6.** Flere forskjellige skjermbilder kan vises, dette avhenger av datamaskinens operativsystem:

| HVIS operativsystemet er      | SÅ                              |  |
|-------------------------------|---------------------------------|--|
| Windows XP                    | Gå videre til trinn 7.          |  |
| Windows Vista eller Windows 7 | Fortsett til trinn 9 på side 8. |  |

7. På Windows XP kan det hende at det vises ett eller to skjermbilder avhengig av om funksjonen AutoRun (AutoPlay) er aktivert eller deaktivert:

| Hvis AutoRun (AutoPlay) er på datamaskinen, | SÅ                     |
|---------------------------------------------|------------------------|
| Aktivert                                    | Gå videre til trinn a. |
| Deaktivert                                  | Fortsett til trinn b.  |

- a. På Windows XP-maskiner med AutoRun (AutoPlay) aktivert, vises skjermen Welcome to WD SmartWare (Velkommen til...) (se Figur 5).
- b. På Windows XP-maskiner der AutoRun (AutoPlay) er deaktivert, må du klikke for å åpne My Book fra Windows Utforsker. Deretter må du dobbeltklikke på WD SmartWare-programfilen for å vise skjermen Welcome to WD SmartWare (Velkommen til...) (se Figur 5).

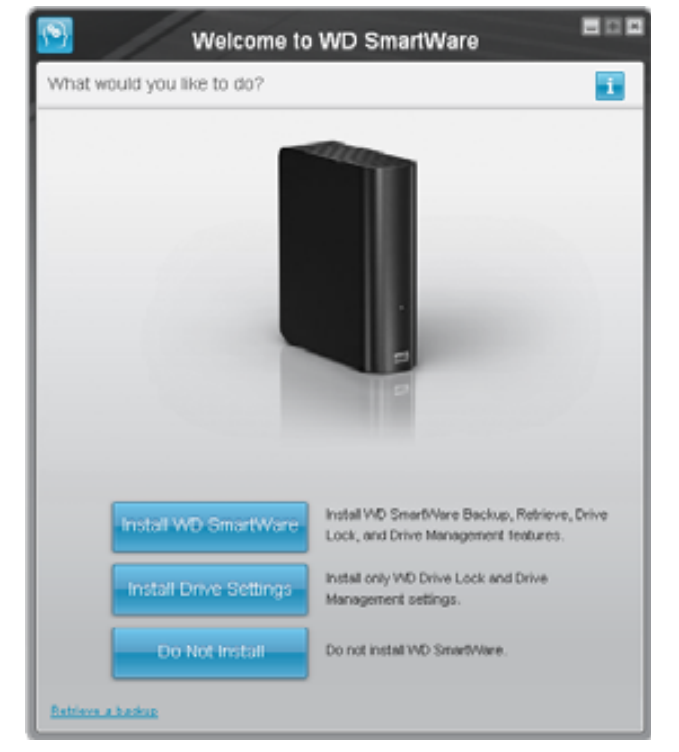

Merk: Bildet er animert hvis du har installert Flash Player på datamaskinen.

Figur 5. Skjermen Welcome to WD SmartWare (Velkommen til...)

8. Fortsett til "Komme i gang med WD SmartWare" i neste avsnitt.

Hvis du ikke ønsker å installere WD SmartWare, se "Komme i gang uten WD SmartWare" på side 15 istedet.

**9.** På Windows Vista eller Windows 7 kan det hende at det vises to eller tre skjermbilder avhengig av om funksjonen AutoRun (AutoPlay) er aktivert eller deaktivert:

| Hvis AutoRun (AutoPlay) er på datamaskinen, | SÅ                     |
|---------------------------------------------|------------------------|
| Aktivert                                    | Gå videre til trinn a. |
| Deaktivert                                  | Fortsett til trinn b.  |

- a. På maskiner med Windows Vista eller Windows 7 der AutoRun (AutoPlay) er aktivert, må du klikke på **Open folder to view files** (Åpne mappe for å vise filer) på AutoPlay-skjermen, og dobbeltklikk på programfilen til WD SmartWare for å vises skjermen Welcome to WD SmartWare (Velkommen til WD SmartWare) (se Figur 5 på side 7).
- b. På maskiner med Windows Vista eller Windows 7 der AutoRun (AutoPlay) er deaktivert, må du åpne **Computer** (Datamaskin), klikke for å starte My Bookvinduet i Windows Explorer (Windows Utforsker). Deretter må du klikke på programfilen til WD SmartWare for å vises skjermen Welcome to WD SmartWare (Velkommen til WD SmartWare) (se Figur 5 på side 7).
- **10.** Fortsett til "Komme i gang med WD SmartWare" i neste avsnitt.

Hvis du ikke ønsker å installere WD SmartWare, se "Komme i gang uten WD SmartWare" på side 15 istedet.

#### Komme i gang med WD SmartWare

Komme i gang med WD SmartWare:

1. Spørsmålet What would you like to do? (Hva ønsker du å gjøre?) på skjermen Welcome to WD SmartWare (Velkommen til...) har tre alternativer for å komme i gang med WD SmartWare:

| HVIS du ønsker å installere                                                                                                    | DERETTER må du klikke                                                    |
|----------------------------------------------------------------------------------------------------|--------------------------------------------------------------------------|
| <ul> <li>Fullversjonen av WD SmartWare, med kontinuerlig<br/>automatisk sikkerhetskopiering, gjenoppretting, stasjonslås<br/>passordbeskyttelse og stasjonsvedlikeholdsfunksjoner og:</li> <li>Kjør den første sikkerhetskopieringen</li> <li>Passordbeskytt eller registrer harddisken</li> </ul> | <b>Install WD SmartWare</b><br>(Installer WD SmartWare)-<br>knappen.     |
| Bare funksjonene for låsing, beskyttelse og vedlikehold<br>i WD SmartWare samt administrasjonsfunksjoner og<br>passordbeskyttelse og registrering av harddisken,                                                                                                    | knappen <b>Install Drive Settings</b> (Installer stasjonsinnstillinger). |
| Fullversjonen av WD SmartWare og gjenopprettingsfiler<br>som allerede er sikkerhetskopiert til My Book på en annen<br>datamaskin,                                                                                                    | koblingen <b>Retrieve a backup</b><br>(Gjenopprett en sikkerhetskopi).   |

- 2. Les lisensavtalen, og klikk på Accept (Godta) for å fortsette.
- 3. Vent til oppdateringen av programmet er fullført. Dette kan ta flere minutter.

4. Når programvaren er ferdig installert:

| HVIS du klikket pa trinn 1,                                 | DA vises WD SmartWare                                                                                                    |  |  |
|-------------------------------------------------------------|----------------------------------------------------------------------------------------------------|--|--|
| Install WD SmartWare<br>(Installer WD SmartWare)            | <ul> <li>Oppstartskjermbildet for sikkerhetskopiering for å utføre<br/>den første sikkerhetskopieringen (se Figur 6 på side 10).<br/>Her kan du:</li> <li>Starte din første sikkerhetskopiering – Se<br/>"Sikkerhetskopiere filene på datamaskinen" på<br/>side 16 før du klikker på <b>Start Backup</b> (Start<br/>sikkerhetskopiering), og gå deretter til trinn 5.</li> <li>Hopp over sikkerhetskopieringen, og vis den første<br/>WD SmartWare-skjermen for oppsett av<br/>stasjonsoppsettet (Figur 7 på side 10) – Se<br/>"Passordbeskytte harddisken" på side 28 og<br/>"Registrere harddisken" på side 38 før du klikker på<br/><b>Skip Backup</b> (Hopp over sikkerhetskopiering) og<br/>fortsett til trinn 6 på side 11.</li> </ul> |  |  |
|                                                             | Merk: Hvis dette er tilfellet, vil den første<br>WD SmartWare-skjermen for oppsett<br>av stasjonsoppsettet inneholde<br>knappen <b>Return to Backup</b><br>(Tilbake til sikkerhetskopiering)<br>som vil ta deg til den første<br>sikkkerhetskopieringsskjermen.                                                                                                    |  |  |
| Install Drive Settings<br>(Installer stasjonsinnstillinger) | Oppstartsskjermen Drive Settings (Stasjonsinnstillinger)<br>til stasjonsadminstrasjon for å sikre og registrere<br>stasjonen din (Figur 7 på side 10).<br>a. Se:<br>• "Passordbeskytte harddisken" på side 28<br>• "Registrere harddisken" på side 38<br>b. Fortsett til trinn 7 på side 11.                                                                                                    |  |  |
| Retrieve a backup<br>(Gjenopprett en sikkerhetskopi)        | <ul> <li>Home (Hjem)-skjermen til WD SmartWare for å få tilgang<br/>til alle funksjonene i WD SmartWare:</li> <li>a. Se Figur 8 på side 11 og "Gjenopprette<br/>sikkerhetskopierte filer" på side 23.</li> <li>b. Denne fullfører Komme i gang-prosedyren etter å ha<br/>valgt <b>Retrieve a backup</b> (Gjenopprett en<br/>sikkerhetskopi).</li> </ul>                                                                                                    |  |  |

*Merk:* Oppstartskjermbildene for sikkerhetskopiering og innstilling av harddisken vises bare én gang – den første gangen WD SmartWare installeres på datamaskinen. Når programvaren er åpnet, vises Home (Hjem)-skjermbildet, og du kan velge hva du vil gjøre.

- 5. Etter at den første sikkerhetskopieringen er kjørt:
  - a. Klikk på **Continue to Settings** (Fortsett til innstillinger) for å vise den første skjermen med WD SmartWare-stasjonsinnstillinger (Figur 7 på side 10).
  - b. Se "Passordbeskytte harddisken" på side 28 og "Registrere harddisken" på side 38 før du klikker på **Continue** (Fortsett) for å vise WD SmartWare Home (Hjem)-skjermen (Figur 8 på side 11).

Denne fullfører Komme i gang-prosedyren etter å ha valgt **Install WD SmartWare** (Installer WD SmartWare).

|                  |                                                                                                    | Backup          |                                                                                                    | -                                      |
|------------------|----------------------------------------------------------------------------------------------------|-----------------|----------------------------------------------------------------------------------------------------|----------------------------------------|
| Ready to perform | back up.                                                                                                    |                 |                                                                                                    | 1                                      |
|                  |                                                                                                    |                 |                                                                                                    |                                        |
|                  | 05409                                                                                                    |                 | MY BOOK (E)                                                                                                    |                                        |
|                  | 149-2 GR Tolet                                                                                                    | * Detailed View | 301.1 68 7444                                                                                                    |                                        |
| Sala fur Barbag  | Parameter<br>Salares<br>Salares<br>Sala |                 | Processor Control of Control of C | San Sector (1)<br>The<br>San<br>Eliter |
| 2                | LIT S. DO Fine                                                                                                    |                 | VIES JO Con                                                                                                    |                                        |
|                  |                                                                                                    | Name and A      |                                                                                                    | ur that y                              |

Figur 6. Oppstartsskjermbilde Backup (Sikkerhetskopiering)

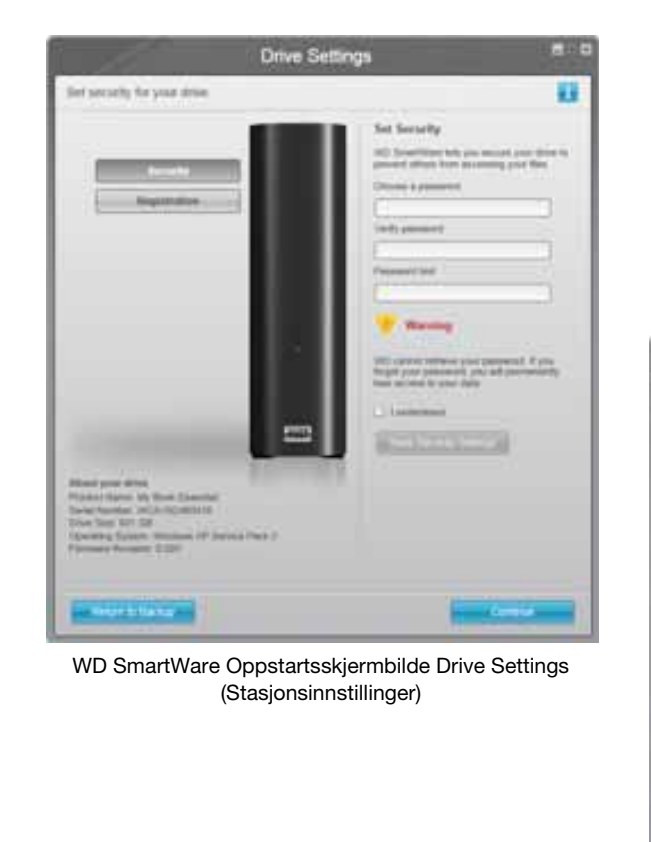

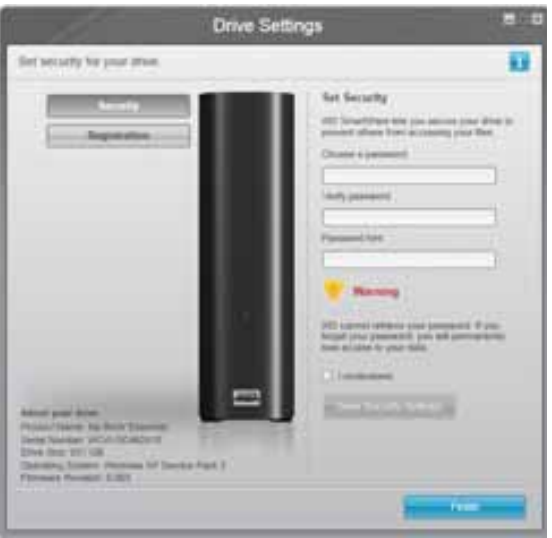

Oppstartsskjermbilde Drive Management Drive Settings (Stasjonsinnstillinger stasjonsadministrasjon)

Figur 7. Oppstartsskjermbilder Drive Settings (Stasjonsinnstillinger)

 Når du har passordbeskyttet eller registrert harddisken din, må du klikke på Continue (Fortsett) for å lukke det første WD SmartWare-skjermbildet for innstilling av stasjon og vise Home (Hjem)-skjermen på WD SmartWare (Figur 8).

Denne fullfører Komme i gang-prosedyren etter å ha valgt **Install WD SmartWare** (Installer WD SmartWare) og hoppe over sikkerhetskopieringen.

 Når du har passordbeskyttet eller registrert harddisken din, må du klikke på Finish (Avslutt) for å lukke oppstartsskjermen Drive Settings (Stasjonsinnstillinger) til stasjonsadministrasjon.

Denne fullfører Komme i gang-prosedyren etter å ha valgt **Install Drive Settings** (Installer stasjonsinnstillinger). Hvis dette skulle skje:

- Når du åpner WD SmartWare, vises startskjermen til stasjonsadministrasjonen (se Figur 9 på side 12) med kategorien **Settings** (Innstillinger) slik at du kan utføre alle stasjonsadministrasjons-funksjonene (se "Tilpasse innstillinger av harddisken" på side 36).
- Ved å klikke på kategorien Settings (Innstillinger) vises skjermen Drive Settings (Stasjonsinnstillinger) til stasjonsadministrasjon med knappen Preferences (Preferanser). Denne kan brukes til å aktivere funksjonene Backup (Sikkerhetskopiering) og Retrieve (Gjenoppretting) (se Figur 17 på side 28 og "Aktivere funksjonene Backup (Sikkerhetskopiering) og Retrieve (Gjenoppretting)" på side 41).

| Home                                                                                                    | Backup Retlieve Settings                                                                                                    | 801                                                                                                    |
|----------------------------------------------------------------------------------------------------|----------------------------------------------------------------------------------------------------|----------------------------------------------------------------------------------------------------|
| Welcome                                                                                                    |                                                                                                    |                                                                                                    |
|                                                                                                    |                                                                                                    |                                                                                                    |
| alla.                                                                                                    |                                                                                                    |                                                                                                    |
| MUDERCOP                                                                                                    | My Dock Essential                                                                                                    |                                                                                                    |
| OS (C:)                                                                                                    | MY BOOK (E.)                                                                                                    |                                                                                                    |
| \$49.0 GB Total                                                                                                    | \$31.5 GB Total                                                                                                    | No. No.                                                                                                    |
|                                                                                                    |                                                                                                    | Securi                                                                                                    |
|                                                                                                    |                                                                                                    | Grine Line: Marcell                                                                                                    |
| Contract of the local division of the local division of the local  |                                                                                                    |                                                                                                    |
| and the second second s | Additional Trees                                                                                                    |                                                                                                    |
| Patrice<br>Million                                                                                                    | Pictured<br>113.7 mp                                                                                                    |                                                                                                    |
| 2040                                                                                                    | 100ws                                                                                                    | 783.0                                                                                                    |
| No.                                                                                                    | Market Control of Control of Cont | 1 C C C C C C C C C C C C C C C C C C C                                                                                                    |
| Tarine and the second second s | La Million                                                                                                    |                                                                                                    |
| 43.0426                                                                                                    | 12.0 km                                                                                                    |                                                                                                    |
| 214.542                                                                                                    | 2115.80                                                                                                    |                                                                                                    |
| 1210                                                                                                    | A.2.MD                                                                                                    |                                                                                                    |
| 122.7 ISB Free                                                                                                    | 925.1 GB /ree                                                                                                    | WD SmartWare<br>Version 1.4.2.15                                                                                                    |
|                                                                                                    |                                                                                                    | Update Software                                                                                                    |
|                                                                                                    |                                                                                                    | and the second second s |
|                                                                                                    |                                                                                                    |                                                                                                    |
| 6                                                                                                    |                                                                                                    |                                                                                                    |

Figur 8. WD SmartWare Skjermbilde Home (Hjem)

| kome                                                                                                    |                                         |
|----------------------------------------------------------------------------------------------------|-----------------------------------------|
|                                                                                                    |                                         |
|                                                                                                    |                                         |
|                                                                                                    |                                         |
|                                                                                                    |                                         |
| ay our carrier                                                                                                    |                                         |
| MY BOOK (E.)                                                                                                    | (*************************************  |
| \$31.5 GB Total                                                                                                    |                                         |
|                                                                                                    | The second                              |
|                                                                                                    | Generation                              |
|                                                                                                    | Constant News                           |
|                                                                                                    |                                         |
| A COLUMN                                                                                                    |                                         |
| Pictures 1                                                                                                    |                                         |
| Color Color                                                                                                    |                                         |
| 20101                                                                                                    | 1 2 2 S 2 S 2 S 2 S 2 S 2 S 2 S 2 S 2 S |
| 1.3 Mt                                                                                                    | 1. 242.5                                |
| Howe                                                                                                    |                                         |
| Mad and a second second s |                                         |
| 255.588                                                                                                    |                                         |
| 42M                                                                                                    | · · · · · · · · · · · · · · · · · · ·   |
| \$29.1 OR Free                                                                                                    | WD SnatWare<br>Version 3.4 C th         |
|                                                                                                    | Update Software                         |
|                                                                                                    |                                         |

Figur 9. Skjermbilde Drive Management Home (Hjem stasjonsadministrasjon)

## **WD SmartWare Oversikt**

WD SmartWare-programvaren er et brukervennlig verktøy som gir deg muligheten til å:

- Sikre harddisken I innstillingene kan du opprette et passord for å beskytte harddisken mot uautorisert tilgang eller datatyveri.
- Beskytte dataene automatisk Automatisk og umiddelbar sikkerhetskopiering tar umiddelbart en kopi når du oppretter eller endrer en fil.
  - *Merk:* Automatisk sikkerhetskopieringsbeskyttelse pågår så lenge My Bookharddisken er tilkoblet datamaskinen. Når du deretter kobler fra og kobler til harddisken på nytt, vil WD SmartWare skanne datamaskinen for nye eller endrede filer og fortsetter automatisk, kontinuerlig sikkerhetskopiering som før.
- Se sikkerhetskopieringen når den finner sted Du tror det ikke før du får se det. Synlig sikkerhetskopiering organiserer og viser innholdet i kategorier og viser fremdriften til sikkerhetskopieringen.
- Finne fram tapte filer med letthet Hent fram verdifulle data til sin opprinnelige plassering, enten du har mistet alle dataene eller bare skrevet over en viktig fil.

#### WD SmartWare Home (Hjem)-skjermbilde

Startskjermen til WD SmartWare har fire kategorier du kan velge blant:

- Home (Hjem) Har en innholdsmåler som viser kapasiteten til hver harddisk i eller koblet til datamaskinen (se Figur 8 på side 11)
- Backup (Sikkerhetskopiering) Administrerer eksisterende sikkerhetskopier eller lager nye sikkerhetskopier av viktige data, inkludert filmer, musikk, dokumenter, e-poster og bilder (se Figur 10 på side 17)
- Retrieve (Gjenopprett) Henter fram verdifulle data som du har mistet eller skrevet over (se Figur 13 på side 24)
- Settings (Innstillinger) Administrerer sikkerhet, diagnostikk, strøminnstillinger og sikkerhetskopiparametere (se Figur 11 på side 20)

På skjermen WD SmartWare Home (Hjem) kan du endre hovedharddisken som kategoriseres med nedtrekksboksen under navnet til datamaskinen. Når du har valgt en annen stasjon, vil WD SmartWare identifisere kategoriene til filene på den harddisken. Deretter klikker du:

- Kategorien **Backup** (Sikkerhetskopier) for å sikkerhetskopiere filene til My Book-harddisken.
- Kategorien **Retrieve** (Gjenopprett) for å gjenopprette sikkerhetskopierte filer som er lagret på My Book, til en annen plassering på datamaskinen.

I innholdsmåleren for harddisken til datamaskinen er alle de filene som er tilgjengelig for sikkerhetskopiering vist i seks kategorier på en blå bakgrunn der:

| Denne filkategorien    | inkluderer disse filtypene                                       |
|------------------------|------------------------------------------------------------------|
| Documents (Dokumenter) | .doc, .txt, .htm, .html, .ppt, .xls, .xml og andre dokumenttyper |
| Mail (Post)            | .mail, .msg, .pst. og andre posttyper                            |
| Music (Musikk)         | .mp3, .wav, .wma og andre musikktyper                            |
| Movies (Filmer)        | .avi, .mov, .mp4 og andre filmtyper                              |
| Pictures (Bilder)      | .gif, .jpg, .png og andre bildetyper                             |
| Other (Annet)          | Annet som ikke tilhører de fem hovedkategoriene                  |

For en fullstendig oversikt over alle filtypene søker du etter Svar-ID 3644 i WD-kunnskapsbasen på *http://support.wdc.com*.

Merk:

- **System**-kategorien, som vises mot en mørk grå bakgrunn, inkluderer alle operativsystemfiler som ikke er tilgjengelig for sikkerhetskopiering. Filer som ikke er sikkerhetskopierte, inkluderer systemfiler, programfiler, applikasjoner og arbeidsfiler som .tmp og .log-filer og *alle* filer som er lagret i Temp-mapper.
- **Retrieved** (Gjenopprettet)-kategorien, som også vises mot en mørk grå bakgrunn, inkluderer filene som er gjenopprettet fra en tidligere sikkerhetskopi. De er heller ikke tilgjengelig for sikkerhetskopiering.
- Hvis du fører musepekeren over en kategori, vises antallet filer i denne kategorien.

I innholdsmåleren for My Book-harddisken inkluderer kategorien **Additional Files** (Tilleggsfiler) alle filene som vises i brukt plass-delen av harddiskegenskapene. Denne plassen er heller ikke tilgjengelig for sikkerhetskopieringer.

Merk: Det lille antallet filer som vises i kategorien Additional Files (Tilleggsfiler) WD SmartWare installeres – før du har utført din første sikkerhetskopiering – representerer systemfiler og skjulte filer som datamaskinens operativsystem la der når du installerte stasjonen på datamaskinen.

#### Skjermbilde Drive Management Home (Hjem stasjonsadministrasjon)

Home (Hjem)-skjermen til stasjonsadministrasjon er tilgjengelig etter at du har valgt **Install Drive Settings** (Stasjonsinnstillinger), installert programmet, fullført de første innstillingene og startet WD SmartWare. Skjermen har to kategorier du kan velge mellom:

- Home (Hjem) Har en innholdsmåler som viser kapasiteten og innholdet på My Book (se Figur 9 på side 12)
- Settings (Innstillinger) Styrer de samme sikkerhets-, diagnostiserings- og strøminnstillingene som skjermen Drive Settings (Stasjonsinnstilling) på WD SmartWare og inneholder knappen Preferences (Preferanser) slik at funksjonene Backup (Sikkerhetskopier) og Retrieve (Gjenopprett) kan aktiveres (se Figur 17 på side 28)

Etter hvert som du kopierer filer til harddisken, vil innholdsmåleren dele de opp i seks kategorier:

- Documents (Dokumenter)
- Mail (Post)
- Music (Musikk)
- Movies (Filmer)
- Pictures (Bilder)
- Other (Annet)

Se "WD SmartWare Home (Hjem)-skjermbilde" på side 13 for en beskrivelse av disse filkategoriene.

*Merk:* Det lille antallet filer som vises i kategorien **Additional Files** (Tilleggsfiler) når du installerer WD SmartWare – før du har kopiert noen filer til harddisken – representerer systemfiler og skjulte filer som datamaskinens operativsystem la der når du installerte stasjonen på datamaskinen.

#### **Vise Info/online-hjelpemnene**

Hvert WD SmartWare-skjermbilde gir enkel tilgang til online-hjelpeinformasjon med kort veiledning om sikkerhetskopiering, gjenoppretting og innstilling. Hvis du ikke er sikker på

hva du vil gjøre i skjermbildet, kan du klikke på ikonet for 🚺 info/online hjelp i øverste høyre hjørne på alle skjermbilder:

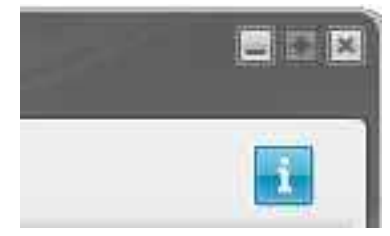

Når du vil lukke info/hjelp-skjermbildet etter å ha lest teksten, klikker du bare på X-ikonet i øverste høyre hjørne på skjermen.

## Komme i gang uten WD SmartWare

Hvis du ikke installerer WD SmartWare, kan du fortsatt bruke My Book som en ekstern harddisk. Men det er mulig du ikke kan:

- Beskytte dataene med automatisk fortløpende sikkerhetskopiering (se "Sikkerhetskopiere filene på datamaskinen" på side 16)
- Hente tilbake tidligere versjoner av tapte eller skadede filer (se "Gjenopprette sikkerhetskopierte filer" på side 23)
- Sikre harddisken og alle filene på den med et passord (se "Låse og låse opp harddisken" på side 28)
- Tilpasse programvaren og innstillingene for best mulig ytelse (se "Administrere og tilpasse harddisken" på side 33)
- Kontrollere tilstanden til harddisken med de innebygde diagnostiseringsfunksjonene (se "Kontrollere at harddisken fungerer" på side 43)

Hvis du vil droppe disse egenskapene og komme i gang uten at WD SmartWare blir installert:

 Klikk Do Not Install (Ikke installer) som svar på meldingen What would you like to do? (Hva vil du gjøre?) får å se meldingen Continue without installing WD SmartWare? (Fortsette uten å installere WD SmartWare?):

| WD                                                                                                    | SmartWare                                                                     | 800                                         |
|----------------------------------------------------------------------------------------------------|-------------------------------------------------------------------------------|---------------------------------------------|
| Continue without installing WD SmartWare                                                                                      | B77                                                                           |                                             |
| Hyou choose not to install the WD Smarthy<br>Reduces that let you subornate sky back up<br>and nun diagnostics on your drive. | are software, you will be unable to<br>and referent files, set security to pr | use the pollware<br>Mect data on your cove, |
| Note: The Windows IIII driver will be auto                                                                                    | ellert to erroure proper drive flatchis                                       | nath                                        |
|                                                                                                    |                                                                               |                                             |
| Go Back                                                                                                    |                                                                               | ner petterst install                        |

#### 2. Klikk:

- **Continue without Install** (Fortsett uten å installere) hvis du fortsatt ikke ønsker å installere WD SmartWare.
- Go Back (Gå tilbake) hvis du har skiftet mening og ønsker å installere WD SmartWare. Hvis dette er tilfellet kan du gå til "Komme i gang med WD SmartWare" på side 8.

# Sikkerhetskopiere filene på datamaskinen

Dette kapitlet omhandler følgende emner:

Om sikkerhetskopiering av filene på datamaskinen Sikkerhetskopiere alt Avansert sikkerhetskopiering

### Om sikkerhetskopiering av filene på datamaskinen

WD SmartWare vil automatisk og kontinuerlig sikkerhetskopier alle de viktige datafilene dine til din MyBook-stasjon – musikk, filmer, bilder, dokumenter, e-post og andre filer.

*Merk:* En installasjon av WD SmartWare støtter opp til tre sikkerhetsstasjoner som er konfigurert med WD SmartWare.

Etter at WD SmartWare har kategorisert de forskjellige filtypene på den valgte harddisken, vil du ved å klikke på **Start Backup** (Kjør sikkerhetskopiering) sikkerhetskopiere alle. Eller så kan du velge bestemte filtyper som du ønsker å sikkerhetskopiere.

Hvis datamaskinen din har flere enn én harddisk, må du velge og sikkerhetskopiere hver av disse for å beskytte datafilene på datamaskinen din.

Etter at sikkerhetskopieringen er utført, vil WD SmartWare beskytte filene ved å sikkerhetskopiere alle:

- Ny file som er opprettet på eller kopiert til harddisken.
- Eksisterende filer som endres på en eller annen måte.

Denne beskyttelsen er automatisk – WD SmartWare gjør det uten at du må aktivere den – bare sørg for at My Book er koblet til datamaskinen.

*Merk:* Automatisk sikkerhetskopieringsbeskyttelse pågår så lenge My Bookharddisken er tilkoblet datamaskinen. Når du deretter kobler fra og kobler til harddisken på nytt, vil WD SmartWare skanne datamaskinen for nye eller endrede filer og fortsetter automatisk, kontinuerlig sikkerhetskopiering som før.

I tillegg har Backup (Sikkerhetskopi)-skjermbildet (se Figur 10 på side 17):

- Innholdsmåler for harddisker, slik at du kan se antall filer og lagringsstørrelsen til hver innholdskategori.
- Boksen **Detailed View** (Detaljvisning) som du kan bruke for å velge spesielle kategorier eller filer eller mapper som du ønsker å sikkerhetskopiere. Bruk knappen **Apply Changes** (Bruk endringer) for å aktivere valgene dine.
- Knappene **Start Backup** (Start sikkerhetskopiering) og **Stop Backup** (Stopp sikkerhetskopiering) for å styre sikkerhetskopieringer.

|                 | MIDESKTOP                                                                                                    |                                   | My Book Esterrist |                |  |
|-----------------|----------------------------------------------------------------------------------------------------|-----------------------------------|-------------------|----------------|--|
|                 | 05 (C.)                                                                                                    |                                   | MY BOOK (E)       |                |  |
|                 | 149.0 GB Total                                                                                                    | <ul> <li>Detailed View</li> </ul> | 901.1 GB Total    |                |  |
| Data For Backup |                                                                                                    |                                   |                   | Data Backed Up |  |
| Piese<br>1948   | See 1                                                                                                    |                                   |                   | Tint.          |  |
| 108<br>11123 MB | 21402                                                                                                    |                                   | 1217              | 200<br>030 mil |  |
|                 | 4117 (B)                                                                                                    |                                   | 406.7 MI          |                |  |
|                 | Vicial Met                                                                                                    |                                   | SOULE MIT         |                |  |
|                 | Users -                                                                                                    |                                   | 1.3 MD            |                |  |
|                 | Mag interest                                                                                                    |                                   | Mad 277.6.67      |                |  |
|                 | Concession in the local division of the local division of the loca |                                   | AZMO              |                |  |
|                 | 127.1 DB Free                                                                                                    |                                   | 922.3 D0 Free     | y              |  |
|                 |                                                                                                    |                                   |                   |                |  |

Figur 10. Skjermbildet Backup (Sikkerhetskopiering)

I innholdsmålerne til datamaskinens harddisker, vil filkategoriene som vil bli tatt med i sikkerhetskopieringen når du klikker **Start Backup** (Start sikkerhetskopiering) vises som:

- Den lys blå bakgrunnen i innholdsmåleren for harddisken representerer originalfilene som kan sikkerhetskopieres.
- Den grå bakgrunnen i innholdsmåleren for My Book-harddisken representerer de potensielle sikkerhetskopiene av originalfilene.
- En mørk blå bakgrunn identifiserer filkategorier som allerede er sikkerhetskopiert.

I innholdsmåleren for My Book-harddisken inkluderer kategorien **Additional Files** (Tilleggsfiler) alle filene som vises i brukt plass-delen av harddiskegenskapene. Denne plassen er heller ikke tilgjengelig for sikkerhetskopieringer.

I boksene Content Gauges (Innholdsmåler) og Detailed View (Detaljert visning):

| Denne filkategorien    | inkluderer disse filtypene                                       |
|------------------------|------------------------------------------------------------------|
| Documents (Dokumenter) | .doc, .txt, .htm, .html, .ppt, .xls, .xml og andre dokumenttyper |
| Mail (Post)            | .mail, .msg, .pst. og andre posttyper                            |
| Music (Musikk)         | .mp3, .wav, .wma og andre musikktyper                            |
| Movies (Filmer)        | .avi, .mov, .mp4 og andre filmtyper                              |
| Pictures (Bilder)      | .gif, .jpg, .png og andre bildetyper                             |
| Other (Annet)          | Annet som ikke tilhører de fem hovedkategoriene                  |

Merk:

- **System**-kategorien, som vises mot en mørk grå bakgrunn, inkluderer alle operativsystemfiler som ikke er tilgjengelig for sikkerhetskopiering. Filer som ikke er sikkerhetskopierte, inkluderer systemfiler, programfiler, applikasjoner og arbeidsfiler som .tmp og .log-filer og *alle* filer som er lagret i Temp-mapper.
- **Retrieved** (Gjenopprettet)-kategorien, som også vises mot en mørk grå bakgrunn, inkluderer filene som er gjenopprettet fra en tidligere sikkerhetskopi. De er heller ikke tilgjengelig for sikkerhetskopiering.
- Hvis du fører musepekeren over en kategori, vises antallet filer i denne kategorien.
- For en fullstendig oversikt over alle filtypene, søker du etter Svar-ID 3644 i WD-kunnskapsbasen på *http://support.wdc.com*.

For å sikkerhetskopiere andre interne harddisker må du klikke på kategorien **Home** (Hjem) og velge stasjonen.

#### Sikkerhetskopiere alt

Sikkerhetskopiere alle dine datafiler:

- 1. Hvis datamaskinen din har flere enn én harddisk, må du først velge harddisken du vil sikkerhetskopiere fra nedtrekkslisten under den grafiske representasjonen og navnet til datamaskinen din på startskjermen i WD SmartWare.
- 2. Klikk på **Backup** (Sikkerhetskopier)-kategorien for å vise Backup (Sikkerherhetskopier)-skjermbildet (se Figur 10 på side 17).
- **3.** Klikk på **Start Backup** (Start sikkerhetskopiering) for å sikkerhetskopiere alle filene.
- 4. Under sikkerhetskopieringen:
  - Backup (Sikkerhetskopi)-skjermbildet viser en fremdriftssøyle og en melding som angir datamengden som er sikkerhetskopiert.
  - Den blå bakgrunnen i innholdsmåleren for harddisken endres til gul/oransje for alle filene som ennå ikke er sikkerhetskopiert.
  - Den grå bakgrunnen i innholdsmåleren for My Book-harddisken endres til blå for hver kategori etter hvert som sikkerhetskopieringen blir ferdig.
  - Du kan forsette å sette opp harddisken din eller utføre enhver annen funksjon, da WD SmartWare vil sikkerhetskopiere alle filene i bakgrunnen.
  - Det finnes en **Stop Backup** (Stopp sikkerhetskopiering)-knapp slik at sikkerhetskopieringen kan stoppes.
- 5. Når det vises en melding om at sikkerhetskopieringen var vellykket, betyr det at den ble fullført på vanlig måte.

Hvis det var noen filer som ikke kunne sikkerhetskopieres, vil deres fremstilling fortsatt være gul på innholdsmåleren for datamaskinens harddisk, og WD SmartWare viser:

- Advarsel som indikerer antall filer dette gjelder.
- **View** (Vis)-lenke som du kan klikke på for å se en liste med disse filene og årsakene til at de ikke ble sikkerhetskopiert.

Det finnes applikasjoner og kjørende prosesser som gjør at filer ikke kan sikkerhetskopieres. Hvis du ikke finner en årsak til at noen av filene ikke ble sikkerhetskopierte, kan du:

- Lagre og lukke alle åpne filer.
- Lukke alle applikasjoner som kjører inkludert e-postprogrammet og nettleseren.

Viktig: Når det vises en advarsel som indikerer at harddisken er full, betyr det at det ikke lenger er tilstrekkelig med plass på harddisken til å fullføre sikkerhetskopieringen.
 Den beste langsiktige løsningen er å bruke harddisken til langtidslagring og:

 a. Klikk på Home (Hjem)-kategorien for å vise Home (Hjem)-skjermbildet.
 b. Klikk på WDStore-lenken i WD-onlineboksen for å vise nettsiden til Western Digital-onlinebutikken.
 c. Klikk på External Hard Drives (Eksterne harddisker), og velg harddisken som best passer fremtidige krav.

6. Hvis du klikket på Stop Backup (Stopp sikkerhetskopiering) i trinn 4, vil bekreftelsen Stop backup? (Stoppe sikkerhetskopiering?) minne deg på om at hvis du stopper sikkerhetskopieringen før den er fullført, vil WD SmartWare fjerne alle sikkerhetskopifilene som nettopp ble kopiert til My Book.

For å fortsette klikker du på én av disse:

- Continue Backup (Fortsett sikkerhetskopiering) for å stoppe forespørselen og gjenoppta sikkerhetskopieringen.
- **Stop Backup** (Stopp sikkerhetskopieringen) for å gjennomføre forespørselen, stoppe sikkerhetskopieringen og slette de nyopprettede sikkerhetskopifilene.
- 7. Hvis datamaskinen har mer enn én harddisk, må du gjenta sikkerhetskopieringsprosedyren for hver enkelt.

#### **Avansert sikkerhetskopiering**

Den avanserte sikkerhetskopieringsfunksjonen inkluderer:

- Velge et bestemt fil som skal sikkerhetskopieres.
- Endre innstillingene til sikkerhetskopieringsprogramvaren:
  - Velge antallet versjoner av sikkerhetskopier som skal beholdes.
  - Pause sikkerhetskopieringen til datamaskinen går på tomgang.

#### Velge bestemte filer som skal sikkerhetskopieres

Sikkerhetskopiere enkelte datafiler:

1. I Backup (Sikkerhetskopi)-skjermbildet (se Figur 10 på side 17) velger du **Detailed View** (Detaljvisning) for å åpne innholdsboksen sikkerhetskopifiler:

|           | 127.12    |
|-----------|-----------|
| Nome      | (3628     |
| Documents | 2.27 ME   |
| Mail      | 200 70 KB |
| Movies    | 15.90 KB  |
| Music     | 1.31 ME   |
| Cober     | 506.46 MB |
| Pictures  | 466.74 KE |
|           |           |
|           |           |
|           |           |
|           |           |
|           |           |
|           |           |

- 2. I sikkerhetskopifiler-boksen:
  - Velg avmerkingsboksene for de filkategoriene som du ønsker å inkludere i sikkerhetskopieringen.
  - Tøm avmerkingsboksene for de filkategoriene som du ønsker å ekskludere fra sikkerhetskopieringen.
- 3. Klikk på Apply Changes (Bruk endringer) for å oppdatere innholdsmåleren for My Book.
- **4.** Klikk på **Start Backup** (Start sikkerhetskopiering) for å sikkerhetskopiere de valgte filkategoriene.

#### Endre innstillingene til sikkerhetskopieringsprogramvaren

For å optimere sikkerhetskopieringen kan du:

- Spesifisere antallet sikkerhetskopierte versjoner av hver fil som skal beholdes.
- Pause sikkerhetskopieringen til datamaskinen er ledig.

Slik konfigureres disse sikkerhetskopieringsalternativene:

- 1. Klikk på kategorien **Settings** (Innstillinger) for å vise skjermen Settings (Innstillinger) i WD SmartWare (se Figur 11).
- 2. Klikk på Set Up Software (Sette opp programvare) for å vise skjermbildet for programvareinnstilling (se Figur 12 på side 21).
- 3. Se:
  - "Spesifisere antall versjoner av sikkerhetskopier" på side 21
  - "Pause sikkerhetskopieringen til datamaskinen er ledig" på side 22

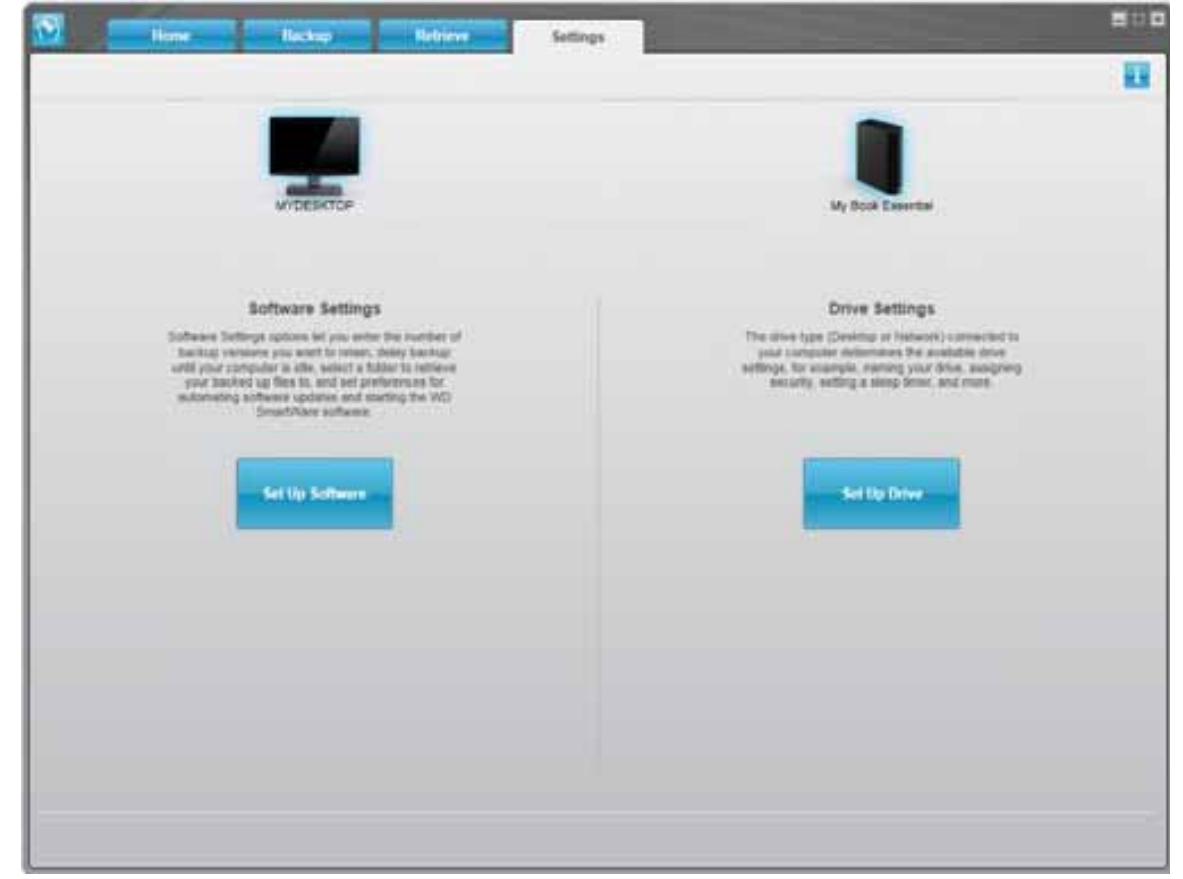

Figur 11. WD SmartWare Skjermen Settings (Innstillinger)

| a sume s                                        | Backup | Reburn | Settings |  |
|-------------------------------------------------|--------|--------|----------|--|
| offware Settings                                |        |        |          |  |
|                                                 |        |        |          |  |
|                                                 |        |        |          |  |
| WIDESKTOP                                       |        |        |          |  |
| File History                                    |        |        |          |  |
| flackup Speed                                   |        |        |          |  |
| Retorive Folder                                 |        |        |          |  |
| Preferences                                     |        |        |          |  |
|                                                 |        |        |          |  |
|                                                 |        |        |          |  |
|                                                 |        |        |          |  |
|                                                 |        |        |          |  |
|                                                 |        |        |          |  |
|                                                 |        |        |          |  |
|                                                 |        |        |          |  |
| hand since and hears                            |        |        |          |  |
| Cobuil Fairner WO SmarWrans<br>Antonin 1.4.2 10 |        |        |          |  |
|                                                 |        |        |          |  |

Figur 12. Skjermen Software Settings (Programvareinnstillinger)

**Spesifisere antall versjoner av sikkerhetskopier.** WD SmartWare gjør at du kan beholde inntil 25 tidligere versjoner av hver fil. Hvis du overskriver eller sletter en fil ved et uhell eller du ønsker å se filen slik den var for et par versjoner siden, har WD SmartWare en kopi av dette. Du vil alltid kunne hente fram det nyeste spesifiserte antallet versjoner av hver fil som er tilgjengelig for gjenoppretting og velge å beholde mellom 1 og 25 versjoner.

Beholde flere versjoner:

- Forbedrer egenskapen til å gjenopprette filer fra en periode tilbake i tid.
- Bruker mer diskplass.

Spesifisere antallet versjoner av sikkerhetskopier av hver fil som skal beholdes:

1. På skjermbildet for programvareinnstilling (se Figur 12), klikker du **File History** (Filhistorikk) for å vise dialogboksen Set File History (Angi filhistorikk):

| Set File History           |                                 |
|----------------------------|---------------------------------|
| Enter the number of beckup | versions to keep for each file. |
| Λερίγ                      |                                 |

- 2. Angi antallet filversjoner som skal beholdes (fra 1 til 25) i boksen Enter the number of backup versions to keep for each file (Tast inn antallet sikkerhetskopiversjoner som skal beholdes av hver fil).
- **3.** Klikk på **Apply** (Bruk) for å lagre og implementere det nye antallet sikkerhetskopiversjoner.

**Pause sikkerhetskopieringen til datamaskinen er ledig.** Det kan ta lang tid å utføre en stor sikkerhetskopiering. I tillegg kan det ta opp mye av prosesseringsressursene til systemet. WD SmartWare jobber i bakgrunnen og bruker minimalt med systemressurser så lenge du jobber på datamaskinen. Hvis du ønsker å pause all sikkerhetskopiering fram til datamaskinen er ledig igjen, kan du gjøre dette ved å aktivere alternativet Backup Speed (Hastighet på sikkerhetskopiering):

 På skjermbildet for programvareinnstilling (se Figur 12 på side 21), klikk på Backup Speed (Hastighet på sikkerhetskopiering) for å vise dialogboksen Reduce Backup Speed (Reduser sikkerhetsoppdateringshastighet):

| Reduce Backup Speed                                                          |
|------------------------------------------------------------------------------|
| This option may allow your system to run faster by reducing<br>backup speed. |
| Pause backup until computer is idle.                                         |

2. Merk eller fjern merking av avmerkingsboksen Pause backup until computer is idle (Pause sikkerhetskopiering til datamaskinen er ledig) for å aktivere eller deaktivere Backup Speed-alternativet.

# Gjenopprette sikkerhetskopierte filer

Dette kapitlet omhandler følgende emner:

Om gjenoppretting av filer Gjenopprette filer Gjenopprette mapper Gjenopprette en tidligere versjon av en fil eller slettede filer Gjenopprette alle filene

# Om gjenoppretting av filer

WD SmartWare gjør det enklere å gjenopprette filer som har vært sikkerhetskopiert på My Book-harddisken og enten kopiert til:

- De opprinnelige plasseringene på datamaskinen
- En spesiell gjenopprettingsmappe

Gjenopprettingen vanligvis en prosess bestående av fem trinn:

- **1.** I Home (Hjem)-skjermbildet velger du stasjonen som du skal gjenopprette innholdet fra.
- 2. Velg sikkerhetskopien du ønsker å gjenopprette filene fra.
- **3.** Velg om filene skal kopieres til en spesiell gjenopprettingsmappe eller til de opprinnelige plasseringene.
- 4. Velg hvilke filer som skal gjenopprettes, enten enkeltfiler, mapper eller alt.
- 5. Gjenopprett filene.

## **Gjenopprette filer**

For å gjenopprette en fil etter en stasjon er valg på skjermbildet Home (Hjem) gjøres følgende:

- 1. Klikk på **Retrieve** (Gjenopprett)-kategorien for å vise Retrieve (Gjenopprett)skjermbildet (se Figur 13 på side 24).
- I avmerkingsboksen Backed Up Volumes (Sikkerhetskopierte volumer), velger du WD SmartWare-volumet du vil gjenopprette filer fra, og deretter må du klikke Select Destination (Velg destinasjon) for å vise skjermbildet Select a destination for retrieved files (Velg destinasjon for gjenopprettede filer) (se Figur 14 på side 25).

4

**3.** I skjermbildet Select a destination for retrieved files (Velg en destinasjon for gjenopprettede filer):

| HVIS du ønsker å kopiere            |                                                                                                    |
|-------------------------------------|----------------------------------------------------------------------------------------------------|
| de gjenopprettede filene<br>til     | SÅ                                                                                                    |
| De opprinnelige<br>plasseringene,   | a. Velg alternativet <b>To the Original Places</b> (Til de opprinnelige plasseringene).                                                                                                    |
|                                     | <ul> <li>Klikk på Select Files (Velg filer) for å vise skjermbildet<br/>Select content to retrieve (Velg innhold som skal<br/>gjenopprettes) (se Figur 15 på side 25) og fortsett til<br/>trinn 4 på side 26.</li> </ul> |
| En mappe med gjenopprettet innhold, | a. Velg alternativet <b>In a Retrieved Content Folder</b><br>(I mappen med gjenopprettet innhold).                                                                                                    |
|                                     | <ul> <li>b. Hvis du ønsker å spesifisere en annen<br/>gjenopprettingsmappe, klikk på Browse (Bla gjennom)<br/>og bruk bla-funksjonen til å identifisere den nye<br/>gjenopprettingsmappen.</li> </ul>                    |
|                                     | c. Klikk på <b>Apply</b> (Bruk) for å lagre og implementere den nye gjenopprettingsmappen.                                                                                                    |
|                                     | <ul> <li>Klikk på Select Files (Velg filer) for å vise skjermbildet<br/>Select content to retrieve (Velg innhold som skal<br/>gjenopprettes) (se Figur 15) og fortsett til trinn 4 på<br/>side 26.</li> </ul>            |

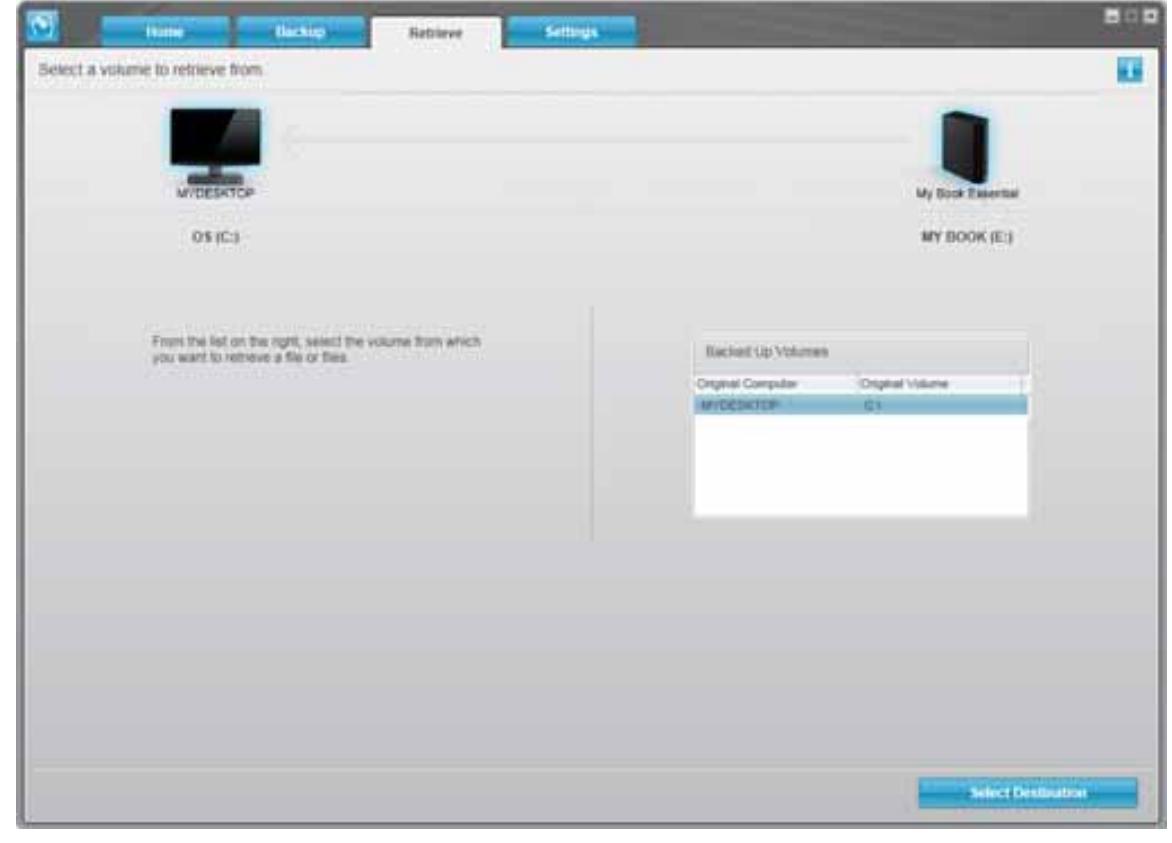

Figur 13. Skjermbildet Retrieve (Gjenoppretting)

| MILESKIUP                                                                                          |                 |                                                                                                    | Wy Dock Emertial                                                                          |
|----------------------------------------------------------------------------------------------------|-----------------|----------------------------------------------------------------------------------------------------|-------------------------------------------------------------------------------------------|
| 05403                                                                                              |                 |                                                                                                    | MY BOOK (E)                                                                               |
| Where would you like to retrieve your file                                                         | \$7             |                                                                                                    |                                                                                           |
| To the Original Places<br>Rotan all restored content to the original<br>location on year computer. | 27-C8           |                                                                                                    |                                                                                           |
| O In a Retrieved Context Folder<br>Put al retraived context into a single failure.                 | ≊C <sup>®</sup> | The current retrieve failer is a<br>Sourcests and lastingsRam<br>Casters<br>If you would like to change this to<br>CrOccurrents and SatingsRa<br>Croccurrents | C<br>on Teacher TMy Documental Petrowed<br>also, please enter the new teactor benef<br>mm |

Figur 14. Skjermbildet Select a Destination for Retrieved Files (Velg en destinasjon for gjenopprettede filer)

|                                    | ad any according to a sector of the sector of the sector o | 800                 |
|------------------------------------|----------------------------------------------------------------------------------------------------|---------------------|
| Select content to retrieve from MY | 300K (E.)                                                                                                    |                     |
| WICESITCP                          | My Bool                                                                                                    | )<br>k Essentia     |
| OS (C:)                            | MY DO                                                                                                    | DOK (E:)            |
| 140.0 GH<br>Total                  | + Ratrove All Flee                                                                                                    |                     |
| Tota Retreed                       | All the state from this backup will be retreved from your MYDEBRTOP IC () values, eccur<br>filse you have previously demind and the indet current version of each file.                                                                                                    | Ing Data in Referen |
| 127.1 Gill Fitte                   | Retrieve Some Files     Cannel Retrievel                                                                                                    | Start Retirenze     |
|                                    |                                                                                                    |                     |

Figur 15. Skjermbildet Select Content to Retrieve (Velg innhold som skal gjenopprettes)

- **4.** I skjermbildet Select content to retrieve... (Velg innhold som skal gjenopprettes), velger du **Retrieve Some Files** (Gjenopprett noen filer) for å vise avmerkingsboksen for gjenoppretting av filer (se Figur 16 på side 26).
- 5. Naviger gjennom mappestrukturen for å finne innholdet du ønsker. Du kan også bruke søkefeltet og skrive inn navnet (eller deler av navnet) på filen eller mappen:
  - Klikk på riktig filkategoriknapp for å liste opp filene etter kategori:
    - Pictures (Bilder)
    - Music (Musikk)
    - Movies (Filmer)
    - Documents (Dokumenter)
    - Other (Annet)
    - Mail (Post)
  - Velg View (Vis)-ikonet for å liste opp individuelle filer.
  - Angi hele eller en del av filnavnet i søkboksen, bruk et spørsmålstegn (?) som jokertegn, for å finne en fil og trykk på **Enter**-tasten for å starte søket.

For å eliminere søkefilteret må du slette teksten i søkefeltet og trykke på Enter.

- Velg avmerkingsboksen for filene som skal gjenopprettes.
- 6. Klikk på Start Retrieving (Start gjenoppretting).

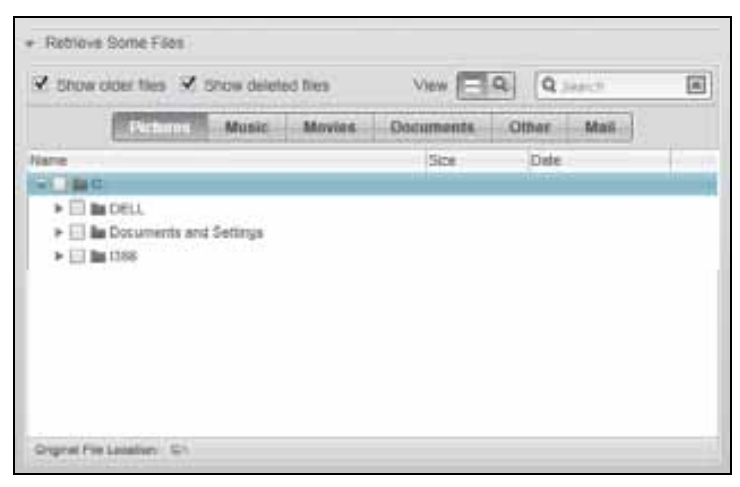

Figur 16. Avmerkingsboksen for gjenoppretting av filer

- 7. Under gjenopprettingen:
  - Retrieve (Gjenoppretting)-skjermbildet viser en fremdriftssøyle og en melding som angir datamengden som er kopiert til angitt plassering.
  - Det finnes en **Cancel Retrieving** (Avbryt gjenoppretting)-knapp slik at gjenopprettingen kan stoppes.

8. Meldingen **Retrieval accomplished** (Gjenoppretting fullført) viser at gjenopprettingen er fullført.

Meldingen **Partial retrieve accomplished** (Delvis gjenoppretting fullført) betyr at filene som skulle gjenopprettes ikke ble kopiert til angitte plassering. Hvis dette skulle skje:

- Meldingen Files Not Retrieved (Filer ble ikke gjenopprettet) vil opplyse om antall filer som ikke ble gjenopprettet og en lenke til et skjermbilde med informasjon om filene som ikke ble gjenopprettet. Klikk på View files (Vis filer)-lenken for å se fillisten og årsaken til at de ikke ble gjenopprettet.
- Meldingen **Destination is full** (Destinasjonen er full) betyr at du ikke har nok diskplass på datamaskinen til å kunne fullføre gjenopprettingen.

#### **Gjenopprette mapper**

For å hente fram en mappe fra harddisken og alt innholdet i en mappe som kan inneholde flere kategorier, høyreklikk på mappen du ønsker og velg **Select folder in all content categories** (Velg mappe i alle innholdskategorier) i avmerkingsboksen for gjenoppretting av filer (se Figur 16).

#### Gjenopprette en tidligere versjon av en fil eller slettede filer

I avmerkingsboksen for gjenoppretting av filer (se Figur 16), merk boksen **Show Deleted Files** (Vis slettede filer) og/eller boksen **Show older versions of files** (Vis eldre versjoner av filer). Når du nå skal velge filer du vil gjenopprette, kan du velge individuelle filer som er blitt overskrevet eller slettet. Når du gjenoppretter hele mapper på denne måten, vil du på samme måte også gjenopprette eldre versjoner og slettede filer.

#### **Gjenopprette alle filene**

I skjermbildet Select content to retrieve... (Velg innholdet som skal gjenopprettes) (se Figur 15 på side 25) velg alternativet **Retrieve all Files** (Gjenopprett alle filer) som vil gjenopprette innhold over alle kategorier og kopiere dem til de opprinnelige plasseringene eller mappen med gjenopprettet innhold.

# Låse og låse opp harddisken

Dette kapitlet omhandler følgende emner:

Passordbeskytte harddisken Låse opp harddisken Endre passord Slå av låsefunksjonen

#### Passordbeskytte harddisken

Hvis du er redd for at andre skal få tilgang til innholdet på harddisken, bør du passordbeskytte den.

FORSIKTIG! WD SmartWare bruker passordet ditt til å låse og låse opp harddisken elektronisk. Hvis du glemmer passordet, vil du ikke lenger få tilgang til dataene som er på harddisken. Du vil heller ikke kunne skrive nye data til harddisken. Du må slette alt innholdet på harddisken før du kan bruke den igjen.

Du finner dialogboksen Set Security (Velg sikkerhet) der du kan administrere passord under den første oppstarten eller i kategorien **Settings** (Innstillinger) på WD SmartWare i skjermbildet Drive Settings (Stasjonsinnstillinger). Der kan du:

- Opprette et passord
- Endre et passord
- Eliminere behovet for et passord

Hvis du vil opprette et passord for å unngå at andre får tilgang til filene på harddisken:

- Klikk på Settings (Innstillinger)-kategorien for å enten vise skjermen Settings (Innstillinger) i WD SmartWare (Figur 11 på side 20) eller skjermen Drive Settings (Stasjonsinnstillinger) til stasjonsadministrasjon (Figur 17).
- Hvis du åpner skjermen Settings (Innstillinger) til WD SmartWare, klikk på Set Up Drive (Sett opp stasjon) for å åpne skjermen Drive Settings (Stasjonsinnstillinger) til WD SmartWare (se Figur 17).

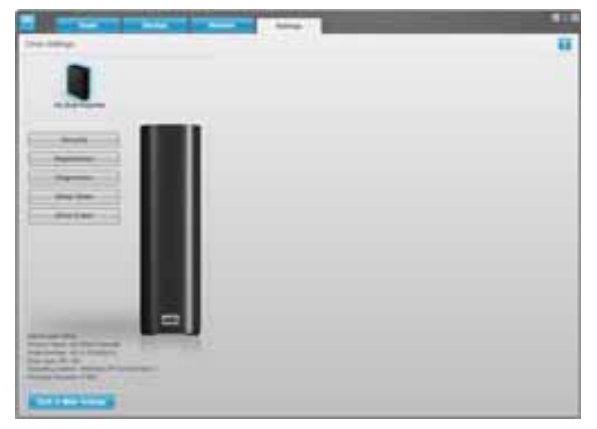

Skjermbildet WD SmartWare Drive Settings (Stasjonsinnstillinger til WD SmartWare)

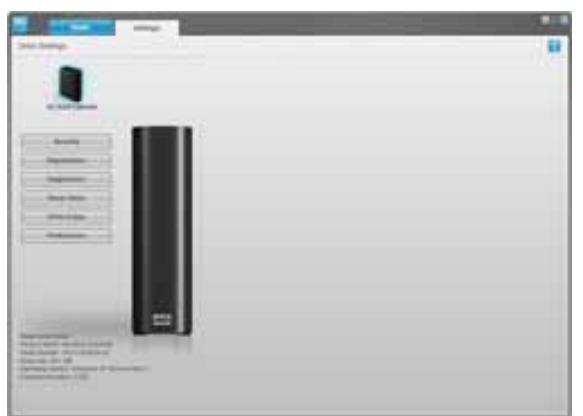

Skjermbildet Drive Management Drive Settings (Stasjonsinnstillinger til stasjonsadministrasjon)

Figur 17. Skjermbildene Drive Settings (Stasjonsinnstillinger)

**3.** Klikk på **Security** (Sikkerhet) i skjermen Drive Settings (Stasjonsinnstillinger) for å vise dialogboksen Set Security (Angi sikkerhet):

| Set Security                                                                                                    |
|----------------------------------------------------------------------------------------------------|
| WD SmartWare lets you secure your drive to prevent others from accessing your files.                             |
| Choose a password                                                                                                |
|                                                                                                    |
| Verify pessword                                                                                                  |
|                                                                                                    |
| Password hint                                                                                                    |
|                                                                                                    |
| V Warning                                                                                                    |
| WD cannot retrieve your password. If you forget your password, you will<br>permanently lose access to your data. |
| I understand.                                                                                                    |
| Save Security Settings                                                                                           |

- 4. Skriv inn passordet i boksen Choose a password (Velg et passord).
- 5. Skrive inn passordet på nytt i boksen Verify password (Bekreft passord).
- 6. Skriv inn et hint slik at du vil huske passordet i boksen Password hint (Passord hint).
- 7. Les advarselen om faren for tap av data hvis du glemmer passordet.
- 8. Klikk på avmerkingsboksen I understand (Jeg forstår) for å akseptere risikoen.
- **9.** Klikk på **Save Security Settings** (Lagre sikkerhetsinnstillinger) for å lagre passordet og aktivere passordbeskyttelse for harddisken.

FORSIKTIG! Etter at du har opprettet et passord, vil harddisken forbli *ulåst* så lenge du fortsetter med din gjeldende arbeidsøkt. Deretter vil WD SmartWare:

- Låse harddisken når du slår av datamaskinen, kobler fra harddisken eller når datamaskinen går inn i hvilemodus.
- Forlange at du skriver inn passordet for å låse opp harddisken når du starter opp datamaskinen igjen eller kobler til harddisken.

#### Låse opp harddisken

Etter at du har opprettet et passord for å unngå at andre har tilgang til filene dine, må du skrive inn passordet for å låse opp harddisken når du:

- Stenger ned og starter opp datamaskinen igjen
- Kobler fra og kobler til harddisken til datamaskinen
- Datamaskinen avslutter hvilemodus

Dette må du gjøre selv om du ikke har installert WD SmartWare på datamaskinen.

#### Låse opp harddisken med WD SmartWare

Når du stenger ned og starter opp datamaskinen, eller kobler fra og kobler på harddisken til datamaskinen, viser WD SmartWare meldingen **Drive is locked** (Stasjonen er låst) i stedet for innholdsmåleren til din My Book-harddisk:

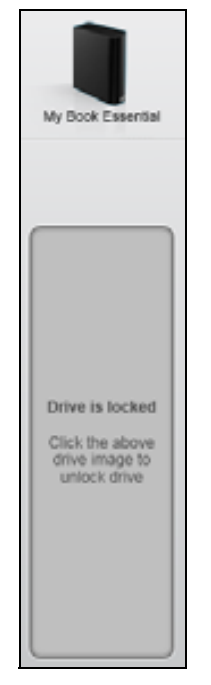

Låse opp harddisken ved hjelp av WD SmartWare:

1. Som varslet vil du ved å klikke My Book-bildet over meldingen **Drive is locked** (Stasjonen er låst) for å vise WD SmartWare-opplåsingskjermen:

| WD Sn                                                                                 | nartWare                | 30 P |
|---------------------------------------------------------------------------------------|-------------------------|------|
| Unlock My Book                                                                        |                         |      |
| To continue, your My Book drive must be<br>unlocked.<br>Please provide your patewort. | Password  Password turt |      |
| Cancel                                                                                |                         |      |

- 2. Skrive inn passordet på nytt i boksen Password (Passord).
- **3.** Klikk på **Unlock** (Lås opp) for å låse opp harddisken, og aktiver WD SmartWareprogramvaren.

#### Låse opp harddisken uten WD SmartWare

Når du kobler den passordbeskyttede stasjonen til en datamaskin der WD SmartWare ikke er installert, kan du bruke verktøyet Drive Unlock (Lås opp stasjon) i WD SmartWare til å låse opp hardisken. WD SmartWare har verktøyet Drive Unlock på en "virtuell" CD-plate (VCD) som vises under My Computer (Min datamaskin) på Windows Explorer (Windows Utforsker) når stasjonen er passordbeskyttet.

Låse opp harddisken uten å ha installert WD SmartWare:

- 1. Start verktøyet WD SmartWare Drive Unlock (Lås opp stasjon) ved enten å:
  - Bruke filbehandlingsverktøyet for å åpne den virtuelle WD Unlocker-platen og dobbeltklikke på Unlock.exe-filen
  - Klikk på Start > My Computer (Min datamaskin), og klikk deretter på ikonet til det virtuelle CD-ikonet WD Unlocker under Devices with Removable Storage (Enheter med flyttbare enheter)

| WD SmartWare                                                                                            | Drive Unlock              |
|----------------------------------------------------------------------------------------------------|---------------------------|
| Unlock your drive                                                                                       |                           |
| Enter your password to unlock your drive<br>Serai Wy Best Emerical<br>Serai WCAVED-BOATS<br>Star and Ob | Patranti<br>Patranti bist |
| Left                                                                                                    | Unteck                    |

- 2. Tast inn passordet ditt i boksen **Password** (Passord), og klikk deretter **Unlock** (Lås opp) for å låse opp harddisken.
- **3.** På meldingen **Your drive is now unlocked** (Harddisken er nå låst opp) må du klikke **Exit** (Avslutt) for å lukke skjermen til WD SmartWare Drive Unlock.

## **Endre passord**

Endre passord:

 Klikk på Security (Sikkerhet) enten i skjermen Drive Settings (Stasjonsinnstillinger) til WD SmartWare eller skjermen Drive Settings (Stasjonsinnstillinger) til stasjonsadministrasjon (se Figur 17 på side 28) for å vise dialogboksen Your Drive is Secure (Stasjonen er sikker):

| Password hint   |  |
|-----------------|--|
| Remove security |  |
| Change password |  |
| Vew password    |  |
|                 |  |
| /erify password |  |
| Password hint   |  |
- 2. Skriv inn passordet på nytt i boksen Password (Passord).
- 3. Velg alternativet Change password (Endre passord).
- 4. Skriv inn det nye passordet i boksen New password (Nytt passord).
- 5. Skriv inn det nye passordet på nytt i boksen Verify password (Bekreft passord).
- 6. Skriv inn et hint slik at du vil huske det nye passordet i boksen **New password hint** (Nytt passord hint).
- 7. Klikk på Update Security Settings (Oppdater sikkerhetsinnstillinger) for å endre passordet.

#### Slå av låsefunksjonen

For å fjerne passordbeskyttelsen fra harddisken:

1. Klikk på **Security** (Sikkerhet) enten i skjermen Drive Settings (Stasjonsinnstillinger) til WD SmartWare eller skjermen Drive Settings (Stasjonsinnstilinger) til stasjonsadministrasjon (Figur 17 på side 28) for å vise dialogboksen Your Drive is Secure (Stasjonen er sikker):

| Password hint                     |     |  |  |
|-----------------------------------|-----|--|--|
| <ul> <li>Remove securi</li> </ul> | y   |  |  |
| Change passw                      | brd |  |  |
| New password                      |     |  |  |
|                                   |     |  |  |
| Verify password                   |     |  |  |
|                                   |     |  |  |
| Password hint                     |     |  |  |

- 2. Skriv inn passordet på nytt i boksen Password (Passord).
- 3. Velg alternativet Remove security (Fjern sikkerhet).
- Klikk på Update Security Settings (Oppdater sikkerhetsinnstillinger) for å fjerne passordbeskyttelsen fra harddisken og igjen vise dialogen Set Security (Angi sikkerhet).

# Administrere og tilpasse harddisken

Dette kapitlet omhandler følgende emner:

Bruke WD SmartWare-ikonet Åpne WD SmartWare Kontrollere harddiskens status Overvåke ikon-advarsler Sikker frakobling av harddisken Tilpasse programvareinnstillingene Tilpasse innstillinger av harddisken Avinstallere WD SmartWare Gjenopprette WD SmartWare og platebildet

#### **Bruke WD SmartWare-ikonet**

Når du har installert WD SmartWare, vises WD SmartWare-ikonet på oppgavelinjen i Windows.

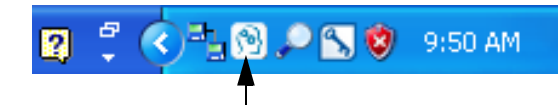

Ved å klikke på ikonet kan du:

- Starte WD SmartWare
- Kontrollere harddiskens status
- Overvåke ikon-advarsler
- Koble fra harddisken på sikker måte

Følgende avsnitt beskriver hvordan du kan bruke ikonet og andre metoder som disse handlingene kan utføres på.

# Åpne WD SmartWare

Hvis WD SmartWare ikke starter automatisk, kan du starte programmet ved å:

- Klikke Start > (All) Programs ((Alle) programmer) > WD SmartWare > WDSmartWare.

*Merk:* Du kan også venstre- eller høyreklikke på WD SmartWare-ikonet på oppgavelinjen og velge **WD SmartWare**.

# Kontrollere harddiskens status

Hold pekeren over WD SmartWare-ikonet for å se hvor mye stasjonskapasitet som er brukt og stasjonens temperatur, og for å finne ut om stasjonen er låst:

|   | Drive Name [Volumes]           | Used | Locked | Temperature |
|---|--------------------------------|------|--------|-------------|
| • | My Book Essential USB HDD [E:] | 1%   | No     | OK          |

#### Overvåke ikon-advarsler

Ikonet WD SmartWare i systemstatusfeltet blinker for å indikere stasjonsstatus:

| HVIS ikonet WD SmartWare blinker | SÅ kan stasjonen være                                                                                                    |
|----------------------------------|----------------------------------------------------------------------------------------------------|
| Grønt og hvitt,                  | Låst eller i et format som WD SmartWare ikke<br>forstår (ikke Windows-format i et Windows-<br>miljø).                                       |
| Rødt og hvitt,                   | Overopphetet.                                                                                                    |
|                                  | Slå av harddisken og la den avkjøles i 60 minutter.<br>Slå den på igjen, og hvis problemet vedvarer må<br>du ta kontakt med WD-kundestøtte. |

#### Sikker frakobling av harddisken

FORSIKTIG! For å unngå tap av data må du lukke alle aktive vinduer og programmer før du slår av eller fjerner harddisken.

Du kan frakoble harddisken fra datamaskinen ved hjelp av:

- Ikonet WD SmartWare i oppgavelinjen
- Strømknappen

### **Bruke WD SmartWare-ikonet**

Slik kobler du fra stasjonen på en sikker måte ved å bruke WD SmartWare-ikonet:

1. Høyreklikk på WD SmartWare-ikonet på oppgavelinjen, og klikk deretter Safely remove My Book Essential USB HDD (Sikker fjerning av...):

| Safely remove My Book Essential USB HDD [F:] | 1                |    |
|----------------------------------------------|------------------|----|
| WD SmartWare                                 |                  |    |
| Exit WD SmartWare                            |                  |    |
|                                              | 3 🔎 📉 🦁 🤉 9:55 / | AM |

Det er mulig at du deretter hører at harddisken kobler seg ned.

2. Vent til strøm-/aktivitetslampen har slått seg av før du kobler harddisken fra datamaskinen.

# Bruke av/på-knappen til stasjonen

Slik kobler du fra harddisken på en sikker måte ved å bruke strømknappen til harddisken:

1. Trykk på strømknappen på baksiden av My Book.

Det er mulig at du deretter hører at harddisken kobler seg ned.

2. Vent til strøm-/aktivitetslampen har slått seg av før du kobler harddisken fra datamaskinen.

#### Tilpasse programvareinnstillingene

WD SmartWare gjør det enkelt og raskt å tilpasse dine egne innstillinger slik at harddisken fungerer best for deg:

- Spesifisere antallet sikkerhetskopierte versjoner av hver fil som skal beholdes
- Stopper sikkerhetskopieringen til datamaskinen er ledig
- Spesifisere en unik mappe hvor du kan lagre gjenopprettede filer fra harddisken
- Se automatisk etter oppdateringer til WD SmartWare

For å tilpasse WD SmartWare-programvareinnstillingene for best ytelse med harddisken se skjermbildet Software Settings (Programvareinnstilling) (se Figur 12 på side 21):

| HVIS du vil                                                                                                    | SÅ klikker du                                        | OG les                                                                    |
|----------------------------------------------------------------------------------------------------|------------------------------------------------------|---------------------------------------------------------------------------|
| Endre antallet sikkerhetskopierte versjoner av hver fil som skal beholdes.                                                    | File History<br>(Filhistorikk)                       | "Spesifisere antall versjoner av sikkerhetskopier" på side 21.            |
| Aktivere kontinuerlig<br>sikkerhetskopiering eller utsette<br>dem til datamaskinen er ledig,                                  | Backup Speed<br>(Sikkerhets-<br>kopieringshastighet) | "Pause sikkerhetskopieringen<br>til datamaskinen er ledig" på<br>side 22. |
| Spesifisere en bane til en annen gjenopprettingsmappe,                                                                        | Retrieve Folder<br>(Gjenopprett<br>mappe)            | "Spesifisere en annen<br>gjenopprettingsmappe" på<br>side 35.             |
| Endre alternativet som ser etter<br>programvareoppdateringer når du<br>kobler tilbake My Book-harddisken<br>til datamaskinen, | Preferences<br>(Preferanser)                         | "Angi preferanser" på side 36.                                            |

#### Spesifisere en annen gjenopprettingsmappe

Når du starter en gjenoppretting, kan du velge om du ønsker å lagre de gjenopprettede filene i:

- De opprinnelige plasseringene på datamaskinen
- En Retrieved Content (Gjenopprettet innhold)-mappe

Som standard vil WD SmartWare-programvaren opprette og bruke en Retrieved Content (Gjenopprettet innhold)-undermappe i mappen My Documents (Mine dokumenter). Spesifisere en annen mappe:

- **1.** Enten opprette en ny mappe eller bestemme hvilken eksisterende mappe som skal brukes.
- På skjermbildet Software Settings (Programvareinnstillinger) (se Figur 12 på side 21), klikk på Retrieve Folder (Gjenopprettingsmappe) for å vise dialogboksen Set Retrieve Folder (Angi gjenopprettingsmappe):

| Set Retrieve Folder                                                                                                    |                                                      |
|----------------------------------------------------------------------------------------------------|------------------------------------------------------|
| The current retrieve folder is at:<br>C:/Documents and Settingsl/Administrator/<br>If you would like to change this folder, piec | Retrieved Files<br>see enter the new location below. |
| C:Documents and Settings/Administra<br>Apply                                                                                     | Browse                                               |

- **3.** Klikk på **Browse** (Bla gjennom), og bruk bla-funksjonen for å bestemme den nye gjenopprettingsmappen.
- 4. Klikk på Apply (Bruk) for å lagre og implementere den nye gjenopprettingsmappen.

# Angi preferanser

Hver gang du kobler tilbake My Book til datamaskinen, vil preferansene (når de er aktiverte) se etter oppdateringer. Dette sikrer at du alltid bruker den nyeste programvareversjonen.

Aktivere eller deaktivere egenskaper:

 Enten på skjermen med Software Settings (Programvareinnstillinger) (Figur 12 på side 21) eller skjermen Drive Settings (Stasjonsinnstillinger) til stasjonsadministrasjon (Figur 17 på side 28) klikk på **Preferences** (Preferanser) for å vise dialogboksen Set Preferences (Angi preferanser):

| Set P  | references                                   |
|--------|----------------------------------------------|
| Select | autometion options.                          |
| ⊻ At   | tomatically check for WD Smart/Ware software |
| up     | idates.                                      |
| WD     | ) SmartWare Dialogboksen Set                 |
| Pi     | references (Angi egenskaper)                 |

| Set Preferences                                                                                                    |
|----------------------------------------------------------------------------------------------------|
| Select automation options.                                                                                                    |
| Automatically check for WD Smart/Ware software updates.                                                                                                    |
| Unlock the full potential of WD Smart/Ware to back up and retrieve the data on<br>your WD drive. To add Backup and Retrieve functionality to WD Smart/Ware, slick<br>Enable Backup and Retrieve functions; then click Enable Backup Now. |
| Enable Backup and Retrieve functions.                                                                                                    |
| Enable Backup Now                                                                                                    |

Dialogboksen Drive Management Set Preferences (Angi perferanser stasjonsadministrasjon)

- Merk eller fjern merking i avmerkingsboksen Automatically check for WD SmartWare software updates (Se automatisk etter oppdateringer til WD SmartWare) for å aktivere eller deaktivere preferansene.
  - Merk: Se "Aktivere funksjonene Backup (Sikkerhetskopiering) og Retrieve (Gjenoppretting)" på side 41 for mer informasjon om avmerkingsboksen
     Enable Backup and Retrieve functions (Aktiver funksjonene Sikkerhetskopiering og Gjenoppretting) på dialogboksen Set Preferences (Angi egenskaper).

#### Tilpasse innstillinger av harddisken

WD SmartWare gjør det enkelt og raskt å tilpasse dine egne innstillinger slik at harddisken har best mulig ytelse:

- Security (Sikkerhet) Opprett, endre og deaktiver passord for å forhindre at andre får tilgang til filene på harddisken.
- Registration (Registrering) Du kan registrere harddisken for å få gratis teknisk støtte i garantiperioden samt finne ut om programvareoppdateringer, produktforbedringer og eventuelle rabatter.
- Diagnostics (Diagnostikk) Utfør diagnostisering og statuskontroller for å sikre at harddisken fungerer som den skal.
- Sleep Timer (Innsovningstimer) Slår av harddisken når den ikke har vært i bruk på en stund. Dette for å spare strøm og forlenge levetiden til harddisken.
- Drive Erase (Slette stasjon) Sletter alt innholdet på stasjonen, inkludert eventuelt passord.
- Preferences (Preferanser) Se etter programvareoppdateringer og aktiver funksjonene Backup (Sikkerhetskopier) og Retrieve (Gjenopprett) hvis du valgte Install Drive Settings (Installer stasjonsinnstillinger) som svar på meldingen What would you like to do? (Hva vi du gjøre?).

For å tilpasse harddiskinnstillingene slik at du får best mulig ytelse enten på skjermen Drive Settings (Stasjonsinnstillinger) i WD SmartWare eller skjermen drive management Drive Settings (Stasjonsinnstillinger stasjonsadministrasjon) (se Figur 17 på side 28):

| HVIS du vil                                                                                                    | SÅ klikker du                                                                                                    | OG les                                                                                                |
|----------------------------------------------------------------------------------------------------|----------------------------------------------------------------------------------------------------|----------------------------------------------------------------------------------------------------|
| Bruk et passord for å unngå at<br>andre får tilgang til filene på<br>harddisken,                                                    | Security (Sikkerhet)                                                                                                    | "Passordbeskytte harddisken"<br>på side 28.                                                           |
| Endre passord,                                                                                                    | Security (Sikkerhet)                                                                                                    | "Endre passord" på side 31.                                                                           |
| Fjerne passordbeskyttelsen fra harddisken,                                                                                          | Security (Sikkerhet)                                                                                                    | "Slå av låsefunksjonen" på<br>side 32.                                                                |
| Registrere harddisken for å få gratis<br>teknisk støtte i garantitiden samt<br>bli oppdatert om de nyeste<br>WD-produktene,         | Registration<br>(Registrering)                                                                                                    | "Registrere harddisken" på<br>side 38.                                                                |
| Kjøre diagnostisering og<br>statuskontroller på harddisken,                                                                         | Diagnostics<br>(Diagnostikk)                                                                                                    | "Kontrollere at harddisken<br>fungerer" på side 43.                                                   |
| Spesifisere et inaktivt tidsintervall for å slå av harddisken,                                                                      | Sleep Timer<br>(Innsovningstimer)                                                                                                    | "Stille innsovningstimeren" på side 38.                                                               |
| Slette alt på harddisken slik at du<br>kan gjenopprette kapasiteten og<br>starte på nytt med et frisk sett med<br>sikkerhetskopier, | Drive Erase<br>(Slett harddisken)                                                                                                    | "Sletteharddisken" på side 39.                                                                        |
| Endre alternativet som ser etter<br>programvareoppdateringer når du<br>kobler tilbake WD SmartWare-<br>harddisken til datamaskinen, | Preferences<br>(Preferanser)<br>(Tilgjengelig på skjermen<br>Software Settings<br>(Programvareinnstillinger)<br>eller drive management<br>Drive Settings<br>(Stasjonsinnstillinger<br>stasjonsadministrasjon)) | "Angi preferanser" på side 36.                                                                        |
| Aktivere funksjonene Backup<br>(Sikkerhetskopiering) og Retrieve<br>(Gjenoppretting),                                               | Preferences<br>(Preferanser)<br>(Kun tilgjengelig<br>på skjermen drive<br>management<br>Drive Settings<br>(Stasjonsinnstillinger<br>stasjonsadministrasjon))                                                   | "Aktivere funksjonene Backup<br>(Sikkerhetskopiering) og<br>Retrieve (Gjenoppretting)" på<br>side 41. |

### Registrere harddisken

WD SmartWare bruker datamaskinens Internett-forbindelse for å registrere harddisken. Registrer harddisken for å få gratis teknisk støtte i garantitiden samt bli oppdatert om de nyeste WD-produktene:

- 1. Kontroller at datamaskinen er koblet til Internett.
- På skjermen for oppsett av harddisken (se Figur 17 på side 28) eller klikk på Registration (Registrering) for å vise dialogboksen Register Drive (Registrer stasjon):

| Registe               | ir Drive                                                                        |
|-----------------------|---------------------------------------------------------------------------------|
| WD lets y<br>customer | you register your drive to receive software update notifications an<br>support. |
| First nam             | 10 <sup>4</sup>                                                                 |
|                       |                                                                                 |
| Last nam              | é*                                                                              |
|                       |                                                                                 |
| E-mail ad             | idness"                                                                         |
|                       |                                                                                 |
|                       | "Required Field                                                                 |
| Preferred             | llanguage                                                                       |
| English               | -                                                                               |
| Ver.                  | I want to meake communication                                                   |
| from                  | WD, including software updates for                                              |
| regist                | lered products, product                                                         |
| disco                 | unts on WD products.                                                            |
| WD prive              | ov policy                                                                       |
| _                     |                                                                                 |
| R                     | ogister Drive                                                                   |

- 3. Skriv inn fornavnet i boksen First name (Fornavn).
- 4. Skriv inn etternavnet i boksen Last name (Etternavn).
- 5. Skriv inn e-postadressen i boksen E-mail address (E-postadresse).
- 6. Velg språk i boksen Preferred language (Ønsket språk).
- 7. Merk eller fjern merkingen i avmerkingsboksen **Yes, I want to receive communication...** (Ja, jeg ønsker å motta meldinger) for å angi om du ønsker eller ikke ønsker å motta e-postmeldinger om programvareoppdateringer, produktforbedringer og eventuelle rabatter.
- 8. Klikk på Register Drive (Registrer stasjon) for å registrere harddisken.

#### **Stille innsovningstimeren**

Innsovningstimeren slår av strømmen til harddisken hvis den ikke har vært i bruk på en stund. Dette for å spare strøm og minimere langtidsslitasje på harddisken.

Spesifisere inaktivitetstiden for innsovningstimeren:

 I skjermbildet for innstilling av harddisken (se Figur 17 på side 28) klikk på Sleep Timer (Innsovningstimer) for å vise dialogboksen Set Sleep Timer (Angi innsovningstimer):

| Set Sleep Timer                                         |
|---------------------------------------------------------|
| Set the amount of time before your drive goes to sleep. |
| Note: OS settings may override these settings.          |
| Turn off Drive:                                         |
| THEFT WIT NOT THE                                       |
| After 10 minutes                                        |

- 2. I boksen **Turn off Drive** (Slå av stasjon) velger du inaktivitetstidsintervallet for når harddisken skal slås av.
- 3. Klikk Set Timer (Still timer) for å lagre og bruke innsovningstimeren.

#### Sletteharddisken

FORSIKTIG! Hvis du sletter harddisken, vil du også permanent slette alle dataene på harddisken. Du må alltid være helt sikker på at du ikke lenger trenger dataene på harddisken før du sletter den.

*Merk:* Når du sletter harddisken, vil du også slette WD SmartWare og alle støttefiler, verktøy, elektronisk hjelp og brukerveiledninger. Du kan laste ned disse elementene slik at My Book blir gjenopprettet til opprinnelig konfigurasjon etter at du har tømt harddisken.

WD SmartWare gir deg to alternative slettingsmåter for harddisken, avhengig av om My Book er låst eller ikke:

| HVIS harddisken er | OG du                                                                | SÅ må du lese                                                                                                    |
|--------------------|----------------------------------------------------------------------|----------------------------------------------------------------------------------------------------|
| lkke låst,         | Ønsker å slette harddisken,                                          | "Bruke funksjonen Drive Erase<br>(Slett stasjon) på Drive Settings<br>(Stasjonsinnstillinger)" i neste<br>avsnitt. |
| Låst,              | Har glemt eller mistet passordet,<br>og <i>må</i> slette harddisken, | "Bruke verktøyet Drive Unlock<br>(Lås opp stasjon)" på side 40.                                                    |

#### Bruke funksjonen Drive Erase (Slett stasjon) på Drive Settings (Stasjonsingstillinger) Slette My Book pår harddisken ikke er låst

(Stasjonsinnstillinger). Slette My Book når harddisken ikke er låst:

 I skjermbildet Drive Settings (Stasjonsinnstillinger) (se Figur 17 på side 28) klikk på Drive Erase (Slett stasjon) for å vise dialogboksen Erase drive (Slett stasjon):

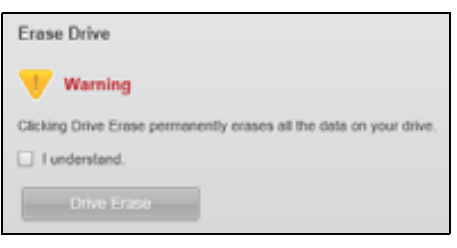

- 2. Les advarselen om tap av data hvis du sletter harddisken.
- 3. Klikk på avmerkingsboksen I understand (Jeg forstår) for å akseptere risikoen.
- 4. Klikk på Drive Erase (Slett stasjon) for å slette harddisken.

Når slettingen er ferdig, kan du gå til *support.wdc.com* og se svar-ID #5419 i kunnskapsbasen for mer informasjon om nedlasting og gjenoppretting av WD SmartWare og platebildet på My Book.

*Merk:* Hvis du sletter harddisken, vil du også fjerne passordet ditt. Hvis du fortsatt ønsker å bruke et passord til å beskytte harddisken, må du sette opp dette på nytt igjen etter at WD SmartWare og platebildet er gjenopprettet. (se "Passordbeskytte harddisken" på side 28.)

Bruke verktøyet Drive Unlock (Lås opp stasjon). Hvis du vil slette din My Book når harddisken er låst, og du har glemt eller mistet passordet ditt:

- 1. Hvis du ikke ser en melding som ber deg taste inn passordet må du enten:
  - Klikk på My Book-bildet over meldingen **Drive is Locked** (Stasjonen er låst) på Home (Hjem)-skjermen for å vise opplåsingskjermen i WD SmartWare:

| WD Sr                                                                          | nartWare 👘 🗆 🖻 |
|--------------------------------------------------------------------------------|----------------|
| Unlick My Book                                                                 |                |
| Ta control your Wy Book bloc Hull be<br>annound<br>Places pender that partwork | ( Parameter )  |
| -                                                                              | -              |

- Start verktøyet WD SmartWare Drive Unlock (Lås opp stasjon) ved enten å:
  - Bruke filbehandlingsverktøyet for å åpne den virtuelle CD-platen WD Unlock. Dobbeltklikk deretter på filen Unlock.exe.
  - Klikke på Start > My Computer (Min datamaskin), åpne den virtuelle CD-platen WD Unlock under Devices with Removable Storage (Enheter med flyttbar lagring) og dobbeltklikke på Unlock.exe-filen.

| ck your drive                                                                                |                  |
|----------------------------------------------------------------------------------------------|------------------|
| Enter our parameter in which over these<br>Name the Read Description<br>Tank Michael Sectors | Famil<br>Familie |
| Notes the base based of<br>force to based of<br>the start of                                 | * Passed her     |

- 2. Prøv å låse opp harddisken fem ganger ved å:
  - a. Skrive inn passordet i boksen Password (Passord).
  - b. Klikke på **Unlock** (Lås opp).
- **3.** Femte gangen du prøver vises meldingen **Too Many Password Attempts** (For mange forsøk):

| WD SmartWare Drive U                                                                                                    | nlock                                                                                       |
|----------------------------------------------------------------------------------------------------|---------------------------------------------------------------------------------------------|
| Too Many Password Attempts                                                                                                    |                                                                                             |
| These were too thang password account attempts.<br>To by again:<br>1. Suffy again:<br>2. Turn your drive of, and thesi on<br>3. Plug your drive anto the computer.                                                                                                    | Vicence<br>Choiceg Format permanently ensues<br>all the data on your dives<br>I funderstand |
| and the state of the state of t | -                                                                                           |

- 4. Les advarselen om tap av data hvis du sletter harddisken.
- 5. Klikk på avmerkingsboksen I understand (Jeg forstår) for å akseptere risikoen.
- 6. Klikk på Format (Formater) for å slette harddisken.

Når slettingen er ferdig, kan du gå til *support.wdc.com* og se svar-ID #5419 i kunnskapsbasen for mer informasjon om nedlasting og gjenoppretting av WD SmartWare og platebildet på My Book.

*Merk:* Hvis du sletter harddisken, vil du også fjerne passordet ditt. Hvis du fortsatt ønsker å bruke et passord til å beskytte harddisken, må du sette opp dette på nytt igjen etter at WD SmartWare, og platebildet er gjenopprettet. (se "Passordbeskytte harddisken" på side 28.)

#### Aktivere funksjonene Backup (Sikkerhetskopiering) og Retrieve (Gjenoppretting)

Hvis du valgte **Install Drive Settings** (Installer stasjonsinnstillinger) på spørsmålet **What would you like to do?** (Hva ønsker du å gjøre?) på skjermen Welcome to WD SmartWare (Velkommen til...) og nå ønsker å aktivere funksjonene Backup (Sikkerhetskopiering) og Retrieve (Gjenoppretting):

 I skjermbildet for stasjonsvedlikehold stasjonsinnstillinger (se Figur 17 på side 28) klikk på Preferences (Preferanser) for å vise dialogboksen Set Preferences (Angi preferanser):

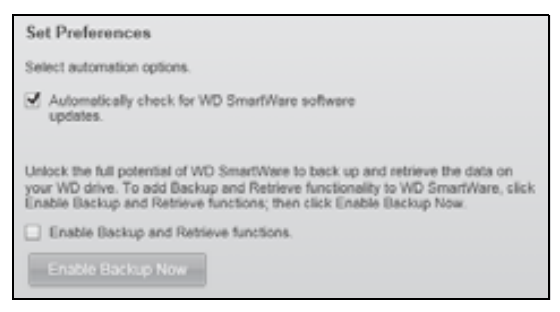

- 2. Velg avkryssingsboksen Enable Backup and Restore functions (Aktiver funksjonene sikkerhetskopiering og gjenoppretting).
- 3. Klikk på Enable Backup Now (Aktiver sikkerhetskopiering nå) for å:
  - Legge kategoriene Backup (Sikkerhetskopiering) og Retrieve (Gjenoppretting) til skjermbildet Home (Hjem).
  - Legge alternativene Set Up Software (Sett opp programvare) og Set Up Drive (Sett opp stasjon) til skjermen Settings (Innstillinger).
  - Fjerne alternativet **Preferences** (Preferanser) fra skjermen Drive Settings (Stasjonsinnstillinger).

# Avinstallere WD SmartWare

**Viktig:** Det er enkelt å avinstallere programvaren. Du må restarte sikkerhetskopieringsjobben manuelt etter at du har installert programvaren på nytt, da avinstalleringer sletter alle konfigurasjoner av eksisterende sikkerhetskopieringer. (se "Sikkerhetskopiere filene på datamaskinen" på side 16.)

Bruk funksjonen Add or Remove Programs (Legg til eller fjern programmer) i operativsystemet for å avinstallere WD SmartWare fra datamaskinen.

#### Avinstallere på Windows XP

- 1. Klikk på Start > Control Panel (Kontrollpanel).
- 2. Dobbeltklikk på Add or Remove Programs (Legg til eller fjern programmer).
- 3. Velg WD SmartWare og klikk Remove (Fjern).
- 4. Klikk på Yes (Ja) til meldingen Are you sure... (Er du sikker...).

#### Avinstallere på Windows Vista eller Windows 7

- 1. Klikk på Start > Control Panel (Kontrollpanel).
- 2. Dobbeltklikk på Programs and Features (Programmer og funksjoner).
- **3.** Klikk på **WD SmartWare** eller WD SmartWare-ikonet, og klikk på **Uninstall/Change** (Avinstaller/Endre) øverst på skjermen.
- 4. Klikk på Yes (Ja) til meldingen Do you wish to proceed... (Vil du fortsette...).

### Gjenopprette WD SmartWare og platebildet

I tillegg til å slette alle data på din My Book, vil du ved å slette eller formatere harddisken også fjerne WD SmartWare og alle støttefiler, verktøy, hjelpefiler og brukerveiledninger.

Hvis du noen gang vil få behov for å avinstallere og installere WD SmartWare på datamaskinen igjen, eller hvis du skal flytte harddisken til en annen datamaskin og deretter installere programvaren der, må du gjenopprette WD SmartWare og platebildet på din My Book. Du finner mer informasjon om hvordan du kan gjøre dette etter at du har slettet eller formatert harddisken ved å gå til *support.wdc.com*, og se svar-ID #5419 i kunnskapsbasen.

# Kontrollere at harddisken fungerer

Filene på My Book-harddisken er viktige. WD SmartWare-programvaren har flere innebygde diagnoseverktøy for å sikre at harddisken fungerer som den skal. Kjør følgende tester hvis du tror at harddisken ikke fungerer korrekt:

| Diagnoseverktøy                                                     | Beskrivelse                                                                                                    |
|---------------------------------------------------------------------|----------------------------------------------------------------------------------------------------|
| Quick S.M.A.R.T. Status Check<br>(Hurtig S.M.A.R.T. statuskontroll) | S.M.A.R.T. er en feilvarslingsfunksjon som kontinuerlig<br>overvåker de viktige interne ytelsesattributtene til harddisken.<br>En registrert økning i temperaturen, støy eller lese/skrivefeil<br>kan f.eks. gi en indikasjon på at harddisken er i ferd med<br>å utvikle en alvorlig feil. Denne avanserte varslingen gjør at du<br>kan iverksette sikkerhetsforanstaltninger som å flytte dataene<br>til en annen stasjon før utstyret svikter.<br>Resultatet av en rask S.M.A.R.Tstatuskontroll er at tilstanden<br>til harddisken enten godkjennes eller ikke godkjennes.<br>S.M.A.R.Tstatuskontrollen fullføres i løpet av ett eller to<br>sekunder. |
| Quick Drive Test<br>(Hurtig hardisktest)                            | My Book-harddisken har en innebygd Data Lifeguard-<br>diagnoseverktøy som tester harddisken for feil. Hurtigtesten<br>kontrollerer at det ikke er alvorlige ytelsesfeil ved harddisken.<br>Resultatet av en hurtigtest er at tilstanden til harddisken<br>enten godkjennes eller ikke godkjennes.<br>En hurtigtest kan ta flere minutter.                                                                                                    |
| Complete Drive Test<br>(Full harddisktest)                          | Den mest omfattende diagnostiseringen er en complete drive<br>test (full harddisktest). Hver eneste sektor testes metodisk for<br>feil og markerer dårlige sektorer ved behov.<br>Den fulle harddisktesten kan ta flere timer før den er ferdig,<br>avhengig av størrelsen på harddisken og konfigurasjonen.                                                                                                    |

Det lønner seg å kjøre diagnose- og statuskontrollene regelmessig og før du opplever problemer med harddisken. I og med at de utføres så raskt, vil du bruke minimal tid på å kjøre den raske S.M.A.R.T.-statuskontrollen og hurtigtesten, men oppleve å få høy sikkerhet med minimalt bryderi. Deretter må du kjøre alle tre når du opplever diskfeil ved sikkerhetskopiering eller gjenoppretting av filer.

Kjøre diagnostisering og statuskontroller på harddisken:

 I skjermbildet for innstilling av harddisken (se Figur 17 på side 28) klikk på Diagnostics (Diagnostisering) for å vise dialogboksen Run Diagnostics (Kjør diagnostisering):

| Run Dia                              | gnostics                                                                                                    |
|--------------------------------------|----------------------------------------------------------------------------------------------------|
| Perform a<br>check to p<br>second or | S.M.A.R.T. (Self-Monitoring, Analysis, and Reporting Technology) drive<br>redict a potential drive failure. This status check completes within a<br>two. |
| Qu                                   | ick SMART Status                                                                                                    |
| Perform a complete.                  | quick drive self-test. This test typically takes up to 2 minutes to<br>buick Drive Test                                                                  |
| Perform a<br>drives.                 | full media scan to detect bad sectors. This test may take hours for large                                                                                |
| Co                                   | mplete Drive Test                                                                                                    |

- 2. Klikk på knappen til testen som skal kjøres:
  - Quick SMART Status (Hurtig SMART-status)
  - Quick Drive Test (Hurtig harddisktest)
  - Complete Drive Test (Full harddisktest)

# Bruke harddisken med en Mac

My Book er forhåndsformatert med én enkel NTFS-partisjon for kompatibilitet med alle oppdaterte Windows-operativsystemer. Hvis du vil bruke stasjonen på operativsystemet Mac OS X Leopard eller Snow Leopard, og kunne benytte Time Machine, hvis det er ønskelig, må du først:

- Formatere harddisken til en enkel HFS+J-partisjon
- Gjenopprette WD SmartWare og platebildet

Dette kapitlet omhandler følgende emner:

Reformatere harddisken Gjenopprette WD SmartWare og platebildet Koble til harddisken og komme i gang Øke ytelsen med WD +TURBO Installere WD SmartWare Home (Hjem)-skjermbilde til WD SmartWare Bruke WD SmartWare-ikonet Åpne WD SmartWare-ikonet Kontrollere harddiskens status Sikker avmontering av harddisken Låse opp harddisken Avinstaller WD SmartWare

### **Reformatere harddisken**

FORSIKTIG! Reformatering av harddisken sletter all innhold. Hvis du allerede har lagret filer på harddisken, må du sikkerhetskopiere dem før du formaterer.

Gå til *support.wdc.com*, og søk riktig kunnskapsbase for svar på ID for informasjon om reformatering av en Windows-harddisk:

- 287 eller 3323 for MAC OS X
- 1354 for FAT32

Se "Feilsøking" på side 58 for mer informasjon om hvordan du reformaterer en stasjon.

#### Gjenopprette WD SmartWare og platebildet

Når du har reformatert din My Book for bruk sammen en Mac kan du gå til *support.wdc.com* og se svar-ID #5419 i kunnskapsbasen for mer informasjon om nedlasting og gjenoppretting av Mac-versjonen av WD SmartWare og platebildet på harddisken.

# Koble til harddisken og komme i gang

Etter at du har formatert My Book-harddisken for bruk sammen med Mac, og gjenopprettet Mac-versjonen av WD SmartWare og platebildet:

- 1. Slå på din Mac.
- 2. Koble My Book til datamaskinen, som vist i Figur 4 på side 6.

**3.** Kontroller at My Book-ikonet vises på skrivebordet, og her vil "MY BOOK" være navnet du har gitt volumet etter at du formaterte den for bruk sammen med en Mac:

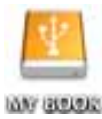

**4.** Første gang My Book-harddisken kobles til datamaskinen, spør en melding av du vil bruke harddisken for å sikkerhetskopiere med Time Machine:

| 9 | Do you want to use "MyBookEssential" to back up with Time<br>Machine?                                                                                                    |
|---|----------------------------------------------------------------------------------------------------|
|   | Time Machine keeps an up-to-date copy of everything on your Mac. It not only<br>keeps a spare copy of every file, it remembers how your system looked, so you<br>can revisit your Mac as it appeared in the past. |
| 1 | Cancel Use as Backup Disk                                                                                                    |

WD SmartWare er fullt ut kompatibel med Time Machine fra Apple. Når du bruker Time Machine, kan WD SmartWare fremdeles benyttes for å passordbeskytte harddisken, registrere harddisken og kjøre diagnostiseringer.

- a. Hvis du ikke ønsker å bruke Time Machine, må du klikke Cancel (Avbryt).
- b. Hvis du *ønsker* å bruke Time Machine, klikk på **Use as Backup Disk** (Bruk som sikkerhetskopieringsstasjon). My Book-ikonet vises nå som:

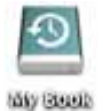

My Book er nå klar til bruk som en ekstern lagringsenhet. Du kan øke ytelsen ved å installere følgende programvare som finnes på harddisken:

- Verktøyet WD +TURBO (se "Øke ytelsen med WD +TURBO" i neste avsnitt)
- Programmet WD SmartWare (se "Installere WD SmartWare" på side 48)

#### Øke ytelsen med WD +TURBO

WD +TURBO er et verktøy på den virtuelle My Book-platen som du kan installere for å øke ytelsen til harddisken på en Mac.

Hvis WD SmartWare skal installeres, trenger du ikke å installere verktøyet WD +TURBO – WD SmartWare gjør det for deg. Hvis WD SmartWare ikke skal installeres, installeres verktøyet WD +TURBO for å forbedre ytelsen på My Book-harddisken.

Installere WD +TURBO:

1. Dobbeltklikk på My Book-ikonet, og dobbeltklikk deretter på mappen Extras (Ekstra) som vises på skjermen:

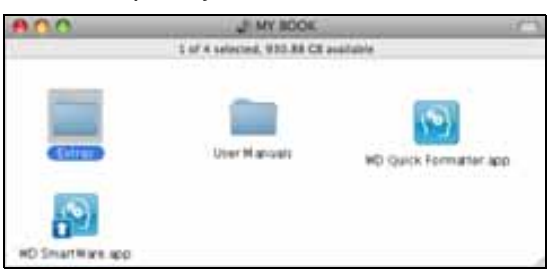

2. Dobbeltklikk på installeringsikonet til WD +TURBO.

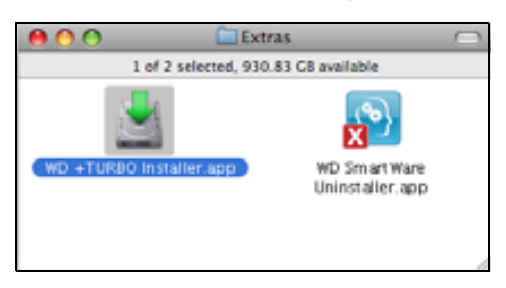

3. Klikk på Install (Installer) på installeringsskjermen til WD +TURBO-driveren:

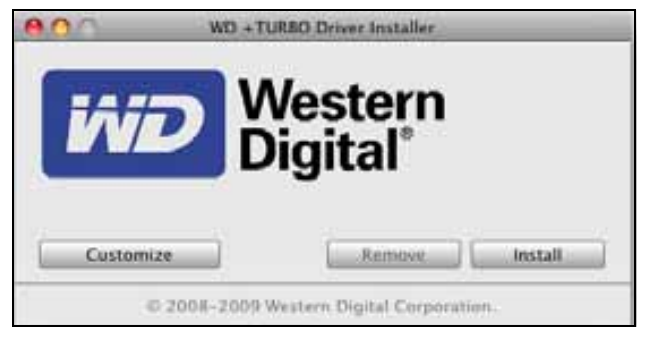

- 4. Les lisensavtalen, og klikk på Accept (Godta) for å fortsette.
- **5.** Det vises en melding om at når du installerer harddiskene, så må du starte datamaskinen på nytt for å aktivere dem:

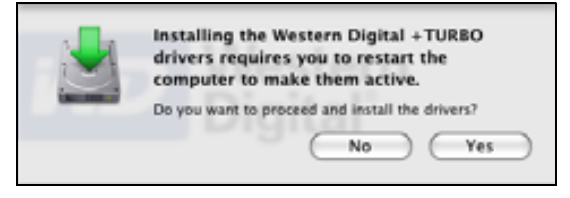

Klikk på Yes (Ja) for å fortsette.

6. Tast inn passordet som du bruker når du logger deg på datamaskinen i boksen **Password** (Passord), og klikk deretter på **OK**:

|           | WD +TURBO Installer requires that you type<br>your password. |  |  |
|-----------|--------------------------------------------------------------|--|--|
|           | Name: My Desktop                                             |  |  |
|           | Password:                                                    |  |  |
| ▶ Details |                                                              |  |  |
| 0         | Cancel OK                                                    |  |  |

7. Som varslet får du beskjed om å klikke **Yes** (Ja) for å starte maskinen på nytt når installasjonen er ferdig:

| Installing +TURBO drivers was successful.<br>WD recommends that you restart. Do you want to<br>restart now? |  |  |
|----------------------------------------------------------------------------------------------------|--|--|
| No Yes                                                                                                    |  |  |

8. Når datamaskinen starter på nytt ser My Book-ikonet slik ut. Her vil "MY BOOK" være navnet du har gitt volumet etter at du formaterte harddisken for bruk sammen med en Mac:

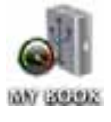

My Book-harddisken er nå klar til bruk som en ekstern lagringsenhet med økt ytelse.

#### Installere WD SmartWare

Avinstallere WD SmartWare:

**1.** Dobbeltklikk på My Book-ikonet, og dobbeltklikk deretter på WD SmartWare-ikonet på skjermen som vises:

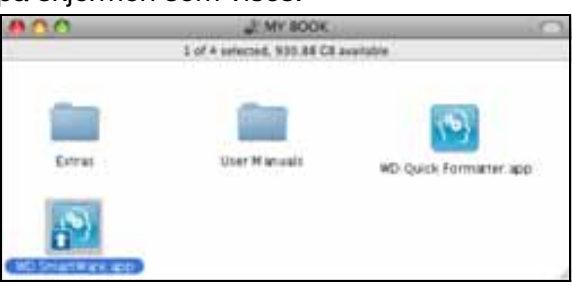

2. Skjermen WD SmartWare Software Installer (Installasjon av WD SmartWare) vises:

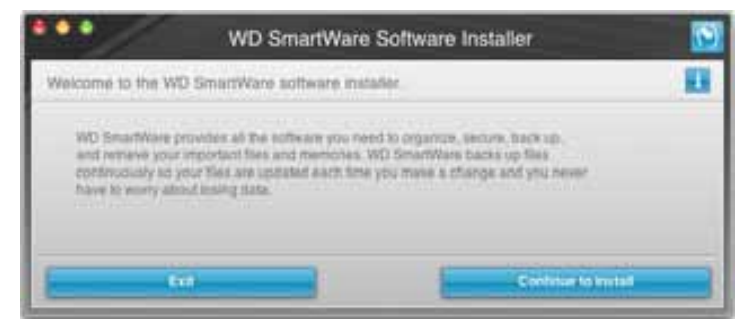

**3.** Klikke **Continue to Install** (Fortsett for å installere) og deretter vil installeringsverktøyet detektere at WD SmartWare ikke er installert:

| WD SmartWare Software Installer                                                                                       | 5 |
|----------------------------------------------------------------------------------------------------|---|
| Install WD SmartWare                                                                                                  |   |
| extraining polyneme<br>WD SmartWave Software Installer for Max v1 3.8.11 (WD SmartWave & with<br>matched 3> V1.3.0.15 |   |
| Ent Ann hall Mill Samart Have                                                                                         |   |

- 4. Klikk på Install WD SmartWare (Installer WD SmartWare) for å starte installasjonen.
- 5. Les lisensavtalen, og klikk på Accept (Godta) for å fortsette.
- Tast inn passordet som du bruker når du logger deg på datamaskinen i boksen Password (Passord), og klikk deretter på OK:

|           | WD SmartWare requires that you type your<br>password. |
|-----------|-------------------------------------------------------|
|           | Name: My Desktop                                      |
|           | Password:                                             |
| ▶ Details |                                                       |
| 0         | Cancel OK                                             |

7. Vent til installasjonen er fullført. Dette kan ta flere minutter:

| •••                              | w                                     | D SmartWare          | Software Installer          | 1 |
|----------------------------------|---------------------------------------|----------------------|-----------------------------|---|
| *****                            | ANA PARA                              | aling the WD Sma     | rtWare software.            |   |
| Indu ling<br>WD Strat<br>Induled | zobere<br>Nore Schere In<br>1 vi 3017 | lader for Mac v1.1.8 | ) / (vE) Smartvitare is not | _ |

**8.** Når installasjonen er ferdig, vises Home (Hjem)-skjermen til WD SmartWare (se Figur 18 på side 50).

| 1000                          |                   |  |                                                         |
|-------------------------------|-------------------|--|---------------------------------------------------------|
| scome                         |                   |  |                                                         |
| 1                             |                   |  |                                                         |
| My Desition's Mac mint        | My Book Estavotal |  |                                                         |
| Macintooh HD                  | MY BOOK.          |  | WD Online                                               |
| 111.5 GD 1604                 | BELZ GIR Telef    |  | WD Share<br>Support<br>Contact Us<br>Ontine User Manual |
| Danton<br>Agent               |                   |  | -                                                       |
| Tribus<br>Constant<br>Tribust |                   |  | (%)                                                     |
| Maria<br>Maria                |                   |  | 1.5                                                     |
| 77 1 SLD Pres                 | SIES IND Pres     |  | WD SmartWare.<br>Version 1.3.6.15                       |
|                               |                   |  | thetate Softeen                                         |

Figur 18. WD SmartWare Skjermbilde Home (Hjem)

# Home (Hjem)-skjermbilde til WD SmartWare

På Home (Hjem)-skjermen kan du endre hovedharddisken som kategoriseres med nedtrekksboksen under navnet til datamaskinen din. Når du har valgt en annen stasjon, vil WD SmartWare identifisere kategoriene til filene på den harddisken. Klikk så på kategorien **Backup** (Sikkerhetskopiering) eller **Retrieve** (Gjenoppretting) for enten å ta sikkerhetskopi av eller gjenopprette filer til et annet sted enn hovedharddisken til datamaskinen.

I innholdsmåleren for harddisken til datamaskinen er alle filene som er tilgjengelig for sikkerhetskopiering, vist mot en blå bakgrunn i kategorier som er basert på følgende mapper på datamaskinen:

- Music (Musikk)
- Movies (Filmer)
- Pictures (Bilder)
- Mail (Post)
- Documents (Dokumenter)
- Other (Annet)

Hver kategori inneholder alle filene i de representerte mappene, med unntak av kategorien **Other** (Annet), som inneholder alle filene i alle de andre mappene på datamaskinen.

Merk:

- **System**-kategorien, som vises mot en mørk grå bakgrunn, inkluderer alle operativsystemfiler som ikke er tilgjengelig for sikkerhetskopiering. Filer som ikke er sikkerhetskopierte, inkluderer systemfiler, programfiler, applikasjoner og arbeidsfiler og *alle* filer som er lagret i Temp-mapper.
- **Retrieved** (Gjenoppretting)-kategorien, som også vises mot en mørk grå bakgrunn, inkluderer filene som er gjenopprettet fra en tidligere sikkerhetskopi. De er heller ikke tilgjengelig for sikkerhetskopiering.
- Hvis du fører musepekeren over en kategori, vises antallet filer i denne kategorien.

I innholdsmåleren for My Book-harddisken inkluderer kategorien **Additional Files** (Tilleggsfiler) alle filene som vises i brukt plass-delen av harddiskegenskapene. Denne plassen er heller ikke tilgjengelig for sikkerhetskopieringer.

*Merk:* Det lille antallet filer som vises i kategorien **Additional Files** (Tilleggsfiler) WD SmartWare installeres – før du har utført din første sikkerhetskopiering – representerer systemfiler og skjulte filer som datamaskinens operativsystem la der når du installerte stasjonen på datamaskinen.

#### **Bruke WD SmartWare-ikonet**

Etter at du har installert WD SmartWare, vises WD SmartWare-ikonet på linjen øverst til høyre på skjermen.

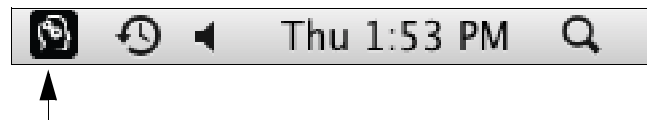

Ved å klikke på ikonet kan du:

- Starte WD SmartWare
- Kontrollere harddiskens status
- Trygt avmontere harddisken

Følgende avsnitt beskriver hvordan du kan bruke ikonet og andre metoder som disse handlingene kan utføres på.

# Åpne WD SmartWare

Hvis WD SmartWare ikke starter automatisk, kan du starte programmet igjen ved å:

 Klikke på WD SmartWare-ikonet, og velg Open WD SmartWare (Åpne WD SmartWare):

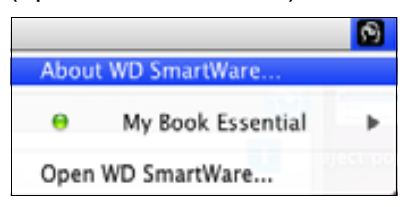

• Dobbeltklikke WD SmartWare på programvarelisten:

| 800                                                                                                    | Applications                              |           |               | 5    |
|----------------------------------------------------------------------------------------------------|-------------------------------------------|-----------|---------------|------|
| pi line au                                                                                                    | Bate Maddlind<br>Bellet, bereit, a. an em | 1441.140  | NAME MADE     | -    |
| - THE ARE                                                                                                    | Bri 28, 2010, 2-11 FM                     | 410.4988  | Appropriate   |      |
| O THY ME                                                                                                    | Dec. 24, 2008. 10.10-444                  | 31.3 98   | Application   | - 1  |
| C (Travel, app)                                                                                                    | Bel 2/6 2010; 233.PM                      | 3373 MB.1 | Automation.   | -    |
| 18 (Web App)                                                                                                    | Dat 28, 2008, 10:10 AM                    | 518 MB    | Application   |      |
| A PALAN                                                                                                    | Dec 28, 2008, 10.10 AM                    | 289148    | Application   | -    |
| D Photo Boatth agar                                                                                                    | Dec 218, 2009, \$55,50 AM                 | 38.4 WB   | Appropriation |      |
| We broose and                                                                                                    | Dec 28, 2006, 30, 51, 61, 444             | 753.96    | Application   | _    |
| C Dars Time Plant we                                                                                                    | pil28, 2010, 2:13 PM                      | 12 49     | Augitoration  |      |
| B Interime                                                                                                    | BALER 2010, 2-11 PM                       | 66.2 MB   | Automation    |      |
| and former and                                                                                                    | Dec 218, 2009a, Mr 30 AM                  | 40418     | Application   |      |
| Striblet. and                                                                                                    | Jan 14 2008 416 AM                        | 85.48     | Application   | _    |
| I Let une Prafaciationi mar-                                                                                                    | Dec 210, 20040, 107 10, AM                | 1249      | Apploater     |      |
| THE TRAFERED AND                                                                                                    | Bri 14, 2003, 436 AM                      | 22.1 Mil  | Application.  |      |
| Time Walting alle                                                                                                    | Earl 25, 2008, \$2120 APR                 | 41218     | Application   | _    |
| * BEIMINA                                                                                                    | pet 2/8, 20145, 2:27 FW                   | 11114     | loar .        |      |
| All WC Desart Wate Characteriater aller                                                                                                    | Tituling, 3, 57 PM                        | 8.7 98    | Application   |      |
| COLUMN THE DESIGNATION OF A DESIGNATION OF A DESIGNATIONO OF A DESIGNATION OF A DESIGNATION | Ava: 20, 2111, 2 11 Ma.                   | 41.4.80   | ADDRESS IN    |      |
| <ul> <li>Control control for a</li> </ul>                                                                                                    | the second second second second           |           |               | <br> |

#### Kontrollere harddiskens status

Du kan bruke WD SmartWare-ikonet til å finne ut om harddisken er kryptert (låst), hvor full den er, serienummeret og temperaturen til harddisken.

1. Klikk på WD SmartWare-ikonet for å vise en liste over stasjoner, og velg deretter My Book-harddisken:

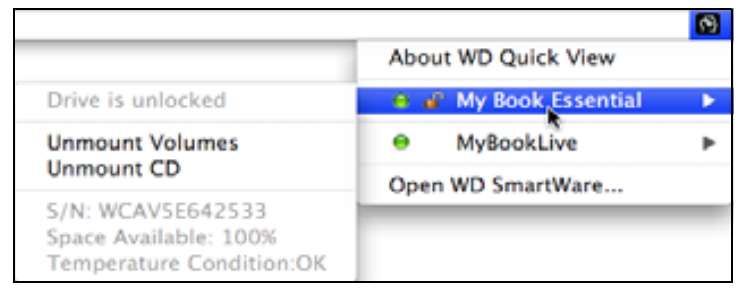

2. Hvis stasjonen er ulåst (ikke kryptert), viser undermenyen serienummeret til harddisken, ledig plass og temperaturen.

Hvis stasjonen er låst:

|                                                                                |                       | 3 |
|--------------------------------------------------------------------------------|-----------------------|---|
|                                                                                | About WD Quick View   |   |
| Unlock Drive                                                                   | 😑 🚊 My Book Essential | • |
| Unmount Volumes                                                                | MyBookLive            | ► |
| Unmount CD                                                                     | Open WD SmartWare     |   |
| S/N: WCAV5E642533<br>Unlock to See Space Available<br>Temperature Condition:OK |                       |   |

a. Klikk **Unlock Drive** (lås opp harddisk) på undermenyen for å vise skjermen til WD SmartWare Drive Unlock:

| WD SmartWa                                                                                                    | are Drive Unlock 🔯                                                                                                    |
|----------------------------------------------------------------------------------------------------|----------------------------------------------------------------------------------------------------|
| Uniock My Book                                                                                                    | U.                                                                                                    |
| Enter your parameter bits under your othere<br>Tommer: My Book<br>Service: WCAVEDealther()<br>Steven: WCAVEDealther()<br>Steven: 11710 | Phonent<br>Proceed and a second second |
|                                                                                                    |                                                                                                    |

b. Skriv inn passordet i boksen Password (Passord).

- c. På meldingen **Your drive is now unlocked** (Harddisken er nå låst opp) må du klikke **Exit** (Avslutt) for å lukke skjermen til WD SmartWare Drive Unlock.
- d. Gjenta trinn 1 for å se statusen til harddisken.

#### Sikker avmontering av harddisken

Du kan trygt avmontere harddisken enten med:

- WD SmartWare-ikonet
- My Book-ikonet
- Strømknappen

FORSIKTIG! For å unngå tap av data må du lukke alle aktive vinduer og programmer før du slår av eller fjerner harddisken.

#### **Bruke WD SmartWare-ikonet**

Slik demonterer du harddisken på en sikker måte ved å bruke WD SmartWare-ikonet:

- 1. Klikk på WD SmartWare-ikonet for å vise en liste over stasjoner.
- 2. Velg My Book-stasjonen, og på undermenyen må du velge Unmount Volumes (Avmontere volumer):

|                          | 8                  | Mon 11:50 AM |
|--------------------------|--------------------|--------------|
|                          | About WD SmartWare |              |
| S/N: WCAV5D460418        | My Book Essential  |              |
| Space Available: 100%    | Open WD SmartWare  |              |
| Drive is not encrypted   |                    |              |
| Unmount Volumes          |                    |              |
| Mount CD®                |                    |              |
| Temperature Condition:OK |                    |              |

Hvis harddisken inneholder mer enn ett volum, vil du bli bedt om å velge volum.

Det er mulig at du deretter hører at harddisken kobler seg ned.

**3.** Vent til stasjonsikonet forsvinner fra skrivebordet før du kobler harddisken fra datamaskinen.

#### **Bruke My Book-ikonet**

Slik demonterer du harddisken på en sikker måte ved å bruke My Book-ikonet:

 Høyreklikk eller CTRL-klikk på My Book-ikonet på skrivebordet, og klikk på Eject "MY BOOK" (Mat ut MY BOOK) der "MY BOOK" er navnet du har gitt volumet etter at du formaterte harddisken for bruk sammen med en Mac:

| Open                                |
|-------------------------------------|
| Eject "MY BOOK"                     |
| Get Info<br>Duplicate<br>Make Alias |
| Сору "МУ ВООК"                      |
| Clean Up Selection                  |
| Label:<br>× • • • • • • • • • • •   |
| More 🕨                              |

Det er mulig at du deretter hører at harddisken kobler seg ned.

2. Vent til stasjonsikonet forsvinner fra skrivebordet før du kobler harddisken fra datamaskinen.

#### Bruke av/på-knappen til harddisken

Slik demonterer du harddisken på en sikker måte ved å bruke strømknappen til harddisken:

1. Trykk på strømknappen på baksiden av My Book.

Det er mulig at du deretter hører at harddisken kobler seg ned.

**2.** Vent til stasjonsikonet forsvinner fra skrivebordet før du kobler harddisken fra datamaskinen.

#### Låse opp harddisken

Etter at du har opprettet et passord for å unngå at andre har tilgang til filene dine, må du skrive inn passordet for å låse opp harddisken når du:

- Stenger ned og starter opp datamaskinen igjen
- Kobler fra og kobler til harddisken til datamaskinen
- Datamaskinen avslutter hvilemodus

Dette må du gjøre selv om du ikke har installert WD SmartWare på datamaskinen.

#### Låse opp harddisken med WD SmartWare

Prosedyren for opplåsing av harddisken med WD SmartWare kan være automatisk eller manuell, avhengig av om meldingen **Please provide your password** (Oppgi passordet ditt) vises eller ikke.

Automatisk. Når skjermen Drive Unlock i WD SmartWare vises:

| WD Smar                                                                                         | rtWare                  |
|-------------------------------------------------------------------------------------------------|-------------------------|
| Unlock My Book Essential                                                                        | 11                      |
| To continue, your My Book Essential alter<br>must be unlocked.<br>Please provide your password. | Password  Password here |
| Cancel                                                                                          | Unice                   |

Låse opp harddisken:

- 1. Skriv inn passordet på nytt i boksen Password (Passord).
- 2. Klikk på Unlock (Lås opp) for å låse opp harddisken, og aktiver WD SmartWare.

**Manuelt.** Hvis datamaskinen går inn i hvilemodus, kan det hende at det ikke vises noen opplåsningsskjerm når du vekker den igjen. For å låse opp harddisken kan du enten bruke:

- Den virtuelle WD Unlocker-platen som beskrevet i "Låse opp harddisken uten WD SmartWare" på side 56
- WD SmartWare-ikonet

Låse opp harddisken fra WD SmartWare-ikonet:

- 1. Klikk på WD SmartWare-ikonet på linjen øverst til høyre på skjermen.
- 2. Velg My Book-stasjonen og klikk deretter Unlock Drive (Lås opp stasjon):

|                                                                                |                       | 19 |
|--------------------------------------------------------------------------------|-----------------------|----|
|                                                                                | About WD Quick View   |    |
| Unlock Drive                                                                   | 😑 🚔 My Book Essential | ≯  |
| Unmount Volumes                                                                | MyBookLive            | ►  |
| Unmount CD                                                                     | Open WD SmartWare     |    |
| S/N: WCAV5E642533<br>Unlock to See Space Available<br>Temperature Condition:OK |                       |    |

**3.** Skriv inn passordet i boksen **Password** (Passord), og klikk deretter på **Unlock** (Lås opp) på skjermen Drive Unlock (Lås opp stasjon) til WD SmartWare:

| WD SmartWa                               | ire Drive Unlock 🔂     |
|------------------------------------------|------------------------|
| Unlock My Book                           |                        |
| Enteryour password to unlock your drive. | Passerd<br>Farmerd bit |
| Cal.                                     |                        |

4. Når du får meldingen Your drive is now unlocked (Stasjonen er låst opp), klikk på Exit (Avslutt) for å lukke skjermbildet Drive Unlock (Lås opp stasjon) til WD SmartWare.

#### Låse opp harddisken uten WD SmartWare

Når du kobler den passordbeskyttede harddisken til en datamaskin der WD SmartWare ikke er installert, kan du bruke verktøyet Drive Unlock (Lås opp stasjon) i WD SmartWare til å låse opp hardisken. WD SmartWare har verktøyet Drive Unlock (Lås opp stasjon) på en "virtuell" CD-plate (VCD) som vises på skrivebordet når stasjonen er passordbeskyttet:

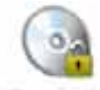

WE Unitedater

Låse opp harddisken uten å ha installert WD SmartWare:

1. Dobbeltklikk på ikonet til den virtuelle platen med WD Unlocker, og dobbeltklikk deretter ikonet til Drive Unlock (Lås opp stasjon) på skjermen som vises:

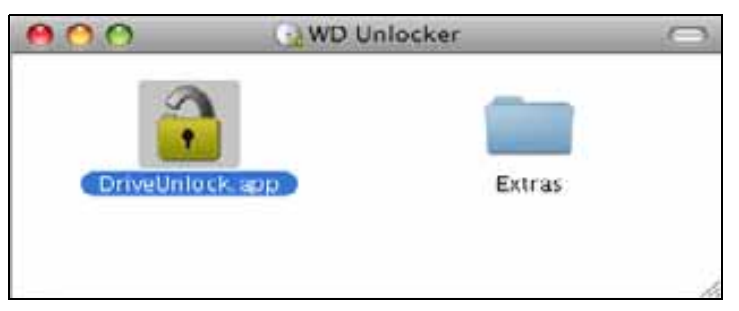

2. Tast inn passordet ditt i boksen **Password** (Passord), og klikk deretter **Unlock** (Lås opp) på skjermen Drive Unlock (Lås opp stasjon) i WD SmartWare:

| WD Smar                                                                                         | tWare                      |
|-------------------------------------------------------------------------------------------------|----------------------------|
| Unlock My Book Essential                                                                        | <b>II</b>                  |
| To continue, your My Book Essential drive<br>must be unlocked.<br>Please previde your password. | Parsword<br>+ Parsault tor |
| Concel                                                                                          | Uniocity                   |

**3.** Klikk **Exit** (Avslutt) på meldingen **Your drive is now unlocked** (Harddisken din er nå låst opp) for å lukke skjermen Drive Unlock på WD SmartWare.

#### **Avinstaller WD SmartWare**

**Viktig:** Det er enkelt å avinstallere. Du må restarte sikkerhetskopieringsjobben manuelt etter at du har installert programvaren på nytt,

da avinstalleringer sletter alle konfigurasjoner av eksisterende sikkerhetskopieringer. (Se "Sikkerhetskopiere filene på datamaskinen" på side 16.)

Avinstallere WD SmartWare:

1. Dobbeltklikk på My Book-ikonet på skrivebordet eller WD SmartWare i programlisten, og dobbeltklikk på mappen Extras (Ekstra) på skjermen som vises:

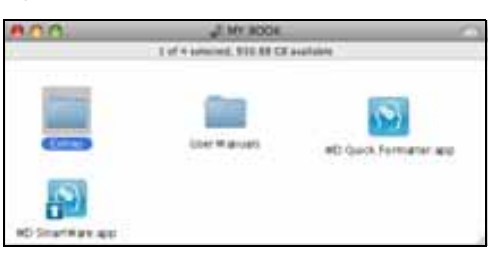

2. Dobbeltklikk på WD SmartWare Uninstaller (Avinstaller)-ikonet:

| 800                     | Extras          | - |
|-------------------------|-----------------|---|
| 1                       | (C)             |   |
| WD +TURBO Installer.app | WD Securit Wate |   |
|                         | Uninctation app |   |
|                         |                 |   |
|                         |                 |   |

3. Klikk på Uninstall (Avinstaller) på skjermen Uninstall (Avinstaller) i WD SmartWare:

| WD SmartWare                                 | Uninstall 🔯 |
|----------------------------------------------|-------------|
|                                              | U           |
| would you like it wouldn't with Stitutioners |             |
| Ent                                          | there bell  |

# Feilsøking

Dette kapitlet omhandler følgende emner:

Installere, partisjonere og formattere harddisken Spørsmål som ofte stilles

Dersom du har problemer med installasjon eller bruk av dette produktet, se denne feilsøkingsseksjonen eller besøk vår støttehjemmeside på *support.wdc.com*, og søk kunnskapsbasen for mer hjelp.

#### Installere, partisjonere og formattere harddisken

| Н | vordan                                                                          | Svar-ID   |
|---|---------------------------------------------------------------------------------|-----------|
| • | Installere, partisjonere og formattere harddisken i Windows XP og Vista         | 207, 3322 |
| • | Installere, partisjonere og formattere harddisken til Mac OS X 10.4.11 og 10.5+ | 287, 3323 |
| • | Reformatere fra Mac GPT til Windows XP NTFS                                     | 3645      |
| • | Reformatere harddisken fra Mac GPT til Windows Vista NTFS-format                | 3647      |
| • | Få og installere original programvaren inkludert med dette produktet            | 1425      |
| • | Formattere harddisken til FAT32-filsystemet*                                    | 1364      |
|   | Bruke harddisken på en Mac og en PC samtidig                                    | 291       |

\*FAT32-filsystemet har en maksimum filstørrelse på 4 GB og kan ikke opprette partisjoner større enn 32 GB i Windows. Imidlertid kan Windows-brukere unngå denne størrelsesbegrensningen ved å formattere harddisken til NTFS med Disk Managementverktøyet. Se svar-ID 1287 på support.wdc.com samt artikkel-ID 314463 og 184006 på support.microsoft.com for flere detaljer. Hvis du vil opprette partisjoner som er større enn 32 GB når du bruker FAT32 ved formatering av harrdisken, må du laste ned det eksterne USB/FireWire-formatteringsverktøy fra support.wdc.com/download.

# Spørsmål som ofte stilles

- Q: Hvordan kan jeg vite om systemet mitt støtter USB 3.0 eller USB 2.0?
- *A:* Se i dokumentasjonen til USB-kortet ditt, eller ta kontakt med produsenten av USB-kortet.

*Merk:* Hvis USB 3.0- eller USB 2.0-kontrolleren er innebygd i hovedkretskortet på systemet, må du sørge for å installere riktig brikkestøtte for hovedkretskortet. Se hovedkretskortet eller systemhåndboken for mer informasjon.

- Q: Hva skjer når en USB 3.0- eller USB 2.0-enhet plugges i en USB 1.1-port eller hub?
- A: USB 3.0 og USB 2.0 er bakover kompatible med USB 1.1. Når den er koblet til en USB 1.1-port eller hub, drives en USB 3.0- eller USB 2.0-enhet med full USB 1.1-hastighet på opptil 12 Mbps.

Hvis systemet har en PCI Express-kortplass kan du få Super-Speed USB-overføringshastighet ved å installere et PCI Express-adapterkort. Ta kontakt med kortprodusenten for installasjonsinstruksjoner og mer informasjon.

- Q: Hvorfor er dataoverføringshastighet treg?
- A: Systemet ditt opererer kanskje på USB 1.1 hastighet på grunn av en uriktig driver av USB 3.0- eller USB 2.0-adapterkort eller -system som ikke støtter USB 3.0 eller USB 2.0.

*Merk:* Hvis en ekstra ekstern harddisk blir tilkoblet dette WD-produktet, vil båndbredden på USB-protokollen delt, og dette kan påvirke ytelsen.

- **Q:** Hvorfor slår ikke harddisken seg på?
- A: Kontroller at harddisken er tilkoblet en strømkilde. Det kan hende du trenger en spesialkabel for datamaskiner med begrenset busseffekt. For mer informasjon i USA se nettsidene våre på store.westerndigital.com. Utenfor USA, ta kontakt med WD teknisk støtte i din region.
- **Q:** Hvorfor vises ikke harddisken under Min datamaskin eller på skrivebordet?
- A: Hvis systemet ditt har en USB 3.0- eller USB 2.0-adapter, sørg for at driverne er installert før du kobler ditt WD USB 3.0 ekstern lagringsprodukt. Harddisken oppdages ikke riktig med mindre USB 3.0 eller USB 2.0 root hub og vertkontrollerdrivere er installert. Ta kontakt med kortprodusenten for installasjonsinstrukser.
- **Q:** Hvorfor vil ikke datamaskinen starte opp igjen når jeg kobler til USB-harddisken til datamaskinen før oppstart?
- *A:* Avhengig av systemkonfigurasjonen, kan det være at datamaskinen prøver å starte opp fra WD bærbar USB-enhet. Se dokumentasjonen til hovedkortets BIOS-innstillinger for å deaktivere denne funksjonen eller se *support.wdc.com* og kunnskapsbasen svar-ID 1201. For mer informasjon om oppstart fra eksterne stasjoner se systemdokumentasjonen eller ta kontakt med systemprodusenten.

# Installere en SES-driver

Dette vedlegget inneholder følgende emner:

Installere på Windows XP-datamaskiner Installere på Windows Vista-datamaskiner Installere på Windows 7-datamaskiner

Hvis du bestemmer deg for at du ikke ønsker å installere WD SmartWare på datamaskinen, må du installere en SES-driver på datamaskiner som kjører Windows, slik at du unngår at veiviseren for ny maskinvare vises hver gang My Book kobles til datamaskinen.

Merk: SES-driveren installeres automatisk hvis WD SmartWare installeres eller hvis du merket av i **Do Not Install** (Ikke installer) på skjermen "Welcome to WD SmartWare" (Velkommen til...) (se "Komme i gang uten WD SmartWare" på side 15).

#### Installere på Windows XP-datamaskiner

Etter at harddisken er fysisk tilkoblet som vist i Figur 4 på side 6, vises skjermen Found New Hardware Wizard (Veiviser for ny maskinvare som er funnet).

*Merk:* Hvis autokjør er aktivert, kan det hende at det vises to ekstra skjermer samtidig som Found New Hardware Wizard (Veiviser for ny maskinvare som er funnet). Hvis de kommer fram, lukker du dem.

Du kan bruke Found New Hardware Wizard (Veiviser for ny maskinvare som er funnet) for å installere SES-driveren enten:

- Automatisk, hvis datamaskinen er koblet til Internett
- Manuelt, uansett om datamaskinen er koblet til Internett eller ikke

#### Installere driveren automatisk

Hvis du vil installere SES-driveren automatisk, må du være tilkoblet Internett:

- 1. Kontroller at datamaskinen er koblet til Internett.
- **2.** På skjermen til Found New Hardware Wizard (Veiviser for ny maskinvare som er funnet), må du velge **Yes, this time only** (Ja, men bare denne gangen) slik at Windows XP kan koble seg opp til Windows Update (Windows-oppdatering):

| Welcome to the Found New<br>Hardware Wizard<br>Wedows will search for current and updated software by<br>looking on your computer, on the hardware installation CD, or on<br>the Windows Update Web date (with your permission).<br>Bood one structure under: |
|----------------------------------------------------------------------------------------------------|
| Can Windows connect to Windows Update to search for software?                                                                                                    |
| Click Next to continue                                                                                                    |

- **3.** Klikk på **Next** (Neste) for å fortsette.
- 4. Velg Install the software automatically (Installer programvare automatisk), og klikk på Next (Neste):

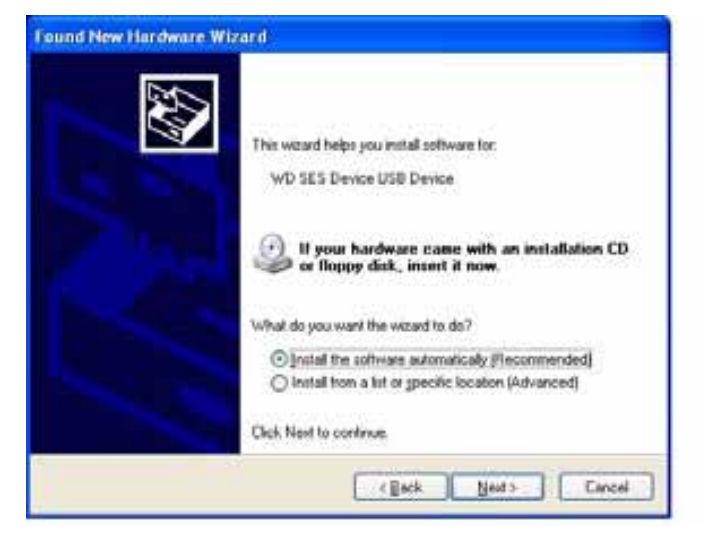

5. Når installasjonen er ferdig, klikk på Finish (Avslutt):

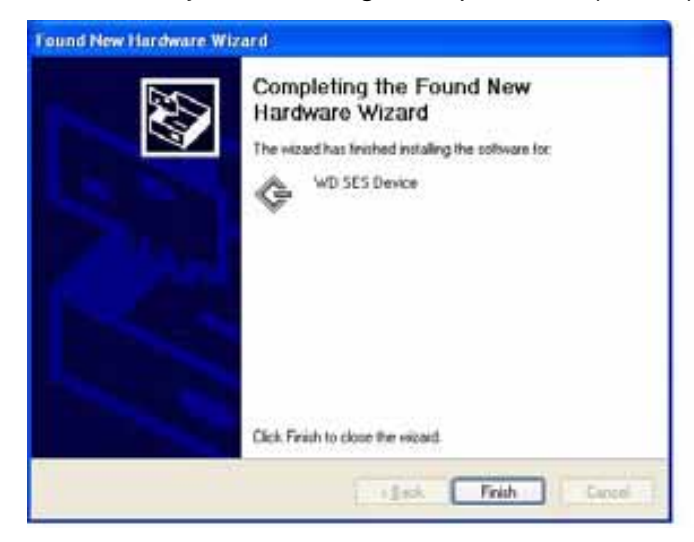

#### Installere driveren manuelt

Hvis datamaskinen ikke er koblet til Internett, installeres driveren manuelt:

 På skjermen til Found New Hardware Wizard (Veiviser for ny maskinvare som er funnet) velger du No, not this time (Nei, ikke denne gangen) for å hindre tilkobling til Windows Update (Windows-oppdatering):

| Found New Hardware Wi | rard                                                                                                    |
|-----------------------|----------------------------------------------------------------------------------------------------|
|                       | Welcome to the Found New<br>Hardware Wizard<br>Windows will search for current and updated software by<br>looking on your computer, on the hardware installation CD, or on<br>the Windows Update Web site (with your permission).<br>Read our privacy policy |
|                       | Can Windows connect to Windows Update to search for<br>offsaare?<br>Yes, this time only<br>Yes, now and given time I connect a device<br>Dick Next to continue                                                                                               |
|                       | test Next Cancel                                                                                                    |

- 2. Klikk på Next (Neste) for å fortsette.
- **3.** Velg **Install from a list or specific location** (Installer fra en liste eller bestemt plassering), og klikk på **Next** (Neste):

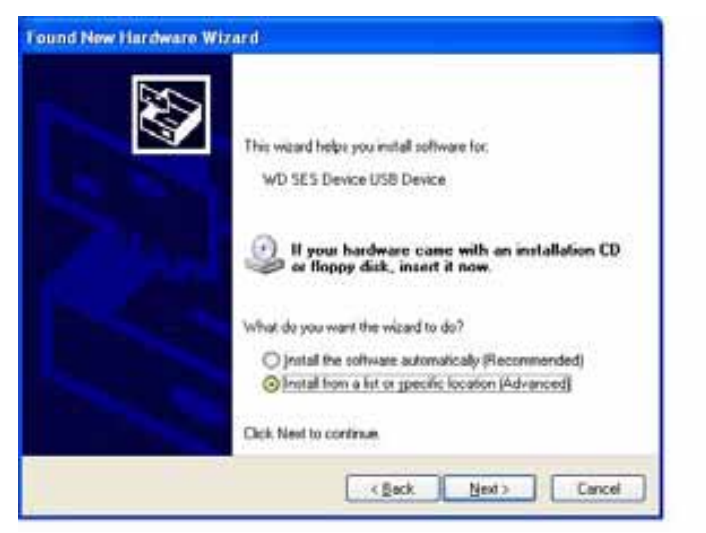

- 4. Bla deg fram til My Computer (Min datamaskin) og:
  - a. Dobbeltklikk på My Book-stasjonen.
  - b. Dobbeltklikk på mappen Extras (Ekstra).
  - c. Velg WD SES Device Driver (WD SES-enhetsdriver).

d. Klikk på Next (Neste):

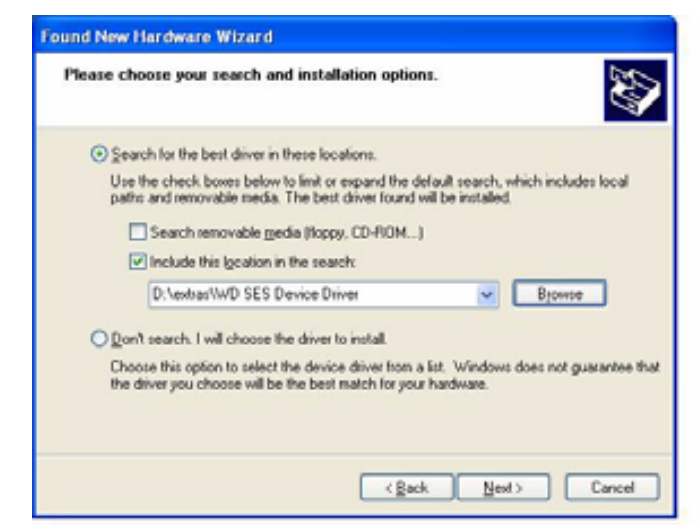

5. Når installasjonen er ferdig, klikk på Finish (Avslutt):

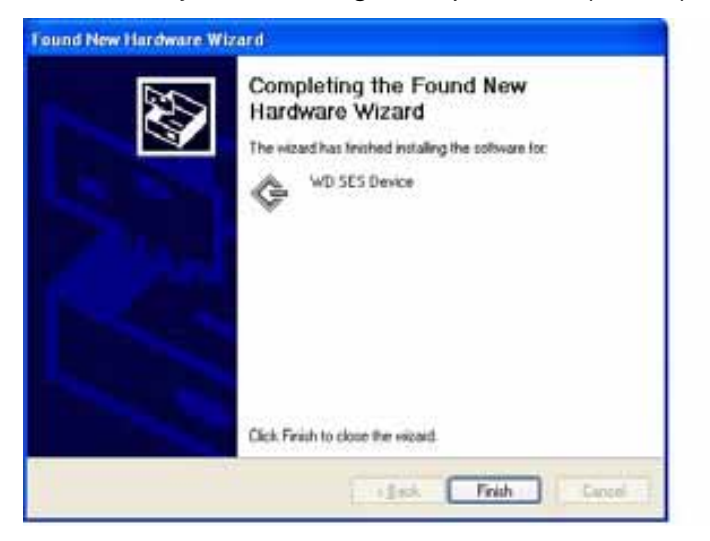

# Installere på Windows Vista-datamaskiner

Etter at harddisken er fysisk tilkoblet som vist i Figur 4 på side 6, vises skjermen Found New Hardware (Veiviser for ny maskinvare som er funnet).

*Merk:* Hvis Autoplay er aktivert, kan det hende at det vises to ekstra skjermer samtidig som skjermen Found New Hardware (Veiviser for ny maskinvare som er funnet). Hvis de kommer fram, lukker du dem.

Du kan bruke skjermen Found New Hardware Wizard (Veiviser for ny maskinvare som er funnet) for å installere SES-driveren enten:

- Automatisk, hvis datamaskinen er koblet til Internett.
- Manuelt, uansett om datamaskinen er koblet til Internett eller ikke.

#### Installere driveren automatisk.

Hvis du vil installere SES-driveren automatisk, må du være tilkoblet Internett:

- 1. Kontroller at datamaskinen er koblet til Internett.
- **2.** På skjermen til Found New Hardware Wizard (Veiviser for ny maskinvare som er funnet) klikk på **Locate and install driver software** (Finn og installer driverprogramvaren):

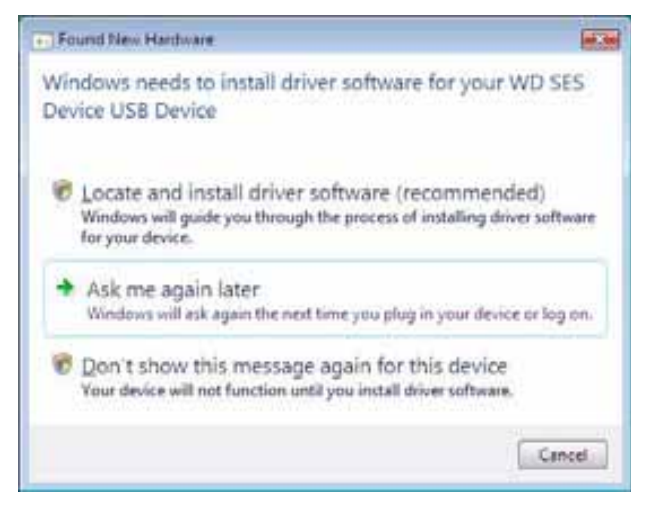

3. På skjermen Found New Hardware – WD SES Device (Ny maskinvare funnet – WD SES-enhet), klikk på Yes, search online this time only (Ja, søk online bare denne gangen) slik at Windows Vista kan koble seg opp til Windows Update (Windows-oppdatering):

| 🕢 🛫 Fearables Healways 310 SELDesia                                                                                                    |                                                          |
|----------------------------------------------------------------------------------------------------|----------------------------------------------------------|
| Allow Windows to search priline for driv                                                                                                 | er softwale for your WD SES Device?                      |
| <ul> <li>Yes, always search online (recommission) will advanted by search for the later<br/>deveload team to plan strengther.</li> </ul> | ended)<br>It down and applications for your handware and |
| Life, manufacture for the later stary<br>Windows of earth for the later stary<br>processing dec                                          | adications for this derive and described them to         |
| Don't search online     Type device may not function properly will ye                                                                    | ng get the latest software.                              |
| Panel and Marson V ( actions there well                                                                                                  |                                                          |
|                                                                                                    | Cancel                                                   |

Windows Vista automatisk:

- Kobles til Windows Update (Windows-oppdatering)
- Finner, laster ned og installerer SES-driveren

#### Installere driveren manuelt

Hvis datamaskinen ikke er koblet til Internett, installeres driveren manuelt:

**1.** På skjermen til Found New Hardware Wizard (Veiviser for ny maskinvare som er funnet) klikk på **Locate and install driver software** (Finn og installer driverprogramvaren):

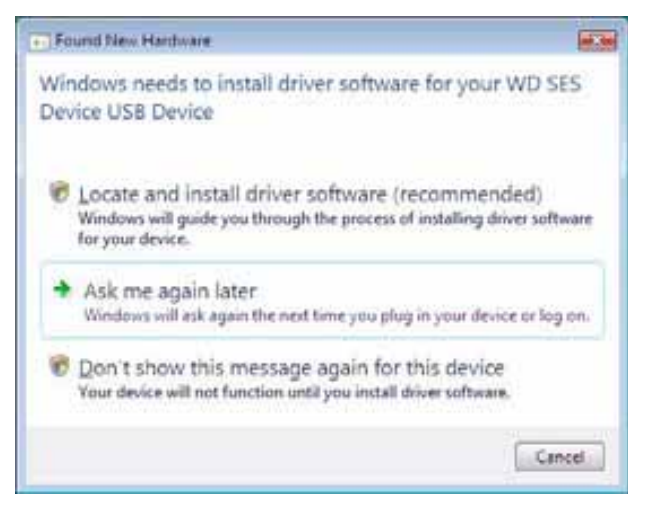

2. På skjermen Found New Hardware – WD SES Device wizard (Ny maskinvare funnet – Veiviser WD SES-enhet), klikk på **Don't search online** (Ikke søk på Internett):

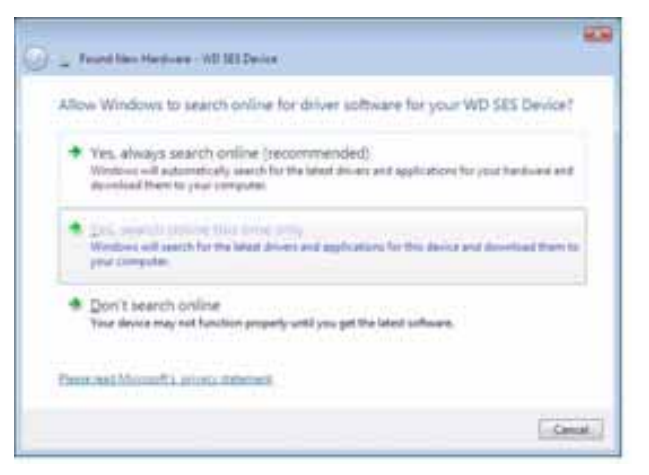

**3.** På meldingen **Install the disc that came with your WD SES Device** (Installer platen som ble levert med WD SES-enheten) må du klikke **I don't have the disc** (Jeg har ikke platen). **Show me other options** (Vis andre alternativer):

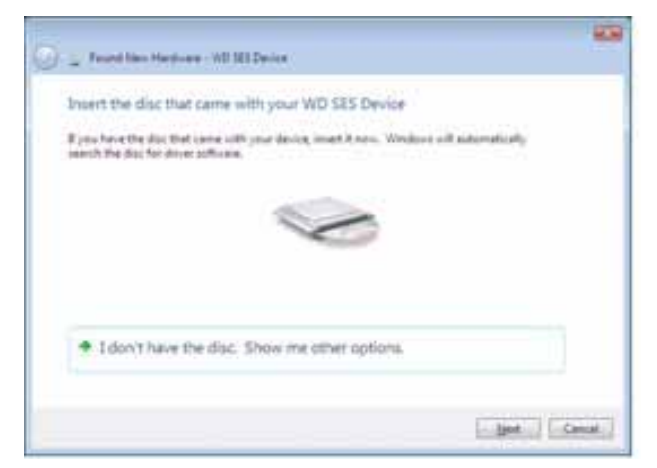

- 4. Bla fram til Computer (Datamaskin) og:
  - a. Dobbeltklikk på My Book-harddisken.
  - b. Dobbeltklikk på mappen Extras (Ekstra).
  - c. Velg WD SES Device Driver (WD SES-enhetsdriver).
  - d. Klikk på Next (Neste):

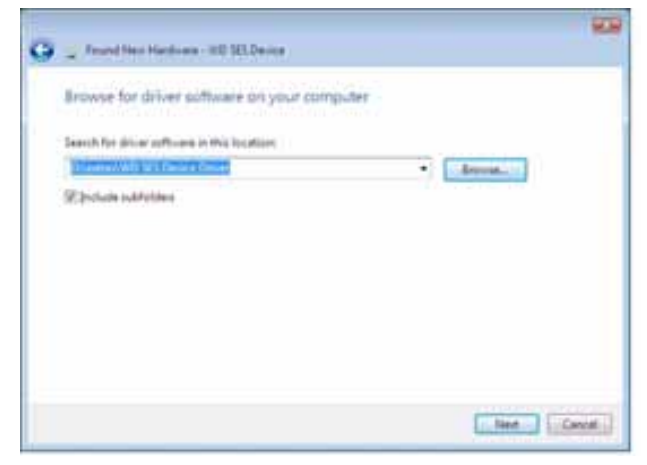

5. Når installasjonen er ferdig, klikk på Close (Lukk):

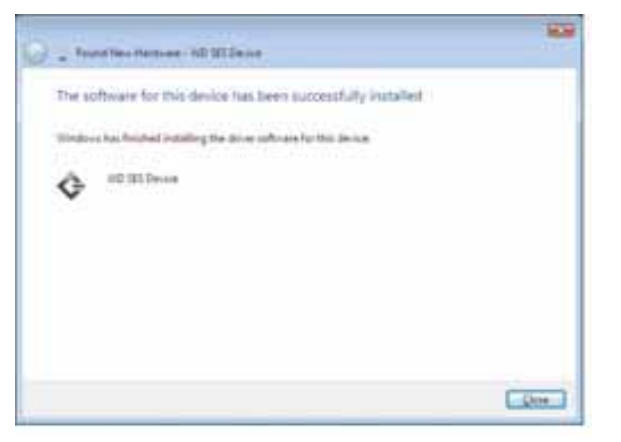

#### Installere på Windows 7-datamaskiner

Etter at harddisken er fysisk tilkoblet som vist i Figur 4 på side 6, bruker du Windows 7 Computer Management (Datamaskinbehandling) for å installere SES-driveren:

1. Lukk opp All Programs (Alle programmer), og klikk Computer (Datamaskin) > Manage (Administrer):

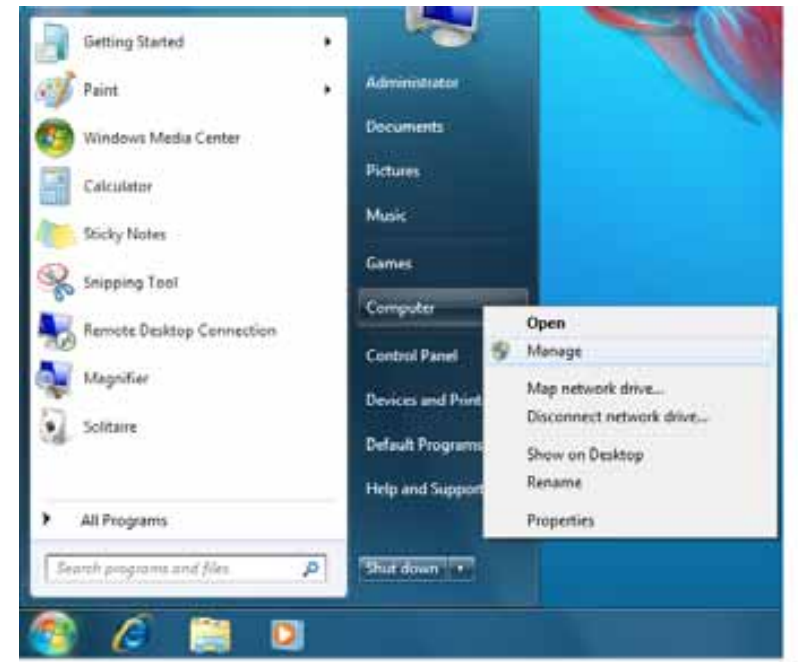

2. Under Computer Management (Local) (Datamaskinbehandling (lokal)), må du klikke på Device Manager (Enhetsbehandling) > Unknown Device (Ukjent enhet) og høyreklikke på Update driver software (Oppdater driverprogramvare):

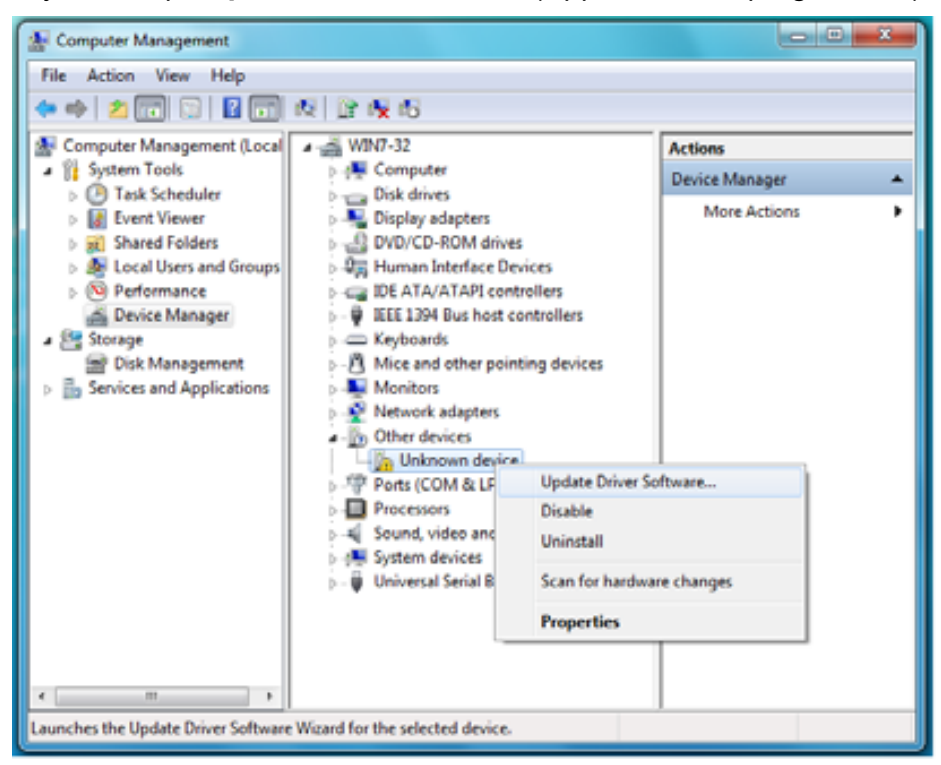
3. Klikk på Browse my computer for driver software (Søk på datamaskinen etter driverprogramvare):

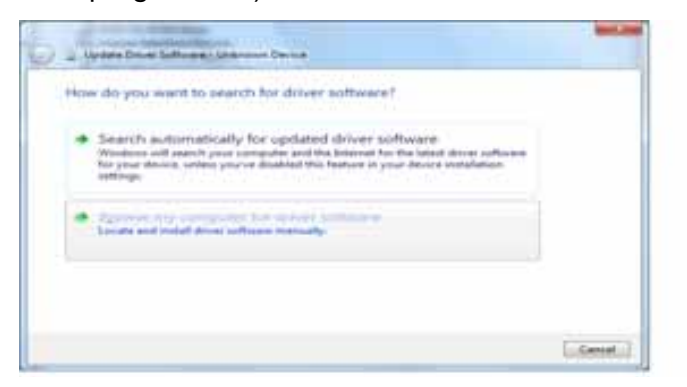

- 4. Bla deg fram til Computer (Datamaskin), dobbeltklikk på My Book-stasjonen, dobbeltklikk på mappen Extras (Ekstra), og velg deretter WD SES Device Driver (WD SES-enhetsdriver):
- 5. Klikk Next (Neste) for å fortsette.
- 6. Når installasjonen er ferdig, klikk på Close (Lukk):

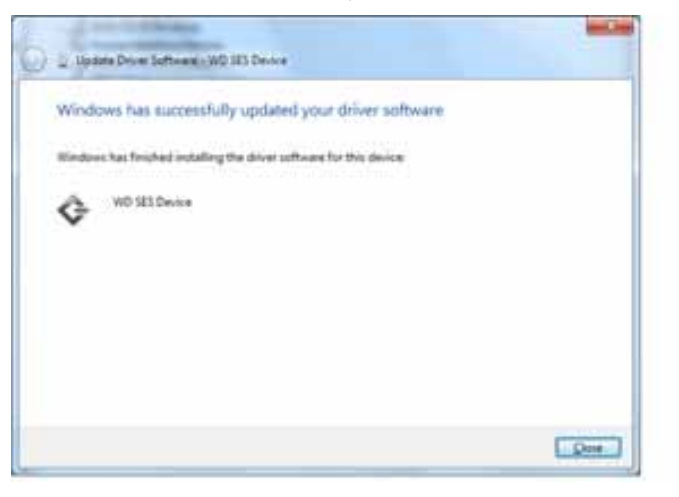

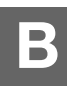

# Garanti og samsvarsinformasjon

Dette vedlegget inneholder følgende emner:

Myndighetskrav Miljøoverholdelse (Kina) Garantiopplysninger

# **Myndighetskrav**

## Informasjon om FCC-klasse B

Dette utstyret er testet og funnet i samsvar med kravene for en Klasse B digital enhet ifølge Del 15 av FCCs regler. Disse kravene er utformet for å gi rimelig beskyttelse mot skadelig interferens i en installasjon i boligstrøk. Denne enheten lager, bruker og kan stråle ut energi i radiofrekvensbåndet, og hvis den ikke installeres og brukes i henhold til instruksjonene, kan den forårsake interferens ved mottak av radio- eller TV-signaler. Det er imidlertid ingen garanti mot at interferens kan oppstå i en bestemt installasjon. Ved endringer eller modifikasjoner som ikke er uttrykkelig godkjent av WD, vil brukeren miste retten til å bruke utstyret.

#### ICES/NMB-003-samsvar

Cet appareil de la Classe B est conforme à la norme NMB-003 du Canada.

Denne enheten tilfredsstiller kravene i kanadisk ICES-003 klasse B.

#### Sikkerhetssamsvar

Godkjent for USA og Canada. CAN/CSA-C22.2 No. 60950-1, UL 60950-1: Sikkerhet for informasjonsteknologiutstyr.

Approuvé pour les Etats-Unis et le Canada. CAN/CSA-C22.2 No. 60950-1, UL 60950-1, UL 60950-1 : Sûreté d'équipement de technologie de l'information.

Dette produktet er beregnet for strømtilførsel med lavspenning, dobbeltisolert eller direkte koblet til en strømkilde merket "Klasse 2".

## **CE-samsvarskrav for Europa**

Markering av CE-symbol indikerer samsvar av dette systemet med gjeldende direktiver (council directives) for EU, inkludert EMC-direktiv (2004/108/EF) og Lav-voltsdirektiv (2006/95/EF). En "Samsvarsdeklarasjon" i samsvar med gjeldende direktiver er opprettet og er i Western Digital Europas arkiver.

## **GS-merke (kun Tyskland)**

Maskinstøy – bestemmelse 3. GPSGV: Med mindre annet er deklarert, er høyeste nivå på lydtrykk fra dette produktet 70 db(A) eller mindre, per EN ISO 7779. Maschinenlärminformations-Verordnung 3. GPSGV: Der höchste Schalldruckpegel beträgt 70 db(A) oder weniger gemäß EN ISO 7779, falls nicht anders gekennzeichnet oder spezifiziert.

#### KCC-notis (kun Den koreanske republikk)

|  | 기종별§                    | 사용자 안내문§                                                           |
|--|-------------------------|--------------------------------------------------------------------|
|  | B급 기기¶<br>(가경용 경보통신기기)§ | 이 기기는 가장용으로 전자파격합층족을 한 기기<br>로서 주기지역에서는 물론 모든 지역에서 사용할<br>수 있습니다.§ |

Klasse B Enhet 1 Merk at denne enheten er godkjent for ikke-virksomhet og kan brukes i hvilket som helst miljø, inkludert boligområder.

## Miljøoverholdelse (Kina)

| 部件名称           | 有毒有害物质和元素 |        |        |                         |            |              |  |
|----------------|-----------|--------|--------|-------------------------|------------|--------------|--|
|                | 铅 (Pb)    | 鎘 (Cd) | 汞 (Hg) | 六价铬 (Cr <sup>6+</sup> ) | 多溴联苯 (PBB) | 多溴二苯醚 (PBDE) |  |
| 包装页            | 0         | 0      | 0      | 0                       | 0          | 0            |  |
| 包装外壳           | 0         | 0      | 0      | 0                       | 0          | 0            |  |
| 光导管            | 0         | 0      | 0      | 0                       | 0          | 0            |  |
| 电源按钮           | 0         | 0      | 0      | 0                       | 0          | 0            |  |
| HDD 托架         | 0         | 0      | 0      | 0                       | 0          | 0            |  |
| EMI 外壳         | 0         | 0      | 0      | 0                       | 0          | 0            |  |
| 个性化板材          | 0         | 0      | 0      | 0                       | 0          | 0            |  |
| Kensington 锁按键 | 0         | 0      | 0      | 0                       | 0          | 0            |  |
| 螺丝 6-32x6.35mm | 0         | 0      | 0      | 0                       | 0          | 0            |  |
| 螺丝 M3x5mm+5W   | 0         | 0      | 0      | 0                       | 0          | 0            |  |
| 垂直支脚           | 0         | 0      | 0      | 0                       | 0          | 0            |  |
| 减震架            | 0         | 0      | 0      | 0                       | 0          | 0            |  |
| 印制板装配 (PCA)*   | 0         | 0      | 0      | 0                       | 0          | 0            |  |
| 硬盘             | Х         | 0      | 0      | 0                       | 0          | 0            |  |
| 电缆组件           | 0         | 0      | 0      | 0                       | 0          | 0            |  |
| 电源适配器          | 0         | 0      | 0      | 0                       | 0          | 0            |  |
| 电源线            | 0         | 0      | 0      | 0                       | 0          | 0            |  |

\* 印制板装配包括所有印刷电路板 (PCB) 及其相应的各个组件、IC 及连接器。

O:表示此部件所用的所有均质材料中包含的此有毒或有害物低于 MCV 标准中的限制要求。

X:表示此部件所用的均质材料中至少有一种材料包含的此有毒或有害物高于 MCV 标准中的限制要求。 在出现一个 "X" 的所有情况下,WD 采用容许的排除。

# Garantiopplysninger

#### **Skaffe service**

WD setter pris på deg som kunde og forsøker til enhver tid å yte deg den best mulige service. Hvis dette produktet trenger vedlikehold, ta enten kontakt med forhandleren som du opprinnelig kjøpte produktet fra eller gå til produktstøtten vår på nettsiden *support.wdc.com* for informasjon om hvordan du kan få service eller returnere produktet i forbindelse med en RMA (Return Material Authorization). Dersom det blir konstatert at produktet kan være defekt, vil du få et RMA-nummer og instruksjoner for retur av produktet. Retur uten forhåndsgodkjenning (dvs. retur uten at det er utstedt et RMA-nummer) vil bli returnert til deg for egen regning. Godkjent retur må sendes i en godkjent pakke, forhåndsbetalt og forsikret, til adressen som oppgis i returpapirene. Den originale esken og emballasjen bør oppbevares for å lagre og sende WD-produktet. Garantiperioden bestemmes ved å kontrollere utløpsdato for garantien (serienummer påkrevet) på *support.wdc.com*. WD påtar intet ansvar for tapte data uansett årsak, for gjenoppretting av tapte data eller for data som finnes på produkter som er overlatt til WD.

## Begrenset garanti

WD garanterer at produktet, ved normal bruk, vil i løpet av perioden definert nedenfor, være fritt for defekter i materiale og utførelse og vil således samsvare med WDs spesifikasjon. Lengden på den begrensede garantien avhenger av hvilket land produktet ble kjøpt i. Perioden på den begrensede garantien er 2 år i Nord-, Sør- og Mellom-Amerika, 2 år i Europa, Midtøsten og Afrika og 3 år i Asia og Stillehavsregionen, med mindre annet er lovmessig påkrevet. Perioden på den begrensede garantien begynner på kjøpsdatoen som vises på kvitteringen. WD påtar intet ansvar for produkter som returneres hvis WD fastslår at produktet er stjålet fra WD eller dersom den angivelige feilen a) ikke finnes, b) ikke kan rettes på en tilfredsstillende måte på grunn av skader som er oppstått før WD mottok produktet eller c) har vært utsatt for feil bruk, feil installasjon, endringer (inklusiv fjerning eller sletting av etiketter og åpning eller fjerning av ytre deksler, med mindre produktet står på listen over produkter som i begrenset grad kan vedlikeholdes av brukeren og den spesifikke endringen er utført innen omfanget av de gjeldende instruksjoner slik som beskrevet i support.wdc.com), ulykke eller feilhåndtering når i besittelse av andre enn WD. Med utgangspunkt i begrensningene ovenfor er den eneste garantirettigheten at produktet repareres eller skiftes ut innenfor garantiperioden som er angitt ovenfor, etter WDs skjønn.

Den nevnte begrensede garantien er WDs eneste garanti og gjelder bare for produkter som er solgt som nye. De nevnte rettsmidlene erstatter a) alle andre rettsmidler og garantier, både uttrykte, underforståtte og lovbestemte, inkludert, men ikke begrenset av enhver underforstått garanti i forbindelse med salgbarhet eller egnethet til et bestemt formål og b) alle forpliktelser og alt ansvar til WD for skader, inkludert, men ikke begrenset til tilfeldige skader, følgeskader eller spesielle skader eller økonomiske tap, tap av fortjeneste eller utgifter, eller tap av data som oppstår på grunn av eller i forbindelse med kjøp eller bruk av produktet eller produktets ytelse, selv om WD er gjort oppmerksom på muligheten for slike skader. I USA tillater enkelte delstater ingen unntak eller begrensninger ved tilfeldige skader eller følgeskader slik at begrensningene ovenfor muligens ikke gjelder deg. Denne garantien gir deg bestemte juridiske rettigheter. Det er også mulig at du har andre rettigheter som kan variere fra delstat til delstat.

## **GNU General Public License ("GPL")**

Fastvare som benyttes i dette produktet kan inneholde kopibeskyttet programvare fra tredjepart som er lisensiert under GPL- eller LGPL-vilkårene (Lesser General Public License) (kollektivt kalt "GPL-programvare") og ikke Western Digitals sluttbrukerlisens. I henhold til GPL, hvis aktuelt: 1) kildekoden til GPL-programvaren kan lastes ned uten kostnad fra *http://support.wdc.com/download/gpl*, eller for en liten kostnad få tilsendt en CD-plate med koden fra *http://support.wdc.com/download/gpl* eller ved å ringe vårt kundesenter innen tre år etter kjøpet av produktet; 2) du kan gjenbruke, distribuere videre og modifisere GPL-programvare; 3) med tanke på GPL-programvaren, så gis det ingen garanti utover den lovpålagte; og 4) en kopi av GPL som er inkludert i denne kan lastes ned fra *http://www.gnu.org*, eller så kan du også finne den på *http://support.wdc.com/download/gpl*.

Modifisering eller inngrep i programvaren, inkludert, men ikke begrenset til enhver åpen kildekode er på eget ansvar. Western Digital kan ikke holdes ansvarlig for modifiseringer eller inngrep. Western Digital vil ikke gi støtte til produkter hvor DU har eller har prøvd å modifisere programvaren som er levert av Western Digital på.

# Stikkordregister

# A

Advarsler, blinkende ikon 34 Angi preferanseskjermbildet 36 skjermbildet for gjenopprettingsmappe 35 skjermbildet innsovningstimer 38 Av/på-knapp 4, 54 Avinstallere WDSmartWare fra en Mac 57 fra Windows 42

# В

Begrenset garanti 71 Blinkende ikon-advarsler 34

## С

China RoHS 70

#### Ε

Esken inneholder 2

#### F

FCC Klasse B-informasjon 69 Fil historikk, innstilling av harddisken 35 historikk, skjermbilde 21 kategorier, definerte 13, 17 Filkategorien Annet, definert 13, 17 Filkategorien Bilder, definert 13, 17 Filkategorien Dokumenter 13 Filkategorien Filmer, definert 13, 17 Filkategorien Musikk, definert 13, 17 Filkategorien Post, definert 13, 17 Forholdsregler 5 Forholdsregler ved bruk av harddisken 5 Formatere harddisken 58 FORSIKTIG om å forhindre tap av data ved frakobling 34, 53 om å slette harddisken 39 om den ulåste harddisken 29 om glemte passord 28 Full Media Scan (Full medieskanning) 43 Fysisk beskrivelse 3

#### G

Garanti 70 Gjenopprette mappe, programvareinnstilling 35 mappe, spesifisere 35 om gjenoppretting av filer 23 prosedyre 23, 27 Gjenopprette platebildet med programvaren 42, 45 GNU general public license (Generell offentlig lisens) 71 GPL-programvare 71

## Η

Harddisk avmontere VCD-platen fra en Mac 57 avmontering fra en Mac 53 diagnose og statuskontroller 43 forholdsregler 5 innsovningstimer 38 koble fra en PC 34 kobler til 6 Hurtigdiagnose selvtest 43

## I

Innstillinger Se Innstillinger av stasjonen Innstillinger av harddisken filhistorikk 35 innsovningstimer 38 registrering 38 sikkerhet 28 slette harddisk 39

## K

Kensington Security Slot (åpning for tyverisikringskabel) 5 Kjør diagnostikk-skjermbildet 43 Koble fra harddisken 34 Koble til harddisken 6 Kompatibilitet med operativsystemer 3 Konvertere stasjonsformat 45, 58 Krav til operativsystemer 3 Krav, operativsystemer 3

## L

Låse opp harddisken med WD SmartWare-programvaren 54 uten WD SmartWare-programvaren 56 Låse opp harddisken fra den virtuelle CD-platen i Windows 34 på en Mac 34 Ledig plass i Windows 33 på en Mac 57

#### Μ

# Mac

avinstallere programvare fra 57 avmontere VCD-platen fra 57 låse opp harddisken manuelt 57 reformatere harddisken til 45 serienummeret til harddisken 57 sikker avmontering av harddisken fra 53 starte WD SmartWare-programvaren på nytt på 51 statuskontroll 57 Maskinvare 2

# Ν

NTFS-format 3, 45

## 0

Operativsystemer 3 Opprette et passord 28 OSS-er USB-er 58

#### Ρ

Passordbeskytte harddisken 28 ADVARSEL om glemte passord 28 Platebilde, nedlasting og gjenoppretting 42, 45 Preferanser programvareinnstillinger 35 Preferanser, innstillinger 36 Produktfunksjoner 1 Produktregistrering 5 Programvare, GPL 71 Programvareinnstillinger gjenopprettingsmappe 35 preferanser 35, 36 systemhastighet 35

## R

Reformatere harddisken 45 Registrere harddisken 38 Registrering, online 5 RoHS 70

## S

Samsvar med ICES/NMB-003 69 Samsvarskrav, spesielle 69 Serienummer på en Mac 57 Service 70 Sett forfra og bakfra 3 Settet inneholder 2 Sikkerhetskopi filinnhold-boks 19 om sikkerhetskopiering av filer 16 prosedyre 18, 19 Sikkerhetssamsvar 69 Skjermbildet Erase Drive (Slett stasjon) 39, 41 Skjermbildet Register Drive (Registrer stasjon) 38 Slette harddisken 39 ADVARSEL om å slette harddisken 39 SMART-statuskontroll 43 Spesielle samsvarskrav 69 Starte programvaren på nytt i Windows 33 Starte WD SmartWare-programvaren i Windows 33 på Mac-en 51 Statuskontroll 33 i Windows 33 på en Mac 57 Stille innsovningstimeren 38 System endre programbelastning 35 filkategori, definert 13, 18, 51 System kompatibilitet 3

# Т

Temperaturkontroll 33 Tilbehør, valgfritt 2 Tilfredsstiller miljøkrav, Kina 70

# U

UL 69 Underwriters Laboratories Inc. 69 USB-harddisksgrensesnitt 4

# V

Virtual CD (virtuell CD) låse opp stasjonen fra 56

## W

WD SmartWare avinstallere fra en Mac 57 WD SmartWare-ikonet Windows 33 WD-service 70 Windows avinstallere WD SmartWare fra 42 låse opp harddisken fra den virtuelle CD-platen 31 statuskontroll 33

© 2011 Western Digital Technologies, Inc. Med enerett.

Western Digital 3355 Michelson Drive, Suite 100 Irvine, California 92612 USA.

Informasjonen som er oppgitt fra WD, antas å være nøyaktig og pålitelig. Det tas imidlertid intet ansvar for bruk av denne informasjonen eller for ethvert brudd på patentrettigheter eller andre rettigheter for tredjepart som kan oppstå på grunn av bruken. Det gis ingen underforståtte lisensrettigheter eller andre rettigheter under noe patent eller patentrettighet hos WD. WD forbeholder seg retten til å endre spesifikasjonene til enhver tid uten forutgående varsel.

Western Digital, WD, WD-logoen, My Book og My Passport er registerte varemerker og My Passport Essential, WD SmartWare og Data Lifeguard er varemerker for Western Digital Technologies, Inc. Andre merker kan være nevnt her som tilhører andre selskaper.